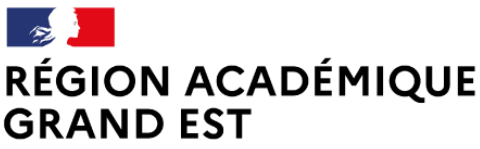

Liberté Égalité Fraternité DRANE Reims Délégation régionale académique au numérique éducatif

# Formation à la plateforme de cours en ligne

Niveau "avancé"

Moodle v3.9 - Thème Boost

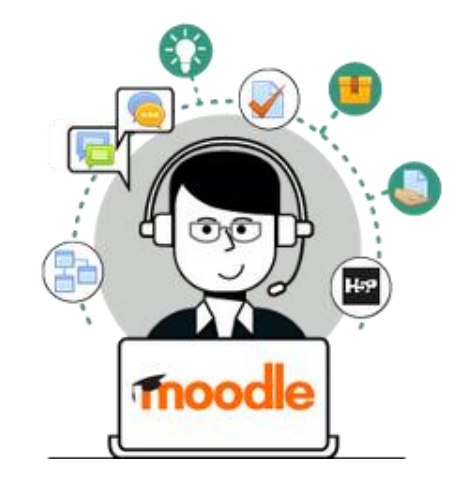

© DRANE Grand Est / S. Klein - <u>support-ent@ac-reims.fr</u> novembre 2021

# **SOMMAIRE**

| 4 | 1 – Gérer ses cours                                       | 4  |
|---|-----------------------------------------------------------|----|
|   | Sauvegarder un cours                                      | 4  |
|   | Restaurer un cours                                        | 6  |
|   | Importer des activités ou des ressources dans un cours    | 8  |
|   | Réinitialiser un cours                                    | 9  |
|   | Supprimer un cours                                        | 10 |
|   | Gérer son espace de cours Enseignant                      | 10 |
| 4 | 2 – Créer un cours "Sommaire"                             | 12 |
|   | Gérer la navigation entre les cours                       | 12 |
|   | Gérer les inscriptions dans les différents cours          | 13 |
| 4 | 3 – Modifier le format du cours                           | 14 |
|   | Les principaux formats de cours                           | 14 |
|   | Modifier le format de votre cours (ex. format thématique) | 15 |
| 4 | 4 – Editer le contenu                                     | 16 |
|   | Intégrer Office onLine dans Moodle                        | 16 |
|   | Améliorer l'ergonomie de ses cours avec des styles        | 18 |
| 4 | 5 – Les participants                                      | 20 |
|   | Les inscriptions par liens méta-cours                     | 20 |
|   | Les groupes                                               | 22 |
|   | Les groupements                                           | 25 |
| 4 | 6 – Les ressources                                        | 26 |
|   | La ressource PAGE                                         | 26 |
|   | La ressource LIVRE                                        | 27 |
| 4 | 7 – Les activités                                         | 29 |
| l | L'activité GLOSSAIRE                                      | 29 |
|   | L'activité CHAT                                           | 31 |
|   | L'activité WIKI                                           | 32 |
|   | L'activité LEÇON                                          | 35 |
|   | L'activité GEOGEBRA                                       | 38 |
|   | L'activité FORUM                                          | 41 |
|   | L'activité BASE DE DONNÉES                                | 43 |
|   | L'activité FEEDBACK                                       | 46 |
|   | L'activité CHOIX DE GROUPE                                | 48 |

| 8 – Fonctions avancées                                 |    |
|--------------------------------------------------------|----|
| Les restrictions d'accès et le suivi d'achèvement      | 50 |
| Les restrictions d'accès                               | 50 |
| Le suivi d'achèvement                                  | 51 |
| Le suivi des participants                              | 54 |
| Le suivi de l'accès au cours                           | 54 |
| Les rapports de cours                                  | 54 |
| Le bloc "Progression"                                  | 55 |
| L'activité et le bloc "Liste des tâches"               | 57 |
| Le bloc "Level Up !" ou "Progressez !"                 | 61 |
| Les badges                                             | 66 |
| Créer des badges                                       | 66 |
| Attribuer un badge                                     | 67 |
| Les badges, côté Élève                                 | 67 |
| ¥ 9 – Evaluation                                       | 68 |
| Les notes                                              | 68 |
| Pour l'enseignant : Le "rapport de l'évaluateur"       | 68 |
| Pour l'élève : Le "rapport du participant"             | 68 |
| Filtrer le carnet de notes par classe ou par groupe    | 69 |
| Configurer le carnet de notes                          | 69 |
| Les notes dans l'activité TEST                         | 70 |
| La notation par lettres (ou niveaux)                   | 70 |
| Conclusion : Les étapes clés de la création d'un cours | 72 |
| <b>a</b> Annexe : Les plugins externes                 | 73 |

Licence CC-BY-NC-SA

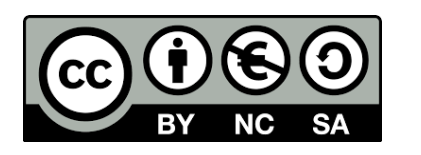

- Attribution
- Pas d'utilisation commerciale
- Partage dans les mêmes conditions

# **à 1 – Gérer ses cours**

# Sauvegarder un cours

Dans votre cours, cliquez sur l'engrenage d'administration
 de votre cours, puis sur le menu "Sauvegarde".

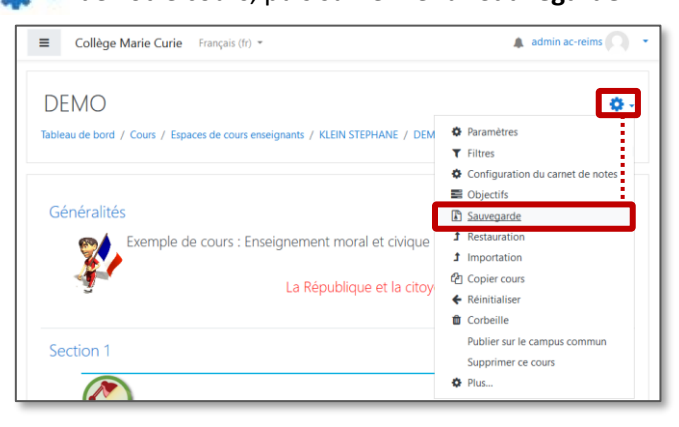

# Sauvegarde complète du cours

 Cliquez sur le bouton "Passer à la dernière étape" sans modifier les réglages par défaut

| ≡    | Collège Marie Curie                          | Français (fr) 💌                                                        | A admin ac-reims        |
|------|----------------------------------------------|------------------------------------------------------------------------|-------------------------|
| Si   | auvegarde col<br>leau de bord / Cours / Espa | JTS: DEMO<br>ces de cours enseignants / KLEIN STEPHANE / DEMO / Sauveg | garde                   |
| 1. F | <b>téglages initiaux ►</b> 2. Régla <u>c</u> | es du schéma de sauvegarde 🖛 3. Confirmation 🛏 4. Effectuer la s       | sauvegarde 🖛 5. Terminé |
|      | Reglages de la sauv                          | egarde                                                                 |                         |
|      |                                              | Inclure les utilisateurs inscrits                                      |                         |
|      |                                              | Anonymiser les informations des utilisateurs                           |                         |
|      |                                              | ✓ Inclure les attributions de rôles                                    |                         |
|      |                                              | Inclure les activités et ressources                                    |                         |
|      |                                              | ☑ Inclure les blocs                                                    |                         |
|      |                                              | Inclure les fichiers                                                   |                         |
|      |                                              | ☑ Inclure les filtres                                                  |                         |
|      |                                              | Inclure les commentaires                                               |                         |
|      |                                              | ✓ Inclure les badges                                                   |                         |
|      |                                              | Inclure les événements du calendrier                                   |                         |
|      |                                              | ☑ Inclure les données détaillées d'achèvement d'activité               |                         |
|      |                                              | Inclure les journaux du cours                                          |                         |
|      |                                              | Inclure les historiques des notes                                      |                         |
|      |                                              | Inclure la banque de questions                                         |                         |
|      |                                              | ☑ Inclure les groupes et groupements                                   |                         |
|      |                                              | Inclure les compétences                                                |                         |
|      |                                              | ☑ Inclure les champs personnalisés                                     |                         |
|      |                                              | Inclure le contenu de la banque de contenus                            |                         |
| _    |                                              | Passer à la dernière étape Annuler Suivant                             |                         |

**2.** Une **barre de progression** indique l'avancée du processus automatique de génération.

Quand sauvegarder votre cours ?

• En fin d'année ou après une modification

pourrez alors Restaurer votre sauvegarde sur

• Pour tout échange de cours : par ex. pour

utiliser des cours du Campus Académique

• Si vous changez d'établissement (vous

importante, par sécurité

votre nouvelle plateforme)

Si votre cours contient des activités H5P, la génération sera plus longue.

| 1. Réglages initiaux 🛏 2. Rég | ages du schéma de sauvegarde 🋏 3. Confirmation 🛏 4. Effectuer la sauvegarde 🛏 5. Termin | é |
|-------------------------------|-----------------------------------------------------------------------------------------|---|
| 2                             | 16.94 s - 12.71%                                                                        |   |

# 3. Cliquez sur le bouton "Continuer"

| 1. Réglages initiaux ← 2. Réglages du schéma de sauvegarde ← 3. Confirmation ← 4. Effectuer la sauvegarde ← 5. Terminé |   |
|----------------------------------------------------------------------------------------------------|---|
| Le fichier de sauvegarde a été enregistré correctement.                                                                | × |
| 3 Continuer                                                                                                    |   |

4. Téléchargez le fichier de sauvegarde au format .mbz (cette page sera également accessible par le menu "Restauration")

|                                                                                                    | ne Français (fr) *                               |                      |                                                   |               | Q 🌲 ad                                     | imin ac-reims |
|----------------------------------------------------------------------------------------------------|--------------------------------------------------|----------------------|---------------------------------------------------|---------------|--------------------------------------------|---------------|
| Restaurer le                                                                                                    | cours                                            |                      |                                                   |               |                                            |               |
| Tableau de bord / Cours / C                                                                                                    | Divers / Mon 1er cours / Restau                  | ration               |                                                   |               |                                            |               |
| Importer un fich                                                                                                    | nier de sauvegard                                | e                    |                                                   |               |                                            |               |
| Fichiers                                                                                                    | O Choisir un fir                                 | hier Taille maxin    | nale des nouveaux fichiers : 200Mo                |               |                                            |               |
|                                                                                                    |                                                  | ,                    | /ous pouvez glisser des fichiers ici              | oour les ajou | ter.                                       |               |
|                                                                                                    | Restauration                                     |                      |                                                   |               |                                            |               |
| Ce formulaire comprend des<br>Zone de sauveg                                                                                                    | garde de courso                                  |                      |                                                   |               |                                            |               |
| Ce formulaire comprend des<br>Zone de sauveg<br>Nom de fichier                                                                                                   | garde de courso<br>Heure                         | Taille               | Télécharger                                       | R             | estauration                                |               |
| Ce formulaire comprend des ,<br>Zone de sauveg<br>Nom de fichier<br>Gérer les fichiers de sauveg                                                                 | arde privées                                     | Taille               | Télécharger                                       | R             | estauration                                |               |
| Ce formulaire comprend des s<br>Zone de sauveg<br>Nom de fichier<br>Gérer les fichiers de sauveg<br>Zone de sauveg                                               | Heure<br>Heure<br>garde privée                   | Taille               | Télécharger                                       | Taille        | Télécharger                                | Restauration  |
| Ce formulaire comprend des s<br>Zone de sauveg<br>Nom de fichier<br>Gérer les fichiers de sauveg<br>Zone de sauveg<br>Nom de fichier<br>sauvegarde-moodle2-cours | arde de courso<br>Heure<br>arde<br>garde privéeo | Taille<br>1829-numbz | Télécharger<br>Heure<br>mardi 18 adur 2020, 08:30 | Taille        | testauration<br>Télécharger<br>Télécharger | Restauration  |

# La sauvegarde d'un cours se fait en plusieurs étapes :

 Réglages initiaux : un certain nombre de contenus sont intégrés automatiquement dans la sauvegarde.
 Il est possible de les modifier.

• Conseil : ne rien toucher

• La case "Inclure les utilisateurs" est décochée par défaut. Ne la cochez qu'exceptionnellement, pour une sauvegarde avec les élèves et leurs notes

# ⇒ Cliquez sur le bouton "Suivant"

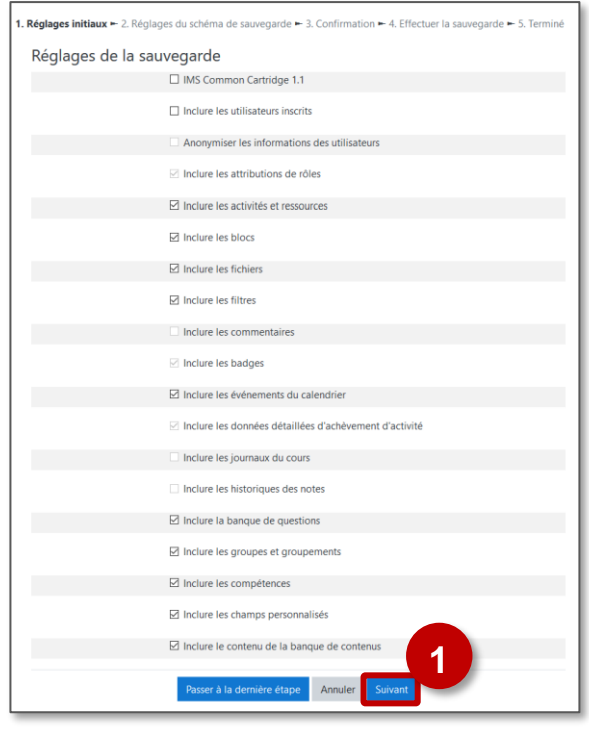

### 2. Réglages du schéma de sauvegarde

Sélectionnez les éléments du cours à sauvegarder : Par défaut, c'est tout le contenu du cours.

| 1. Réglages initiaux ⊨<br>Terminé | <ol> <li>Réglages du schéma de sauvegard</li> </ol>     | e ► 3. Confirma        | ation ► 4. Effectuer la sauvegarde ► 5. |  |
|-----------------------------------|---------------------------------------------------------|------------------------|-----------------------------------------|--|
| Inclure :                         |                                                         |                        |                                         |  |
| Sélectionner<br>Tout / Aucun      | (Afficher les types d'options)                          |                        |                                         |  |
| 2                                 | ☑ Généralités                                           | Données<br>utilisateur | × A                                     |  |
|                                   | Section 1                                               | Données<br>utilisateur | × A                                     |  |
|                                   | Découverte : Travail à faire à la ma                    | -                      | × 🔒                                     |  |
|                                   | ☑ Jne vidéo sur les symboles de la<br>République video⊘ |                        | × 🗎                                     |  |
|                                   | .es fiches d'exercice                                   | -                      | × =                                     |  |
|                                   | Pour s'entraîner et réviser 🤣                           |                        | × A                                     |  |
|                                   | Section 2                                               | Données<br>utilisateur | × A                                     |  |
|                                   | DBJECTIFS : Connaître les 3 valeurs<br>de               | -                      | * 8                                     |  |
|                                   | Étano nrécédente                                        | opular Cuin            | vant                                    |  |

© DRANE Grand Est / S. Klein - <u>support-ent@ac-reims.fr</u> novembre 2021

# 3. Confirmation

Vous pouvez modifier le nom de votre sauvegarde *(en conservant l'extension .mbz)* 

Le reste de la page est un récapitulatif

⇒ Cliquez sur le bouton "Effectuer la sauvegarde"

| Nom de fichie                                                   | er             |                        |               |   |
|-----------------------------------------------------------------|----------------|------------------------|---------------|---|
| Nom de fichier                                                  | sauvegarde-moo | dle2-course-110-demo-  | 20200818-0928 | 3 |
| Réglages de la                                                  | a sauvegarde   |                        |               |   |
| IMS Common Cartridg<br>1.1                                      | ge 🗙           |                        |               |   |
| Inclure les utilisateurs<br>inscrits                            | ×              |                        |               |   |
| Anonymiser les<br>informations des<br>utilisateurs              | × A            |                        |               |   |
| Inclure les attributions<br>rôles                               | s de 🗙 🔒       |                        |               |   |
| Inclure les activités et<br>ressources                          | *              |                        |               |   |
| Inclure les blocs                                               | ~              |                        |               |   |
| Éléments inclu                                                  | us :           |                        |               |   |
| Généralités 🗸                                                   |                | Données<br>utilisateur | × 🔒           |   |
| Section 1 🗸                                                     |                | Données<br>utilisateur | * A           |   |
| Découverte<br>: Travail à<br>faire à la<br>ma_ 🔗                |                |                        | × A           |   |
| Section 2 X                                                     |                | Données<br>utilisateur | × A           |   |
| OBJECTIFS<br>:<br>Connaître<br>les 3<br>valeurs<br>de_ <i>Q</i> | -              |                        | × A           |   |
|                                                                 |                |                        |               |   |

4. Effectuer la sauvegarde (opération automatique)

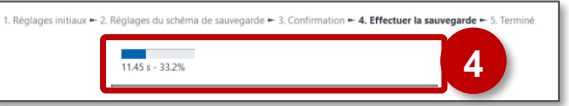

5. Terminé : cliquez sur "Continuer"

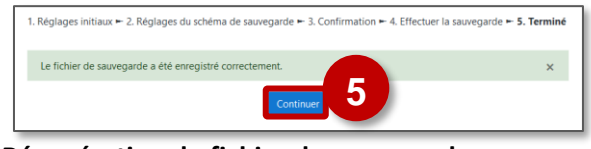

# 6. Récupération du fichier de sauvegarde

Téléchargez le fichier (cette page sera également accessible par le menu "Restauration")

| Nom de fichier                                              | Heure                        | Taille | Télécharger | Restauratio  |
|-------------------------------------------------------------|------------------------------|--------|-------------|--------------|
| sauvegarde-moodle2-course-110-<br>demo-20200818-0928-nu.mbz | mardi 18 août<br>2020, 09:40 | 3.6Mo  | Télécharger | Restauration |
| demo-20200818-0928-nu.mbz                                   | 2020, 09:40                  | 6      | 5           |              |

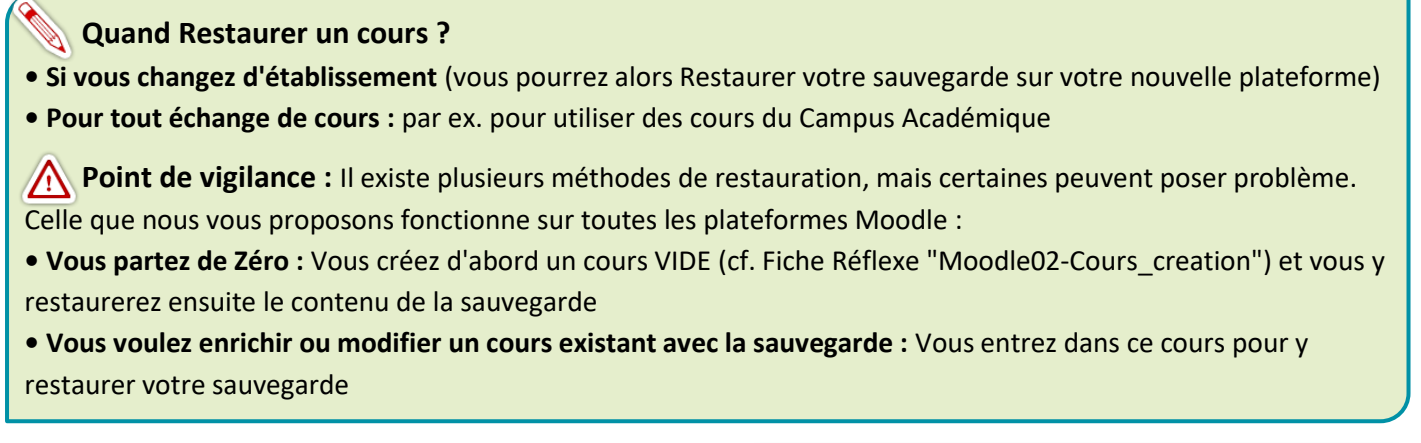

 Dans votre cours, cliquez sur l'engrenage d'administration de votre cours, puis sur le menu "Restauration".

| Collège Marie Curie | Français (fr) 👻                                                         | Q 🌲 admin ac-reims 风              |
|---------------------|-------------------------------------------------------------------------|-----------------------------------|
| 🛱 NOUVEAU COURS     |                                                                         |                                   |
| 🔮 Participants      |                                                                         | Paramètres                        |
| U Badges            | lableau de bord / Cours / Espaces de cours enseignants / KLEIN STEPHANC | ▼ Filtres                         |
| 🔽 Compétences       |                                                                         | Configuration du carnet de notes  |
| -                   |                                                                         | Dbjectifs                         |
| III Notes           |                                                                         | 1 Restauration                    |
| 🗅 Généralités       | Section 1                                                               | J Importation                     |
| C Section 1         |                                                                         | Copier cours                      |
| Carolina 2          | Section 2                                                               | <ul> <li>Réinitialiser</li> </ul> |
| L Section 2         |                                                                         | Publier sur le campus commun      |
| C Section 3         | Section 3                                                               | Plus                              |

- **2.** Dans la page suivante, sélectionnez votre fichier de sauvegarde :
  - a. A partir de votre ordinateur / sur un support externe
    : glissez-déposez le fichier .mbz

et cliquez sur le bouton "Restauration"

ou

 b. Fichier stocké sur Moodle : Sélectionnez le fichier dans vos zones de sauvegarde et cliquez sur le bouton "Restauration"

|                                                                                                    | Français (fr) 💌                                                                                                    |                              |                                            |                                                                                                    | ۹ 🛦                                             | admin ac-reims                                          |
|----------------------------------------------------------------------------------------------------|----------------------------------------------------------------------------------------------------|------------------------------|--------------------------------------------|----------------------------------------------------------------------------------------------------|-------------------------------------------------|---------------------------------------------------------|
| Restaurer le cu<br>Tableau de bord / Cours / Espa                                                                                                    | OUIS<br>aces de cours enseignants /                                                                                                  | KLEIN STEPHANE /             | Nouveau cours / Re                         | stauration                                                                                                    |                                                 |                                                         |
| Importer un fichie<br>Fichiers                                                                                                    | er de sauvegarc                                                                                                    | e<br>thier Taille maxim      | ale des nouveaux fichie                    | ers : 200Mo                                                                                                    |                                                 |                                                         |
|                                                                                                    | sauvegarde- r<br>Restauration                                                                                                    | noodle - cours_de_dé         | imonstration.mb2                           | Cher   demo2<br>Cher Accueil Par<br>→ ~ ↑ • « C<br>Accès rapide<br>© Documents                                                                                                    | tage Affichage                                  | 2a                                                      |
| Ce formulaire comprend des cha<br>Zone de sauvega                                                                                                    | mps requis, marqués 🛛 .<br>rde de cours 🛛                                                                                            |                              |                                            | letechargements     lenages     demo     dément 1 élément si                                                                                                    | ectionné 3.61 Mo                                | аста<br>1940<br>Пал же                                  |
| Ce formulaire comprend des cha<br>Zone de sauvega<br>Nom de fichier                                                                                                    | mps requis, marqués 🛛 .<br>rde de cours 🛛<br>Heure                                                                                   | Taille                       | Télécharger                                | Idéchargements     Images     demo     idément   1 élément si                                                                                                    | Hectionné 3,61 Mo<br>Restauration               | Bit M                                                   |
| Ce formulaire comprend des cha<br>Zone de sauvega<br>Nom de fichier<br>Gérer les fichiers de sauvegard<br>Zone de sauvega                                                                                 | mps requis, marqués • .<br>rde de cours •<br>Heure<br>e<br>rde privée •                                                              | Taille                       | Télécharger                                | Idéchargements     Insiges     demo     dément   1 élément se                                                                                                    | ectionne 1,61 Ma<br>Restauration                | pr w                                                    |
| Ce formulaire comprend des cha<br>Zone de sauvega<br>Nom de fichier<br>Gérer les fichiers de sauvegard<br>Zone de sauvega<br>Nom de fichier                                                               | mps requis, marqués • .<br>rde de cours •<br>Heure<br>e<br>rde privée •                                                              | Taille                       | Télécharger<br>Heure                       | Bitchagenerets     Interleges     Interleges   | Télécharge                                      | r Restauration                                          |
| ce formulaire comprend des cha<br>Zone de sauvega<br>Nem de fichier<br>Gérer les fichiers de sauvegard<br>Zone de sauvegard<br>Nom de fichier<br>sauvegarde-moodle2 course 1                              | mps requis, marqués • .<br>rde de cours •<br>Heure<br>e<br>rde privée •                                                              | Taille                       | Télécharger<br>Heure<br>mardi 18 aout 2021 | telefongements     finance     finance     financ | Lectionné 1,61 Ma<br>Restauration<br>Télécharge | Fi MO                                                   |
| ce formulaire comprend des cha<br>Zone de sauvega<br>Nom de fichier<br>Cérer les fichiers de sauvegard<br>Zone de sauvega<br>Nom de fichier<br>sauvegarde-moodle2-course-1<br>sauvegarde-moodle2-course-9 | mps requis, marqués () ,<br>rde de cours ()<br>Heure<br>e<br>rde privée ()<br>10-demo-20200018-0928-rs.<br>9-mon_ter_cours-20200018- | Taille<br>umbg<br>0829-numbg | Telecharger<br>Heure<br>mardi 18 acot 2021 | telekologeneteris     images     images     images     idemo     idemont     idement     idement     idemont     idemont  | Télécharge                                      | Gi ed<br>r Restauration<br>Restauration<br>Restauration |

# 1. Confirmation

Il s'agit d'une page d'information sur les versions de Moodle et le contenu de la sauvegarde déposée.

| Détails de la sauve                     | garde               |                                      |                  |
|-----------------------------------------|---------------------|--------------------------------------|------------------|
| Туре                                    | Cours               |                                      |                  |
| Format                                  | Moodle 2            |                                      |                  |
| Mode                                    | Général             |                                      |                  |
| Date de la sauvegarde                   | dimanche 9 août     | 2020, 10:06                          |                  |
| Version de Moodle                       | 3.5.13 (Build: 202) | 00713)                               |                  |
| Version de sauvegarde                   | 3.5                 |                                      |                  |
| Réglages des sauve                      | egardes             |                                      |                  |
| Convertir en IMS Common Cartrido<br>1.1 | e ×                 |                                      |                  |
| Inclure les utilisateurs inscrits       | ×                   |                                      |                  |
| Inclure les activités et ressources     | ×                   |                                      |                  |
| Inclure les journaux du cours           | ×                   |                                      |                  |
| Inclure la banque de questions          | *                   |                                      |                  |
| Détails du cours                        |                     |                                      |                  |
| Titre                                   | Cours de démons     | tration - Niveau1                    |                  |
| Identifiant original                    | 15                  |                                      |                  |
| Soctions du cours                       |                     |                                      |                  |
| sections du cours                       |                     |                                      |                  |
| Section : 0                             | Inclus dans la sau  | vegarde (pas de donnees utilisateur) |                  |
| Section : Section 1                     | Inclus dans la sau  | vegarde (pas de données utilisateur) |                  |
| Activites                               | Module              | Titre                                | Info utilisateur |
|                                         | 🛷 Étiquette         | Découverte : Travail à faire à la ma | ×                |
|                                         | 🔗 Étiquette         | Activités                            | ×                |
|                                         |                     |                                      |                  |

2. Destination : Comme indiqué en introduction, il existe plusieurs méthodes de restauration.
 Si vous avez suivi notre procédure, paramétrez

| Confirmer - 2. Destination - 3. Rés                                                                                                    | glages 🖛 4. Schéma 🖛 5. Revoir 🖛 6. Effecti                                                                                                    | uer la restauration 🏲 7. Terminer                                                                                                |                                                                                            |
|----------------------------------------------------------------------------------------------------|----------------------------------------------------------------------------------------------------|----------------------------------------------------------------------------------------------------|--------------------------------------------------------------------------------------------|
| Restaurer comme n                                                                                                    | ouveau cours                                                                                                    |                                                                                                    | Autro ention neosible :                                                                    |
| Sélectionner une catégorie                                                                                                    | Nom                                                                                                    | Description                                                                                                    | Autre option possible :                                                                    |
|                                                                                                    | O Divers                                                                                                    |                                                                                                    | Si vous n'avez pas encore                                                                  |
|                                                                                                    | <ul> <li>Espaces de cours enseignants</li> </ul>                                                                                                    |                                                                                                    | créé de cours.                                                                             |
|                                                                                                    | O AGOSTINHO DANIEL                                                                                                    |                                                                                                    | / Il faut sélectionner                                                                     |
|                                                                                                    | Il y a trop de résultats. Veuillez saisir un<br>spécifique                                                                                                    | ne expression à rechercher plus                                                                                                  | une catégorie dans                                                                         |
|                                                                                                    | abere star                                                                                                    |                                                                                                    |                                                                                            |
|                                                                                                    | Continuer                                                                                                    | er                                                                                                    | droit créar un cours                                                                       |
|                                                                                                    |                                                                                                    |                                                                                                    | uion cieer un cours.                                                                       |
|                                                                                                    |                                                                                                    |                                                                                                    |                                                                                            |
| Restaurer dans ce c                                                                                                    | ours                                                                                                    | [                                                                                                    |                                                                                            |
| Restaurer dans ce c<br>Fusionner le cours sauvegardé avec<br>ce cours                                                                                                    | ours                                                                                                    | Sélectio                                                                                                    | onnez l'option qui                                                                         |
| Restaurer dans ce c<br>Eusionner le cours sauvegardé avec<br>e cours<br>Supprimer le contenu de ce cours,<br>puis restaurer                                                                                                    | ours<br>•                                                                                                    | Sélectio                                                                                                    | onnez l'option qui<br>prvient et cliquez sur                                               |
| Restaurer dans ce c<br>Fusioner le cours sauvegardé avec<br>ce cours<br>Supprimer le contenu de ce cours,<br>puis restaurer                                                                                                    | ours<br>•<br>o<br>Contours                                                                                                    | Sélectio<br>vous co<br>" <b>Contir</b>                                                                                           | onnez l'option qui<br>onvient et cliquez sur<br>nuer" de la section                        |
| Restaurer dans ce c<br>Falomer le cours auvegardé avec<br>ce cours<br>puis restaurer<br>puis restaurer<br>Restaurer dans un co                                                                                                    | ours<br>o<br>Consultations<br>ours existant                                                                                                    | Sélectio<br>vous co<br>" <b>Contir</b>                                                                                           | onnez l'option qui<br>onvient et cliquez sur<br>nuer" de la section                        |
| Restaurer dans ce c<br>Ruioner le con savegarde avec<br>e cons<br>Supprimer le contexu de ce cous,<br>pais tetturer<br>Restaurer dans un co<br>Ruioner le cours savegarde dans le<br>cours estaure                                                                                                    | ours<br>o<br>cours existant                                                                                                    | Sélectio<br>vous co<br>" <b>Contir</b>                                                                                           | onnez l'option qui<br>onvient et cliquez sur<br>nuer" de la section                        |
| Restaurer dans ce ce<br>fusioner le con savegarde avec<br>e cons<br>Supprimer le contexu de ce cous,<br>pais restaurer<br>Restaurer dans un co<br>fusioner le cours savegarde dans<br>le cours estaure<br>Supprimer le contexu du cours                                                                 | ours<br>o<br>converse existant<br>o                                                                                                    | Sélectio<br>vous co<br>" <b>Contir</b>                                                                                           | onnez l'option qui<br>onvient et cliquez sur<br>nuer" de la section<br>Option déconseillée |
| Restaurer dans ce ce<br>futioner le con savegarde avec<br>e coas<br>supprimer le contexu de ce cours,<br>par settaurer<br>Restaurer dans un co<br>fusioner le cours savegarde dans<br>le cours estatart<br>Supprimer le contexu du cours<br>estatuta, quis estatut                                      | ours<br>ours<br>ours<br>coursexistant<br>o<br>Nom abrégé du cours                                                                                                    | Sélectio<br>vous co<br>"Contir                                                                                                   | onnez l'option qui<br>onvient et cliquez sur<br>nuer" de la section<br>Option déconseillée |
| Restaurer dans ce ce<br>fusioner le consavegarde avec<br>e cons<br>supprimer le contexu de ce cours,<br>par settaurer<br>Restaurer dans un co<br>fusioner le cours savegarde dans<br>le cours soltaut<br>Supprimer le contexu du cours<br>estitate, quis restaurs                                       | OUIS<br>OUIS<br>Construct<br>Construct<br>O<br>Nom abrégé du cours<br>O<br>College Marie Carle                                                                                                    | Sélectio<br>vous co<br>"Contir<br>Aux complet du cours                                                                           | onnez l'option qui<br>onvient et cliquez sur<br>nuer" de la section<br>Option déconseillée |
| Restaurer dans ce ce<br>futioner le conservegarde avec<br>e cons<br>supprimer le contenu de ce cours,<br>par settaurer<br>Restaurer dans un co<br>fusioner le cours subregarde dans<br>le cours estatart<br>Supprimer le contenu du cours<br>estatuta, quis estatuta.                                   | OUIS OUIS OUIS OUIS OUIS OUIS OUIS OUIS                                                                                                    | Sélectio<br>vous co<br>"Contir<br>Mon complet du cours<br>Celtege Marie Curie<br>Mon ter cours                                   | onnez l'option qui<br>onvient et cliquez sur<br>nuer" de la section<br>Option déconseillée |
| Restaurer dans ce co<br>Ruioner le cours savegarde avec<br>er cours<br>Supprimer le corrieru de ce cours,<br>puis restaurer<br>Restaurer dans fund<br>Restaurer dans fund<br>te cours avergende dans<br>te cours avergende dans<br>te cours avergende dans<br>sectors de cours<br>selectionner un cours | OUIS<br>OUIS<br>Course existant<br>O<br>Nom abrégé du cours<br>Nom labrégé du cours<br>Course ours<br>Nom labrégé du cours<br>Nom labrégé du cours | Sélection<br>vous co<br>"Contin<br>Mem complet du cours<br>Celtige Marie Curie<br>Men te cours<br>et expression à rechercher pas | onnez l'option qui<br>onvient et cliquez sur<br>nuer" de la section<br>Option déconseillée |

3. Réglages : Conseil : Ne rien modifier

| loclure las utilisateurs inscrits              | ×                                       |
|------------------------------------------------|-----------------------------------------|
| Inclure les méthodes d'inscription             | Non e                                   |
| Inclure les attributions de rôles              | ×                                       |
|                                                | ☑ Inclure les activités et ressources   |
|                                                | ☑ Inclure les blocs                     |
|                                                | ☑ Inclure les filtres                   |
| Inclure les commentaires                       | ×                                       |
| Inclure les badges                             | ×                                       |
|                                                | Inclure les événements du calendrier    |
| Inclure le contenu de la banque<br>de contenus | * 3                                     |
| Inclure le contenu de la banque<br>de contenus | Ez Indure las devinements du calendrier |

- 4. Schéma. Vous pouvez :
  - Imposer de nouveaux réglages en écrasant la configuration
  - Modifier le nom du cours
  - Sélectionner les éléments à restaurer

| Écreser la<br>configuration du<br>cours | Num #                                                                    | Nom du cours                                       | <ul> <li>Berator</li> <li>Cours de d émonstration -</li> </ul> |
|-----------------------------------------|--------------------------------------------------------------------------|----------------------------------------------------|----------------------------------------------------------------|
|                                         |                                                                          | Nom abrègé du cours                                | in larsser<br>Cours de démonstration -                         |
| Date de début du<br>cours               | ✓ Barasor       21 ±     avril     ±     2017 ±     00 ±     00 ±     10 | Conserver les rôles et<br>Inscriptions actuels     | Non #                                                          |
|                                         |                                                                          | Conserver les groupes<br>et groupemants<br>actuels | Nos #                                                          |
| Sciectionner<br>Tout / Aucun (Affi      | cher les types d'options)                                                |                                                    |                                                                |
|                                         | S person 0                                                               | Données utilisateur                                | Non                                                            |
|                                         | S sclion 1                                                               | Donnies utilisateur                                | Non                                                            |
|                                         | 🖂 decumente : Travail à faise à la ma                                    |                                                    | Non                                                            |
|                                         | 😹 ne vidén sar les symboles de la République viden 🏈                     |                                                    | Non                                                            |
|                                         | ection 2                                                                 | Données utilisateur                                | Non                                                            |
|                                         | 🗢 BECTIES : Consultar les 3 valeurs de 🖉                                 |                                                    | Non                                                            |
|                                         | _                                                                        | 4                                                  |                                                                |

5. Revoir : Récapitulatif (aucune action n'est possible)

| . Confirmer 🛏 2. Destination 🛏 3. Régla          | ges 🛏 4. Schéma 🛏 5. Revoir 🛏 6. E | ffectuer la restauratio                              | on 🖛 7. Terminer                    |
|--------------------------------------------------|------------------------------------|------------------------------------------------------|-------------------------------------|
| Réglages de restauratio                          | n                                  |                                                      |                                     |
| Inclure les utilisateurs inscrits                | ×                                  |                                                      |                                     |
| Inclure les méthodes d'inscription               | Non                                |                                                      |                                     |
| Inclure les attributions de rôles                | ×                                  |                                                      |                                     |
| Inclure les activités et ressources              | *                                  |                                                      |                                     |
| Inclure les blocs                                | *                                  |                                                      |                                     |
| Inclure les compétences                          | *                                  |                                                      |                                     |
| Réglages du cours                                |                                    |                                                      |                                     |
| Écraser la<br>configuration Non                  |                                    | Nom du cours                                         | Cours de démonstration - Niveau 1 角 |
| du cours                                         |                                    | Nom abrégé<br>du cours                               | Cours de démonstration - Niveau1    |
| Date de début vendredi 21 avril<br>du cours      | 2017, 00:00 🖨                      | Conserver les<br>rôles et<br>inscriptions<br>actuels | Non                                 |
| Section 0 🗸                                      |                                    | Données<br>utilisateur                               | Non                                 |
| Section 1 🗸                                      |                                    | Données<br>utilisateur                               | Non                                 |
| Découverte :<br>Travail à faire ✔<br>à la ma ở   |                                    |                                                      | Non                                 |
| Section 2 X                                      |                                    | Données<br>utilisateur                               | Non 🔒                               |
| OBJECTIFS :<br>Connaître les 🗙 🔒<br>3 valeurs de |                                    |                                                      | Non B                               |
|                                                  | Étape précédente Annuler           | Effectuer la resta                                   | 5<br>Puration                       |

### 6. Effectuer la restauration (opération automatique)

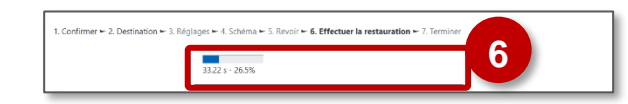

# 7. Terminer

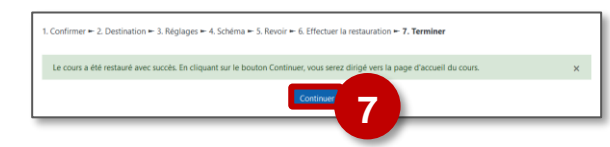

L'importation permet de récupérer dans un cours des éléments (ressources, activités) présents dans un autre cours de la même plateforme Moodle.

Se Usages pédagogiques possibles :

- Utiliser des étiquettes modèles (avec des icônes, des éléments visuels) que vous intégrez dans chaque cours
- Reproduire un tableau avec les objectifs, les compétences... dans chacun de vos cours
- Partager des contenus avec un collègue de l'établissement

Créez un nouveau cours ou accédez au cours dans lequel vous souhaitez importer des contenus.

Dans ce cours, cliquez sur l'engrenage d'administration de votre cours, puis sur le menu "Restauration".

| Collège Marie Curie                 | Français (fr) 🔻                        | 🌲 admin ac-reims 🖡                |
|-------------------------------------|----------------------------------------|-----------------------------------|
| 🔁 Mon 1er cours                     | Mon 1er cours                          |                                   |
| Participants                        | Tableau de bord / Cours / Divers / Mon | Paramètres                        |
| Badges                              |                                        | Achèvement de cours               |
| _                                   |                                        | ▼ Filtres                         |
| Compétences                         |                                        | Configuration du carnet de notes  |
| I Notes                             | Section 1                              | Objectifs                         |
| -                                   |                                        | Sauvegarde                        |
| Section 1                           | Section 2                              | 1 Restauration                    |
| C Section 2                         |                                        | 1 Importation                     |
| -                                   | 0.00                                   | 2 Copier cours                    |
| Section 3                           | Section 3                              | <ul> <li>Réinitialiser</li> </ul> |
| Tableau de bord                     |                                        | Corbeille                         |
|                                     |                                        | Publier sur le campus commun      |
| <ul> <li>Accueil du site</li> </ul> |                                        | Supprimer ce cours                |
|                                     |                                        | Plus                              |

# L'importation d'éléments dans un cours se fait en plusieurs étapes :

**1. Sélection du cours :** Si le cours n'est pas dans la liste, utilisez la recherche pour identifier ce cours

| Rechercher un c       | ours à partir duquel                                | l importer des données :                           |        |
|-----------------------|-----------------------------------------------------|----------------------------------------------------|--------|
| Sélectionner un cours | Plus de 10 cours trouvés, affichage des 10 premiers |                                                    |        |
|                       | Nom abrégé du cour                                  | Nom complet du cours                               |        |
|                       | O Collège Marie Curie                               | Collège Marie Curie                                |        |
| _                     | O Mon 1er cours                                     | Mon 1er cours                                      |        |
|                       | Etiquettes_1                                        | Etiquettes copie 1                                 |        |
|                       | Il y a trop de résultats. Veui                      | llez saisir une expression à rechercher plus spéci | fique. |
|                       |                                                     | Rechercher                                         |        |

**3. Réglages du schéma :** Sélectionnez les éléments (activités et ressources) à importer

| inclure .            |                                              |
|----------------------|----------------------------------------------|
| Sélectio<br>Tout / A | nner<br>Aucun (Afficher les types d'options) |
| 3                    |                                              |
|                      | DBJecTIPS: COMPETENCES TRAVAILLEE            |
|                      | C Section 1                                  |
|                      | 🖾 h retenir 🤣                                |
|                      | ⊠ Decouverte⊘                                |
|                      | Coup de pouce                                |
|                      | 🗹 iour t'entraîner et réviser 🥏              |
|                      |                                              |

5. Effectuer l'importation

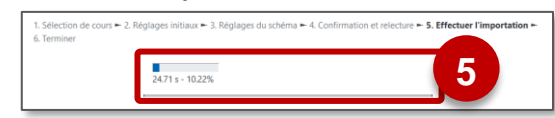

**Réglages initiaux**: Sélection des toutes les composantes du cours. Notre conseil : Ne rien modifier

- Pour importer l'intégralité du cours, cliquez sur "Passer à la dernière étape"
- Pour sélectionner un contenu spécifique, cliquez sur "Continuer"

| <ul> <li>6. Terminer</li> </ul> |                                             |
|---------------------------------|---------------------------------------------|
| Réglages d'imp                  | ortation                                    |
|                                 | Inclure les activités et ressources         |
|                                 | ☑ Inclure les blocs                         |
|                                 | ☑ Inclure les fichiers                      |
|                                 | Inclure la banque de questions              |
|                                 | ☑ Inclure les groupes et groupements        |
|                                 | Inclure le contenu de la banqui de contenus |
|                                 | Passer à la dernière étape Annuler Suivant  |

4. Confirmation et relecture (opération automatique)

| 1. Sélection de co<br>6. Terminer | urs 🛏 2. Réglages initiaux 🛏 3. Réglages du schéma 🛏 4. Confirmation et relecture 🛏 5. Effectuer l'importation |   |
|-----------------------------------|----------------------------------------------------------------------------------------------------|---|
| Réglages                          | d'importation                                                                                                  |   |
| Inclure les act<br>ressources     | vités et 🖌                                                                                                    | I |
| Inclure les blo                   | с <b>У</b>                                                                                                    |   |
| Inclure les fici                  | iers 🗸                                                                                                    |   |
| Éléments                          | inclus :                                                                                                    |   |
| Généralit                         | és 🖌                                                                                                    | I |
| OBJECTIF:<br>COMPÉTE<br>TRAVAILL  | i:<br>NCE5<br>€E5 <b>⊘</b> *                                                                                   |   |
| Section 1                         | ~                                                                                                    |   |
| Découver                          | te 🤣 🧹                                                                                                    |   |
| Coup de<br>pouce 🤣                | ×                                                                                                    |   |
|                                   | Étape précédente Annuler Effectuer l'Importation                                                               | I |
| erminer                           | Importation terminée. Cliquer sur continuer pour revenir au cours                                              |   |
|                                   | Continuer                                                                                                    |   |
|                                   |                                                                                                    |   |

🗥 Le

Les éléments seront intégrés dans la même section que dans le cours d'origine.

La désinscription des élèves supprime leurs traces. **Pour supprimer toutes les traces en cours ou en fin d'année, il convient de réinitialiser le cours** : cela vous permet de retirer du cours les données des utilisateurs, tout en conservant les activités et les autres réglages du cours.

de votre cours, puis sur le menu "**Réinitialiser**".

Dans votre cours, cliquez sur l'engrenage d'administration

 Vous pouvez modifier la date de début du cours (ce n'est pas indispensable)

Il faut être plus particulièrement attentif à supprimer :

- 2. Les données "transversales" (événements, commentaires...)
- **3. Les rôles :** Il est possible de désinscrire tous les utilisateurs qui avaient le rôle "Élève"

DÉSINSCRIRE DU COURS Si vous souhaitez désinscrire tous les élèves, veillez à vous enlever le rôle élève et à ne conserver que le rôle "Enseignant" (par le menu "Participants").

**IMPORTANT** 

DE

VOUS

4. Le carnet de notes

RISQUE

- **5. Les activités et leur suivi** (par exemple les tentatives de test)
- 6. Terminez l'opération avec le bouton "Réinitialiser le cours"

**N.B.** : La réinitialisation permet également de supprimer les résultats, les messages... sans forcément désinscrire les utilisateurs.

### Réinitialiser le cours

Général

Date de début du

Cette page vous permet de retirer du cours les données des utilisateurs, tout en conservant les activités et les autres réglages du cours. Veuillez remarquer qu'en choisissant des éléments ci-dessous et après validation de cette page, les données que vous aurez choisies seront supprimées du cours sans aucun moyen de les restaurer !

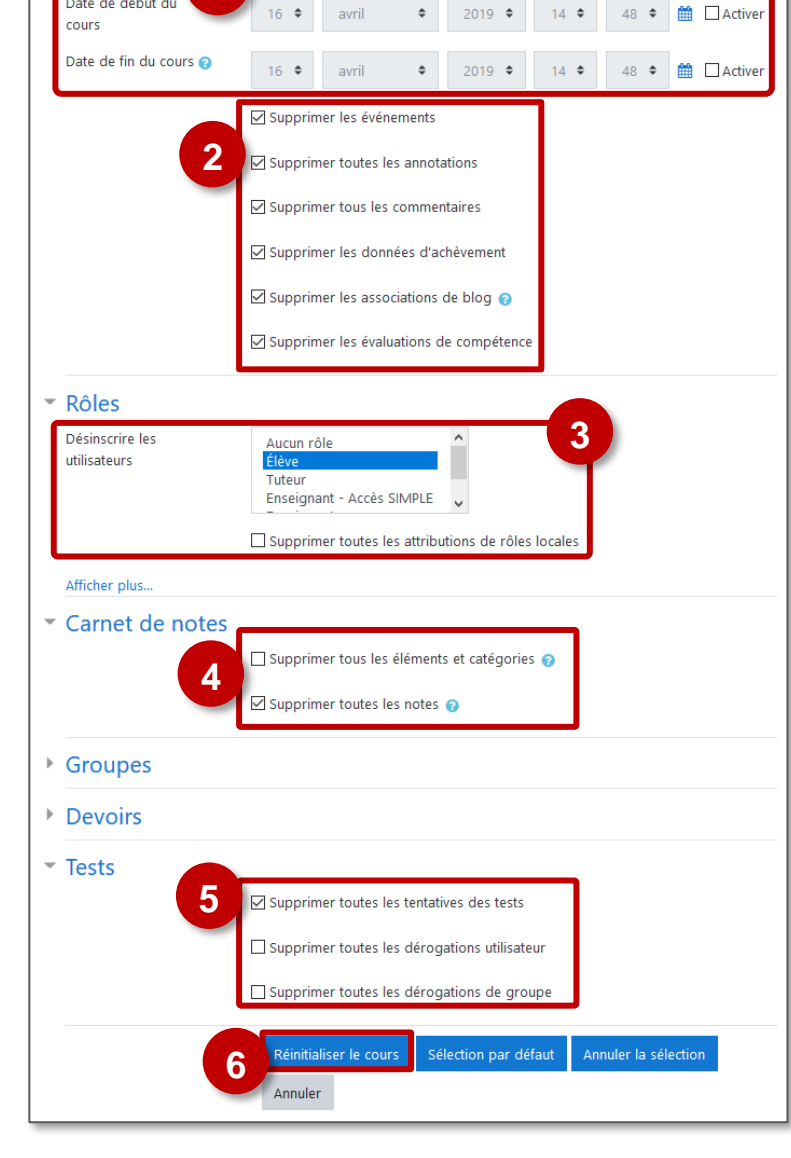

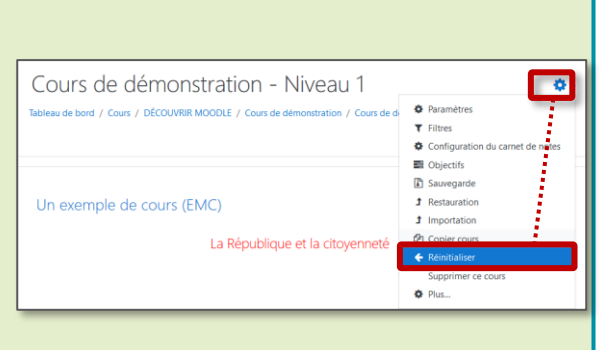

Tout déplier

# Supprimer un cours

- Dans votre cours, cliquez sur l'engrenage d'administration, puis sur le lien
   "Supprimer ce cours"
- 2. Dans le message de confirmation, cliquez sur "Supprimer"

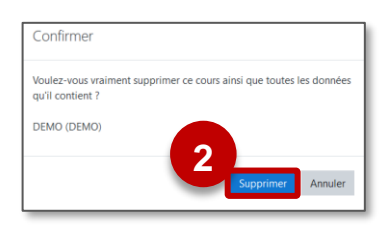

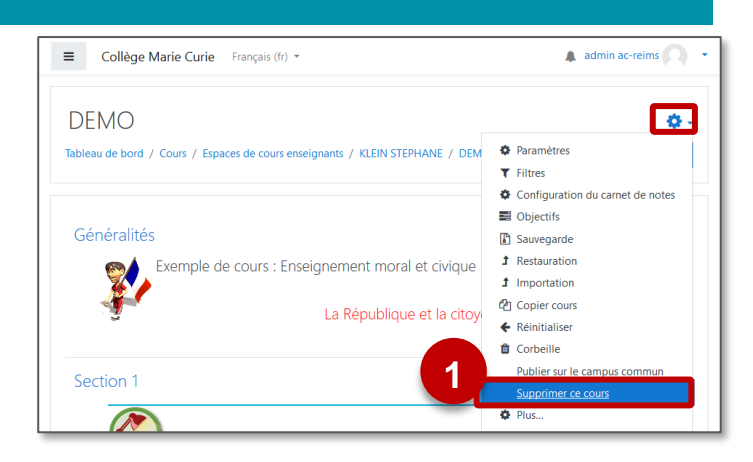

Un message vous confirme la suppression définitive de votre cours.

# Gérer son espace de cours Enseignant

- 1. Cliquez sur le menu "Accueil du site"
- 2. Recherchez votre Espace de cours Enseignant

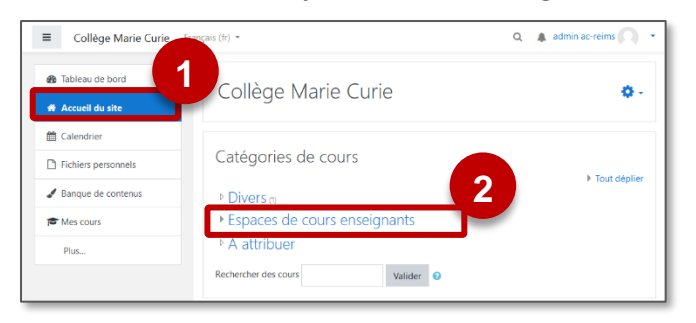

3. Cliquez sur la catégorie correspondant à votre nom

| ■ Collège Marie Curie | Français (fr) 👻                                        | Q 🌲 STEPHANE KLEIN |
|-----------------------|--------------------------------------------------------|--------------------|
| 🆚 Tableau de bord     | Collège Marie Curie                                    |                    |
| # Accueil du site     | Tableau de bord / Cours / Espaces de cours enseignants |                    |
| 🛱 Calendrier          |                                                        |                    |
| Fichiers personnels   | Cathorina da como da como consistente                  | •                  |
| 🗯 Mes cours           | Categories de cours: Espaces de cours enseignants      | •                  |
| Plus                  | Rechercher des cours Valider                           | Tout dépli         |
|                       | « 1 2 3 4 » <b>3</b>                                   |                    |
|                       | ▶ <u>KLEIN STEPHANE</u>                                |                    |
|                       |                                                        |                    |
|                       | Þ                                                      |                    |

# Gérer votre catégorie et créer une sous-catégorie

La page de gestion des cours et catégories affiche toutes les "Espaces de cours enseignants", classés par ordre alphabétique. Vous ne pouvez modifier que la catégorie à votre nom :

 Cliquez sur l'engrenage : Vous pouvez choisir plusieurs options, notamment créer une ou plusieurs sous-catégorie(s).

| ■ Collège Marie Curie Franç          | ais (fr) 👻                                    | Q 🌲 admin ac-reims<br>Enseignant                                                 |
|--------------------------------------|-----------------------------------------------|----------------------------------------------------------------------------------|
| KLEIN STEPHANE                       |                                               |                                                                                  |
| Tableau de bord / Cours / Espaces de | cours enseignants / KLEIN STEPHANE            | Gestion des cours                                                                |
|                                      |                                               | 0                                                                                |
| Catégories de cours:                 | Espaces de cours enseignants / KLEIN STEPHANE | 🖋 Gérer cette catégorie                                                          |
| Rechercher des cours                 | Valider 📀                                     | <ul> <li>Modifier cette catégorie</li> <li>Ajouter une sous-catégorie</li> </ul> |
| S.KLEIN - Histoire- 3en              | 10                                            | <ul> <li>Attribution des rôles</li> <li>Voir les permissions</li> </ul>          |
| Test_version3.9                      |                                               | 1 Restaurer un cours                                                             |
| SASSR - Entrainement -               | Niveau 1                                      | Référentiels de compétences                                                      |

Dans la page de création d'une sous-catégorie :

- 1. Vérifiez la catégorie supérieure
- 2. Donnez un nom à cette sous-catégorie
- 3. Cliquez sur le bouton "Créer catégorie"

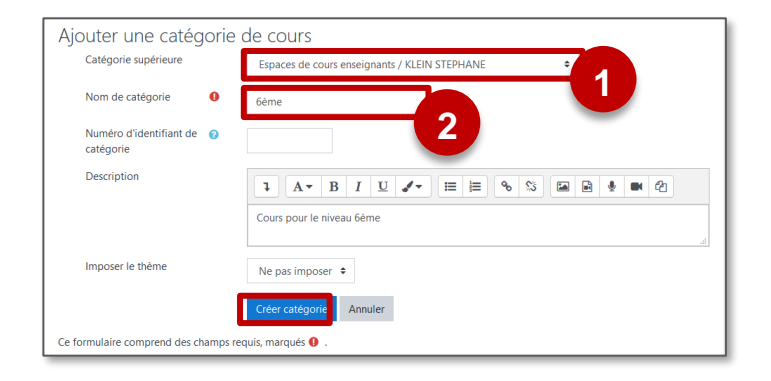

# **Organiser ses cours**

écran :

Pour afficher les cours d'une catégorie (par ex. votre "Espace de cours enseignant"") :

**1. Cliquez sur le bouton "Gestion des cours"**. Les cours s'affichent en bas de l'écran.

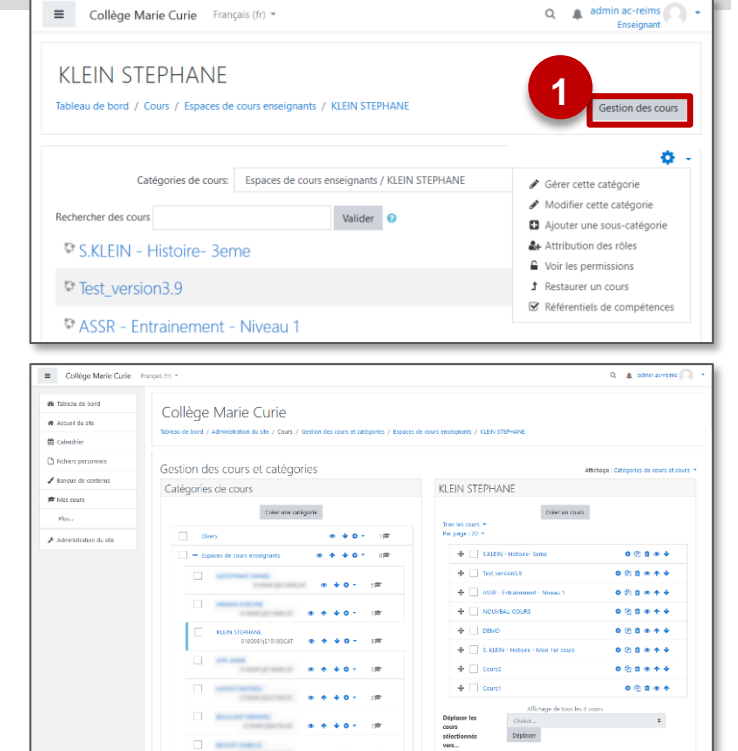

L'affichage de cette page dépend de la taille de votre

2. A gauche, votre espace de cours enseignant et les sous-catégories éventuelles :

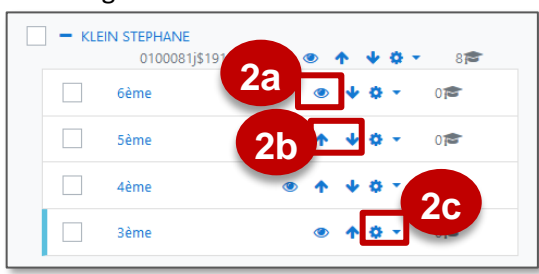

Il est notamment possible de :

- a. Cacher une catégorie
- b. Changer l'ordre d'affichage des catégories
- c. Modifier le nom d'une catégorie ou la supprimer

# 3. A droite ou en bas de l'écran gauche, les cours de votre catégorie

|                                    | Créer un cours                 |                  |
|------------------------------------|--------------------------------|------------------|
| rier les cours 💌<br>ar page : 20 💌 |                                | <b>3</b> a       |
| 🕂 🗹 Cour                           | s1                             | ¢ 4 î ⊙ ↓        |
| 🕂 🔽 Cour                           | s2                             | \$ €2 🗎 @ ↑ ¥    |
| 🕂 🗌 S.KL                           | EIN - Histoire- 3eme           | \$ € 🗎 @ 🛧 🔸     |
| + ASSF                             | R - Entrainement - Niveau 1    | * @ • • <b>3</b> |
|                                    | IVEAU COURS                    | \$ 42 1 ● ↑ ♥    |
| + DEM                              | 0                              | \$ 42 🗎 ● ↑ ↓    |
| 🕂 🗌 S. КІ                          | EIN - Histoire - Mon 1er cours | \$ 4 1 ● ↑ ↓     |
| 🕂 🗌 Test                           | version3.9                     | ¢ 🖞 🗎 👁 🛧        |
|                                    | Affichage de tous les t        | 8 cours          |
| Déplacer les                       | Choisir                        | 30               |

- a. Supprimer ou cacher un cours
- b. Changer l'ordre d'affichage des cours.
- c. Déplacer un cours vers une autre catégorie

2 – Créer un cours "Sommaire"

L'objectif est de simplifier la navigation des élèves dans les cours Moodle de la matière en utilisant un cours afin de créer une "table de matières".

# Avantages :

- Si vous créez un cours par chapitre ou par séquence, la navigation des élèves peut être compliquée. Le cours "Sommaire" sera l'entrée unique.
- L'inscription par lien méta-cours permet de gérer les inscriptions uniquement dans le cours "Sommaire".

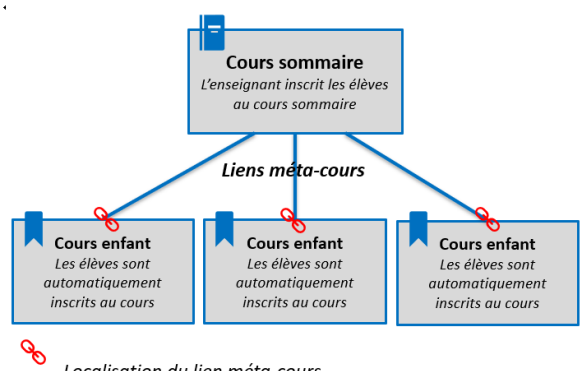

Localisation du lien méta-cours

La procédure décrite ci-dessous pourra perdurer d'une année sur l'autre. Il ne sera pas nécessaire de recommencer chaque année. En revanche, il faudra revoir les liens en cas de changement de plateforme.

# Gérer la navigation entre les cours

- Dans le "cours Sommaire" :
- 1. Dans une ressource Étiquette, créez un sommaire avec les intitulés de chaque cours ou avec une image
- 2. Ouvrez le tableau de bord dans un nouvel onglet (Clic-droit et "Ouvrir dans un nouvel onglet")

### Procédure à suivre pour chaque cours :

3. Sur le tableau de bord, copiez l'adresse du cours (clic-droit et "Copier l'adresse du lien")

- 4. Dans le cours sommaire, insérez le lien vers le cours ciblé (sélectionnez votre image ou votre intitulé et cliquez sur l'icône 🗞 🗋
- 5. Dans la boite de dialogue, collez votre lien et cliquez sur le bouton "Créer lien"

Cliquez sur "Enregistrer et revenir au cours"

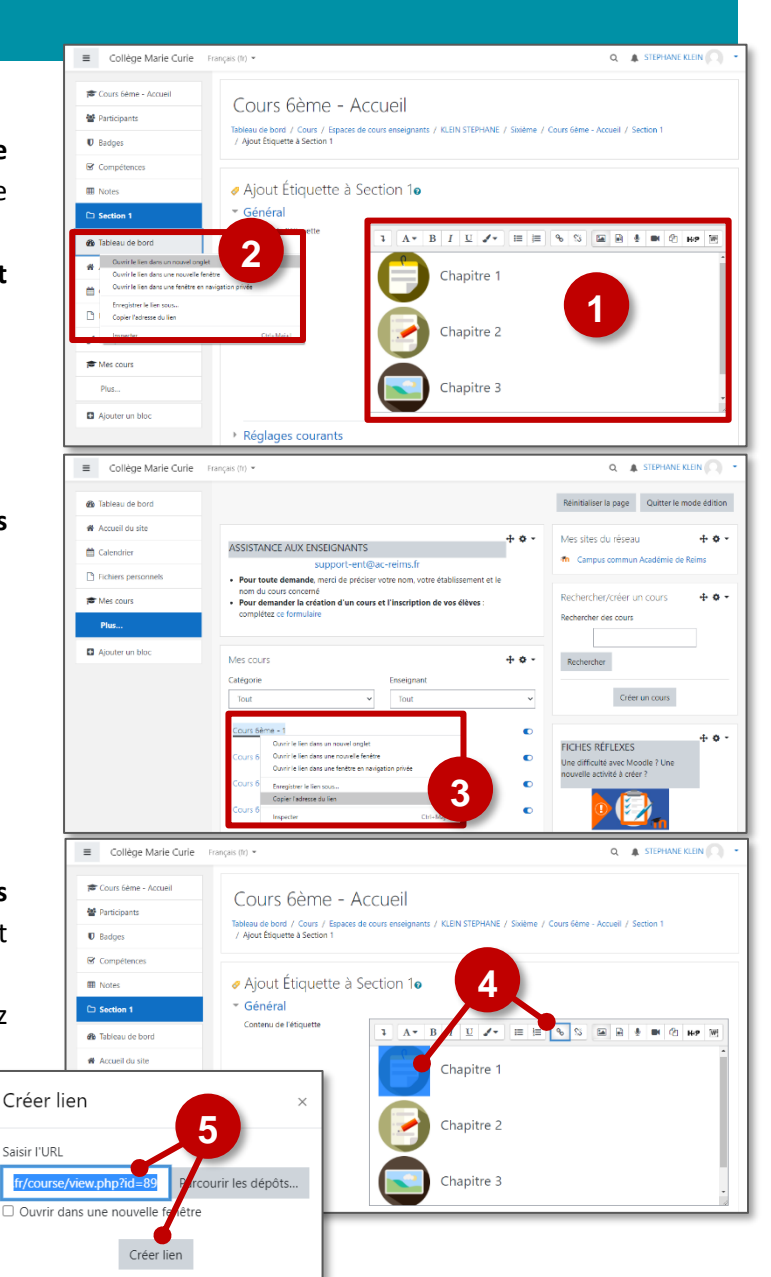

- > Pour chacun des "cours Chapitre" : Créez un lien pour revenir au cour sommaire.
  - 1. Créez une étiquette dans la section O (en-tête) de votre cours.
  - 2. Copiez l'adresse du cours "Sommaire" à partir de votre tableau de bord (ouvert dans un nouvel onglet)

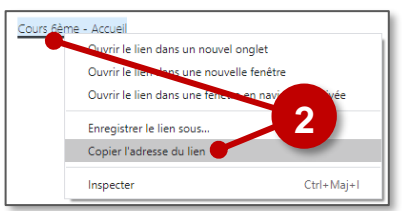

- 3. Collez votre lien vers le cours sommaire
- 4. Enregistrez et revenez au cours
- 5. Ce que verront les élèves au début de chacun des cours :

Pour simplifier l'affichage du tableau de bord, il est possible de masquer les cours "chapitres" pour ne conserver que l'affichage du cours "Sommaire" Vous pouvez indiquer cette astuce à vos élèves.

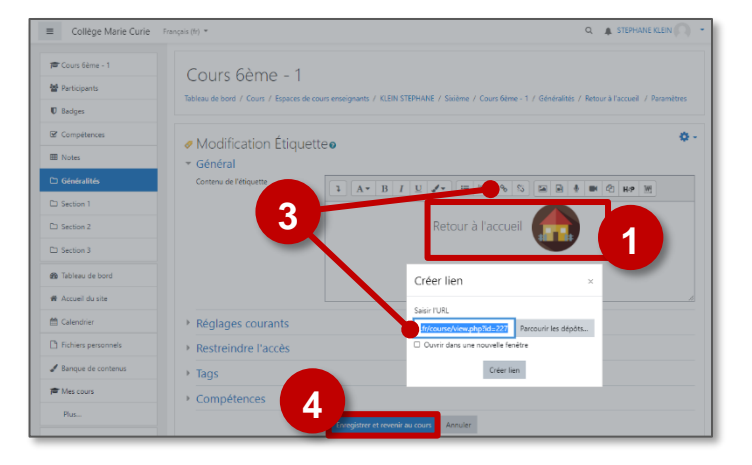

| Collège Marie Cu | rlē Français (b) *                                                                                | Q 🌲 STEPHANE KLEIN 🎧 🔹  |
|------------------|---------------------------------------------------------------------------------------------------|-------------------------|
| 🞓 Cours Gème - 1 | Cours 6ème - 1                                                                                    | 0+                      |
| 0 Badges         | Tableau de bord / Cours / Espaces de cours enseignants / KLEIN STEPHANE / Swième / Cours 6ème - 1 | Activer le mode édition |
| Compétences      |                                                                                                   |                         |
| I Notes          | 5 Retour à l'accueil                                                                              |                         |
| C Généralités    |                                                                                                   |                         |
| C Section 1      |                                                                                                   |                         |
|                  | Mes cours                                                                                         | + • -                   |

| Mes cours            |   |            | + o - |
|----------------------|---|------------|-------|
| Catégorie            |   | Enseignant |       |
| Tout                 | ~ | Tout       | ~     |
| Cours 6ème - 2       |   |            |       |
| Cours 6ème - 3       |   |            |       |
| Cours 6ème - Accueil |   |            | C     |

# Gérer les inscriptions dans les différents cours

- 🔰 Dans le cours Sommaire : Procédez aux inscriptions et désinscriptions. Rien ne change à la procédure habituelle.
- Dans les autres cours : Ajoutez la méthode des liens méta-cours. Les élèves seront inscrits et désinscrits automatiquement à partir du cours "Sommaire". ■ Collège Marie Curie Français (fr) ▼

|                                                    |                     |                 | Cours 6ème - 1           |                                           | 4                                                                                                    |                                                                    |  |
|----------------------------------------------------|---------------------|-----------------|--------------------------|-------------------------------------------|----------------------------------------------------------------------------------------------------|--------------------------------------------------------------------|--|
| 1. Cliquez sur le menu "Participant                | ts".                |                 | 👹 Participants           | Cours 6ème<br>Tableau de bord / Cours / I | COURS 6eme - 1<br>Tableau de bord / Cours / Espaces de cours enseignants / KLEIN STEPHANE / Sixième / Cours 6éme - 1 |                                                                    |  |
| 2 Dans la nago dos narticinants as                 |                     |                 | Badges                   | / Participants                            |                                                                                                    |                                                                    |  |
| 2. Dalis la page des participalits, accedez aux    |                     |                 | Compétences              | Participants                              |                                                                                                    | Ø -                                                                |  |
| "Méthodes d'inscription" en cliquant sur l'icône 🔅 |                     |                 | Généralités              | Farticipants                              |                                                                                                    | 4+ Utilisateurs inscrits                                           |  |
| en haut à droite.                                  | Collège Marie Curie | rançais (fr) 👻  |                          | ۹. ۵                                      | STEPHANE KLEIN                                                                                                    | Permissions                                                        |  |
|                                                    | Cours 6ème - 1      | Cours           | Gàma 1                   |                                           |                                                                                                    | Voir les permissions     Réinitialiser les     Autres utilisateurs |  |
|                                                    | Participants        | Tableau de bore | Deffie = 1               | ts / KLEIN STEPHANE / Sixième / C         | ours 6ème - 1                                                                                                    |                                                                    |  |
| 2 Dans le menu déroulant                           | Badges              | / Utilisateurs  | / Méthodes d'inscription |                                           |                                                                                                    |                                                                    |  |
|                                                    | Compétences         |                 | 10                       |                                           |                                                                                                    |                                                                    |  |
| sélectionnez la méthode                            | Notes               | Methode         | es d'inscription         |                                           |                                                                                                    |                                                                    |  |
| d'inscription "Lien méta-                          | C1 Section 1        | Nom             | Utilisateurs             | Vers le haut/Vers le bas                  | Modifier                                                                                                    |                                                                    |  |
| cours"                                             | C1 Section 2        | Inscriptions m  | nanuelles 1              | *                                         | 2+ 0                                                                                                    |                                                                    |  |
|                                                    | C Section 3         | Auto-inscripti  | on (cieve)               |                                           | <b>₩ ₩</b>                                                                                                    |                                                                    |  |
|                                                    | 🖚 Tableau de bord   | Ajouter method  | Choisir  Choisir         | 3                                         |                                                                                                    |                                                                    |  |
|                                                    | Accueil du site     |                 | Auto-inscription         |                                           |                                                                                                    |                                                                    |  |
|                                                    |                     |                 | ■ Collège Marie Curie    | Français (fr) 👻                           |                                                                                                    | Q 🌲 STEPHANE KLEIN 🦳 👻                                             |  |
| 4. Dans le champ "Lier le cours", i                | dentifiez le coui   | rs              | 🞏 Cours 6ème - 1         | Cours 6ème -                              | - 1                                                                                                    |                                                                    |  |
| "Sommaire"                                         |                     |                 | Marticipants             | Tableau de bord / Cours / Es              | Tableau de bord / Cours / Espaces de cours enseignants / KLEIN STEPHANE / Skileme / Cours 6ème - 1                   |                                                                    |  |
|                                                    |                     |                 | 0 Badges                 | / Utilisateurs / Méthodes d'i             | nscription                                                                                                    |                                                                    |  |
| 5. Cliquez sur le bouton "Ajouter m                | nethode".           |                 | Compétences              | Lien méta-cours                           |                                                                                                    | Λ                                                                  |  |
|                                                    |                     |                 | C Généralités            |                                           |                                                                                                    |                                                                    |  |
| La procédure complète des liens-                   |                     |                 | C Section 1              |                                           | accueil 🔻                                                                                                    |                                                                    |  |
| méta-cours est décrite dans la fiche               |                     |                 | C Section 2              | Ajouter au groupe                         | Pas de suggestion                                                                                                    |                                                                    |  |
|                                                    |                     |                 | C Section 3              |                                           | Ajouter méthode. Ann                                                                                                 | nuler                                                              |  |
| © DRANE Grand Est / S. Klein - support-e           | ent@ac-reims.fr     |                 | B Tableau de bord        | Ce formulaire compren                     | s requis, marqués <b>0</b> .                                                                                         |                                                                    |  |
| novembre 2021                                      |                     |                 |                          |                                           |                                                                                                    | 13                                                                 |  |

# **à 3 – Modifier le format du cours**

Le format de cours est la manière dont le contenu de votre cours s'affiche. La modification du format d'un cours n'impacte pas le contenu, mais seulement la manière de l'afficher. Ce format peut donc être modifié à tout moment.

**Point de vigilance :** Vous devez apporter une attention particulière à la présentation de votre cours.

# Les principaux formats de cours

| Format "Thé<br>sections. Cha<br>ressources.<br>• 2 affichages<br>- Tout sur<br>une seule<br>page<br>- Chaque<br>section sur<br>une page<br>séparée | matique": Ce format est organisé en<br>acune comprend des activités et des<br>sont possibles:                     | Format "Une<br>affichées sous<br>• Il est possible<br>onglets dans    | section par onglet" : Les sections seront<br>forme d'onglets.<br>e d'afficher du contenu au-dessus des<br>la section 0                           |
|----------------------------------------------------------------------------------------------------|----------------------------------------------------------------------------------------------------|-----------------------------------------------------------------------|----------------------------------------------------------------------------------------------------|
| Format "Vue<br>forme de vign<br>• 2 modes d'ar<br>- dans une<br>fenêtre<br>surgissante<br>- chaque<br>section sur<br>une page<br>séparée           | en images" : Le cours se présente sous<br>ettes illustrées par des images.<br>ffichage sont possibles :           | Format "Bout<br>forme de buto<br>• Il est possible<br>avec des inti   | ons" : Les sections seront affichées sous<br>ons numérotés (ou avec des lettres)<br>e de faire des regroupements de boutons<br>tulés             |
| Format "Cart<br>forme d'une c<br>• 2 modes d'ai<br>- dans une<br>fenêtre<br>surgissante<br>- chaque<br>section sur<br>une page<br>séparée          | e mentale" : Le cours se présente sous<br>arte mentale. Chaque section est repliable<br>ffichage sont possibles : | Format "Activ<br>Le cours ne co<br>questionnaire,<br>L'utilisateur er | ité unique" : Ce format est très particulier.<br>ontient qu'une seule activité (un test, un<br>, un forum).<br>tree directement dans l'activité. |

# Modifier le format de votre cours (ex. format thématique)

- Cliquez sur l'engrenage pour accéder à l'administration du cours, puis sur le menu "Paramètres"
- 2. Dans la rubrique "Format de cours", sélectionnez le format de votre choix
- Il est conseillé de sélectionner le paramètre "Sections cachées invisibles" pour masquer les sections que vous souhaitez cacher

Les options suivantes dépendent du format que vous sélectionnerez

- **4.** Dans "**Mise en page du contenu**", 2 options sont possibles :
  - Afficher toutes les sections sur une même page
  - Afficher une section par page (dans ce cas, le cours aura une page d'accueil et chaque section s'affichera sur une page avec des boutons de navigation

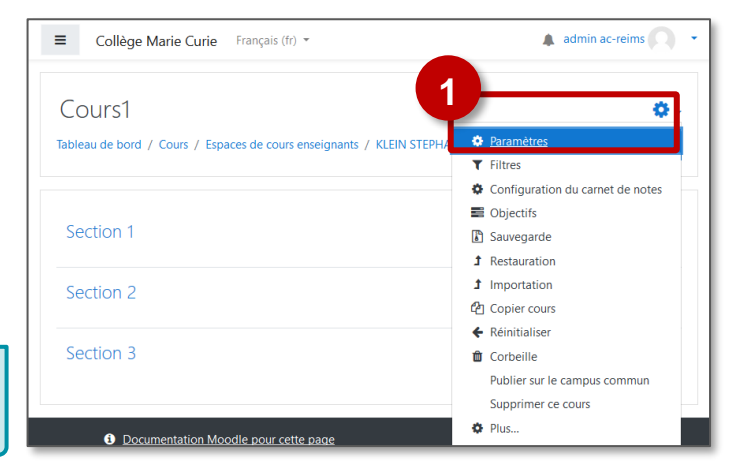

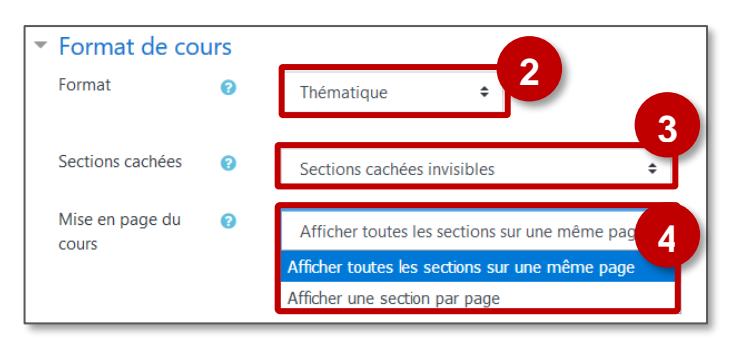

# 4 – Editer le contenu

# Intégrer Office onLine dans Moodle

### Paramétrage de l'ENT

1. Ouvrez votre document collaboratif avec "Editer dans Office Online".

| 📄 💼 tes           | collaboratif.docx   | c                                      |                                                 | 1                               | 27/04/2021           | 10.24 ko                                             | Actions                         |
|-------------------|---------------------|----------------------------------------|-------------------------------------------------|---------------------------------|----------------------|------------------------------------------------------|---------------------------------|
|                   |                     |                                        |                                                 |                                 | R                    | enommer le fichier                                   |                                 |
|                   |                     |                                        |                                                 |                                 | S                    | upprimer le fichier                                  |                                 |
|                   |                     |                                        |                                                 |                                 | 1 V                  | sualiser dans Microso                                | oft Office Onli                 |
|                   |                     |                                        |                                                 |                                 |                      |                                                      |                                 |
|                   |                     |                                        |                                                 |                                 |                      | liter dans Microsoft C                               | Office Online                   |
|                   |                     |                                        |                                                 |                                 |                      | liter dans Microsoft C                               | Office Online                   |
|                   |                     |                                        |                                                 |                                 |                      | diter dans Microsoft C                               | Office Online                   |
| € → C û           | lyc-clemenceau.monb | ureaunumerique.fi                      | t/espace-prof-pedago                            | ogie-numerique-/pa              | rtage-en-sciences-ph | liter dans Microsoft C<br>ysiques/test-pour-renault/ | Office Online<br>/sg.do?PROC=DC |
| ← → c ↔<br>X MENU | lyc-clemenceau.monb | ureaunumerique.fi<br>I Rechercher un é | i/espace-prof-pedago<br>Nève ou une classe ou i | ogie-numerique-/pa<br>un groupe | rtage-en-sciences-ph | liter dans Microsoft C<br>ysiques/test-pour-tenault/ | Office Online                   |

2. Copiez l'URL du document

🔨 Les utilisateurs doivent avoir les droits d'écriture sur le document collaboratif : : Seuls les rôles "Modérateur" et "Gestionnaire" peuvent éditer le document. Les autres rôles peuvent seulement le visualiser.

# Paramétrage de votre cours Moodle

- > Dans votre cours Moodle, activez le mode édition à partir de l'engrenage d'administration du cours
- Cliquez sur + Ajouter une activité ou une ressource t sélectionnez l'Etiquette Étiquette
- 1. Cliquez sur l'icône

2. Collez le code suivant :

<iframe src="XXXXXXXXXXXX" name="embed readwrite" width="1200" height="600" >

3. Collez l'URL de la page ENT précedemment copiée à la place des XXXX du code ci-dessus

### 4. Cliquez sur "Enregistrer et revenir au cours"

 $\frac{1}{2}$ Q. 1.6 mil . l В T U **N** (21 H-9 Α -2 D C  $\overline{\overline{}}$ 0 Ħ embed readwrite" width="1200" height="600" > 1 "kifram enc="XXXXXXXXXXXX

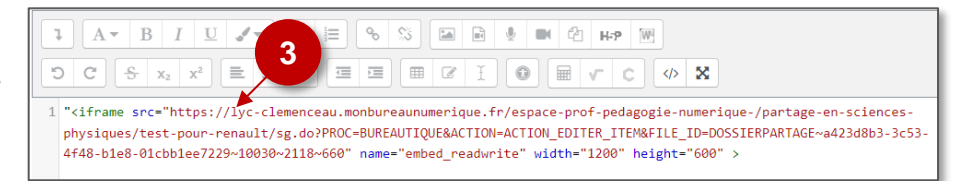

Enregistrer et revenir au cours

Voici ce qui apparaît dans votre cours :

Le document peut-être directement modifié depuis votre cours Moodle.

| on 3                        |                                 |                  |                    |                |
|-----------------------------|---------------------------------|------------------|--------------------|----------------|
| Word test collaboratif ~    | ♀ Rechercher (Alt +             | 2)               |                    | sophie REN     |
| Fichier Accuell Insertion   | Mise en page Références Révisio | n Affichage Aide | 🖉 Modification 🗸   | 🔕 🙆 🖵 Commenta |
| ジャ 🖱 マ 🥩 Calibri (corps)    | A A G I                         | <u> </u>         | ··   := • != • • • | ≣ ≣ × 🗛 ×      |
| Reproduire la mise en forme | R collaboratif Test             |                  |                    |                |

# Scénarios pour un bon affichage du document collaboratif à tous les participants au cours Moodle

Nour un bon affichage du document collaboratif, il faut que les utilisateurs inscrits dans le cours Moodle aient aussi des droits d'édition sur ce document collaboratif dans l'ENT (avec le rôle "modérateur").

# **CAS 1**: Le cours Moodle concerne une seule classe (ou un seul groupe d'enseignement)

Scénario 1 : Le document collaboratif sera accessible à tous les élèves

| Paramétrage ENT                                                                          | Paramétrage Moodle                                                                       |
|------------------------------------------------------------------------------------------|------------------------------------------------------------------------------------------|
| <ul> <li>Dans votre rubrique ENT, créez un dossier partagé</li></ul>                     | <ul> <li>Tous les participants doivent être identiques aux modérateurs</li></ul>         |
| contenant le document collaboratif <li>Donner le rôle "Modérateur" aux utilisateurs</li> | de la rubrique ENT. <li>Créer une étiquette unique avec votre document collaboratif</li> |

# Scénario 2 : Les élèves doivent travailler par petits groupes

| Paramétrage ENT                                                                                                    | Paramétrage Moodle                                                                                                    |
|----------------------------------------------------------------------------------------------------|----------------------------------------------------------------------------------------------------|
| <ul> <li>Dans votre rubrique ENT, créez un dossier partagé<br/>contenant les documents collaboratifs*</li> <li>Donner le rôle "Modérateur" aux utilisateurs</li> <li>*Pour une sécurisation complète, il est possible de<br/>créer plusieurs dossiers, avec des droits donnés à<br/>chaque groupe d'élèves</li> </ul> | <ul> <li>Créer un groupe Moodle pour chaque équipe (voir fiche "Moodle09-Utilisateurs_groupes") ; l'enseignant doit aussi s'inscrire dans chaque groupe Moodle.</li> <li>Créer une étiquette pour chaque document collaboratif (les liens d'intégration sont donc différents)</li> <li>Sur chaque étiquette, mettre en place des restrictions d'accès fondées sur l'appartenance au groupe (Voir fiche " Moodle18-Suivi-conditionnel")</li> <li>Les élèves ne voient que le document collaboratif qui concerne leur groupe.</li> <li>L'enseignant voit tous les documents</li> </ul> |

# CAS 2 : Le cours Moodle concerne plusieurs classes ou groupes d'enseignement

# Scénario 1 : Une rubrique par classe /groupe d'enseignement

| Paramétrage ENT                                                                                                    | Paramétrage Moodle                                                                                                    |
|----------------------------------------------------------------------------------------------------|----------------------------------------------------------------------------------------------------|
| <ul> <li>Dans chaque rubrique ENT :</li> <li>Créer un dossier partagé pour y déposer le document collaboratif</li> <li>Donner le rôle "Modérateur" aux utilisateurs</li> <li>⇒ Il y a donc plusieurs documents collaboratifs différents</li> </ul> | <ul> <li>Créer des groupes Moodle (voir fiche "Moodle09-<br/>Utilisateurs_groupes") ; l'enseignant doit aussi s'inscrire dans<br/>chaque groupe Moodle.</li> <li>Créer une étiquette pour chaque document collaboratif</li> <li>Sur chaque étiquette, mettre en place des restrictions d'accès<br/>fondées sur l'appartenance au groupe (Voir fiche " Moodle18-<br/>Suivi-conditionnel")</li> <li>⇒ Les élèves ne voient que le document collaboratif qui concerne<br/>leur groupe.</li> <li>⇒ L'enseignant voit tous les documents</li> </ul> |

### Scénario 2 : Une rubrique unique disciplinaire, pour toutes vos classes /groupes d'enseignement

| Ра | ramétrage ENT                                                       | Paramétrage Moodle                                          |
|----|---------------------------------------------------------------------|-------------------------------------------------------------|
| •  | Créer une rubrique dans laquelle sont inscrits tous<br>les élèves   | Créer une étiquette unique avec votre document collaboratif |
| •  | Créer un dossier partagé pour y déposer le<br>document collaboratif |                                                             |

# Améliorer l'ergonomie de ses cours avec des styles

Cette fiche propose aux enseignants une méthode pour améliorer la lisibilité de leurs cours avec des éléments graphiques. Ces éléments graphiques permettent d'apporter un visuel, dans les étiquettes, pour que les élèves puissent mieux identifier les types de contenus ou activités qui sont proposées par l'enseignant.

NB : ce travail a été principalement réalisé par l'académie de Strasbourg.

Fonctionnalité disponible exclusivement sur les plateformes Moodle MonBureauNumérique

Voici les éléments proposés, à insérer dans vos étiquettes :

Insertion d'un élément graphique dans une étiquette

1. Dans l'éditeur de texte, sélectionner l'icône HTML </>

|                                                    | = <u>⊨</u> % % ⊡ | н-р 🗵 | 1 |
|----------------------------------------------------|------------------|-------|---|
| <b>ී</b> C <u>දි</u> x <sub>2</sub> x <sup>2</sup> |                  | v c 4 | × |

2. Dans l'éditeur, en mode html, collez le code du type :

| <div< th=""><th>id="fond"&gt;</th></div<>         | id="fond">         |
|---------------------------------------------------|--------------------|
| <div< td=""><td>id="logo_retenir"&gt;</td></div<> | id="logo_retenir"> |
| <div< td=""><td>id="retenir"&gt;</td></div<>      | id="retenir">      |
|                                                   | texte encadré      |
| <td>7&gt;</td>                                    | 7>                 |

</div>

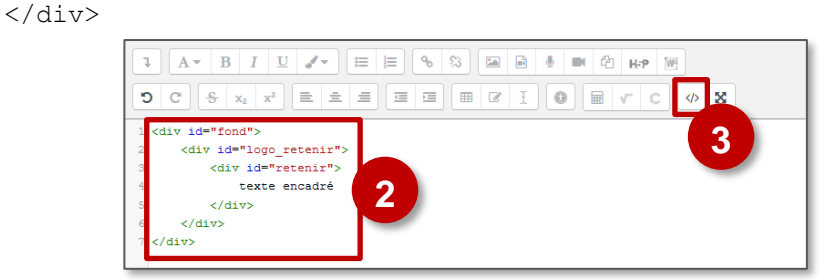

💑 Travail à faire A RETENIR texte encadré ⊙ POUR APPROFONDIR texte encadré OBJECTIF CONTRÔLE DÉFINITION texte encadre DÉMONSTRATION texte encadré PISTES DE RÉFLEXION J'APPROFONDIS **OBSERVE** JE RETIENS JE M'ÉVALUE JE M'ENTRAÎNE

- 3. Cliquez à nouveau sur l'icône HTML </>> pour revenir à l'éditeur "complet".
- Modifiez le contenu (remplacez "texte encadré par votre contenu)
- 5. Cliquez sur le Bouton "Enregistrer et revenir au cours"

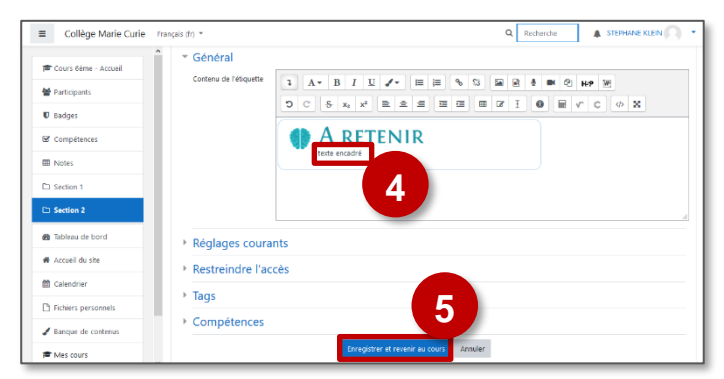

<div id="fond"> <div id="logo retenir"> <div id="retenir"> texte encadré  $\langle /div \rangle$ </div> </div> <div id="fond"> <div id="logo travail"> <div id="travail"> texte encadré </div> </div> </div> <div id="fond"> <div id="logo approfondir"> <div id="approfondir"> texte encadré </div> </div> </div> <div id="fond"> <div id="logo controle"> <div id="controle"> texte encadré </div> </div> </div> <div id="fond"> <div id="logo definition"> <div id="definition"> texte encadré </div> </div> </div> <div id="fond"> <div id="logo demonstration"> <div id="demonstration"> texte encadré </div> </div> </div> <div id="fond"> <div id="logo reflexion"> <div id="reflexion"> texte encadré </div> </div> </div>

<div id="fond"> <div id="logo japprofondis"> <div id="japprofondis"> texte encadré </div> </div> </div> <div id="fond"> <div id="logo jobserve"> <div id="jobserve"> texte encadré </div> </div> </div> <div id="fond"> <div id="logo jeretiens"> <div id="jeretiens"> texte encadré </div> </div> </div> <div id="fond"> <div id="logo jemevalue"> <div id="jemevalue"> texte encadré </div> </div> </div> <div id="fond"> <div id="logo jementraine"> <div id="jementraine"> texte encadré </div> </div> </div> Pour encadrer un bloc <div id="cadremoodle">texte à encadrer</div> Pour mettre en titre en avant Titre à mettre en avant Pour corriger un défaut d'alignement : 

# **à** 5 – Les participants

La gestion des utilisateurs (inscription et désinscription) figure dans le manuel Niveau 1.

# Les inscriptions par liens méta-cours

Le lien méta-cours est une méthode d'inscription des utilisateurs à un cours. Cette méthode permet d'inscrire automatiquement dans un cours des utilisateurs inscrits dans d'autres cours. Avantages :

- Si vous disposez de plus d'un cours par classe ou par groupe, il suffit d'inscrire les élèves à un seul cours pour qu'ils soient inscrits à la totalité. Cette méthode simplifie les inscriptions/désinscriptions au début mais aussi au cours de l'année scolaire.
- Le lien méta-cours peut être aussi utilisé pour partager un cours entre des utilisateurs inscrits à des cours différents.

# Principe de fonctionnement

# Pour un enseignant qui a divisé son année en cours par chapitre ou séquence

L'enseignant gère comme d'habitude les inscriptions/désinscriptions des élèves dans le 1<sup>er</sup> cours Moodle de l'année scolaire. Tous les autres cours de l'année scolaire sont liés pas des liens méta-cours. Dès qu'un élève est inscrit ou désinscrit du 1<sup>er</sup> cours, il est automatiquement inscrit ou désinscrit des cours qui lui sont liés.

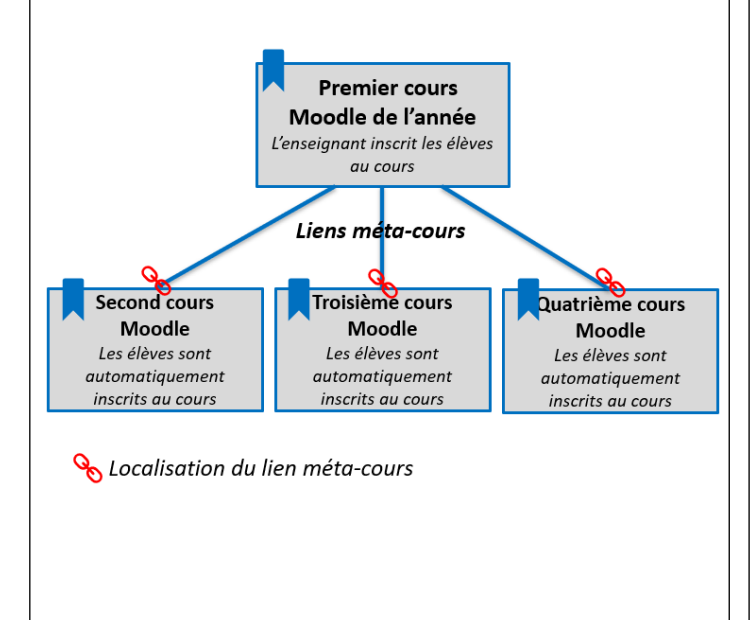

# Pour un enseignant qui souhaite donner accès à un contenu commun aux élèves inscrits dans des cours différents.

Cette stratégie d'inscription peut être utile à un enseignant qui dispose de cours destinés à des classes et des groupes différents, mais qui rassemble dans un seul cours tous les éléments méthodologiques en rapport avec sa matière.

Dans le "cours commun", il suffit d'ajouter autant de méthodes d'inscription "Lien méta-cours" que nécessaire. Les élèves des différents cours ont alors accès au cours commun.

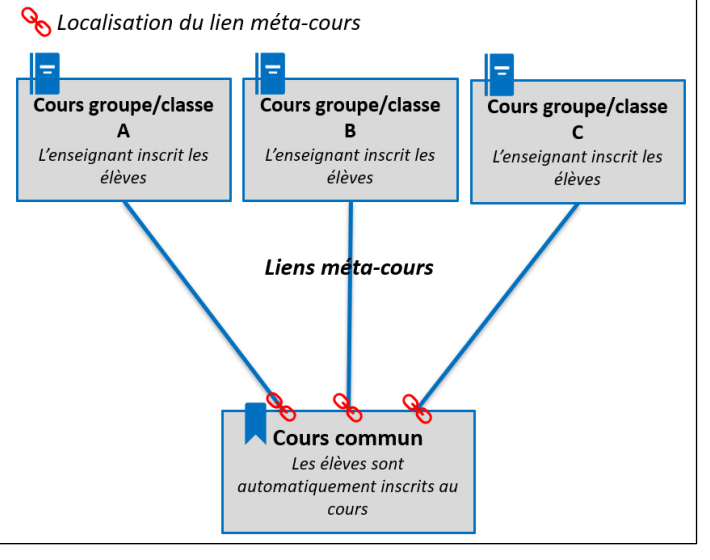

Afin de gérer l'apparition des cours sur l'interface des élèves, trois solutions sont possibles :

- Ne créer le lien méta-cours qu'au moment de l'ouverture du cours à l'élève.
- Afficher ou masquer les cours au fil de l'année scolaire en fonction de leur utilisation.
- Afficher ou masquer la méthode d'inscription selon ce que vous souhaitez.

© DRANE Grand Est / S. Klein - <u>support-ent@ac-reims.fr</u> novembre 2021

# Gérer les inscriptions par lien-méta-cours

La procédure décrite ci-dessous doit être reproduite dans chacun des cours liés au cours d'origine :

- **1.** Dans le bandeau de gauche à l'intérieur du cours Moodle, cliquez sur **"Participants".**
- Dans la fenêtre d'inscription des participants, accédez aux
   "Méthodes d'inscription" en cliquant sur l'icône en haut à droite.
- Ajoutez une nouvelle méthode d'inscription en cliquant dans le menu déroulant "Ajouter méthode". Sélectionnez "Lien méta-cours".
- Faites une recherche en tapant le début du nom du cours dont vous souhaitez récupérer les inscriptions et sélectionnez-le dès qu'il vous est proposé.
- Cliquez ensuite sur "Ajouter méthode" pour faire remonter les inscriptions du cours que vous venez de sélectionner.
- 6. Dans le tableau des méthodes d'inscription, une nouvelle méthode est intitulée "Lien méta-cours". Le nom du cours dont les inscriptions sont récupérées est noté. ainsi que le nombre

Les groupes ne font l'objet d'aucune remontée. Il sera donc nécessaire, si vous souhaitez utiliser les groupes, de les créer et les peupler manuellement.

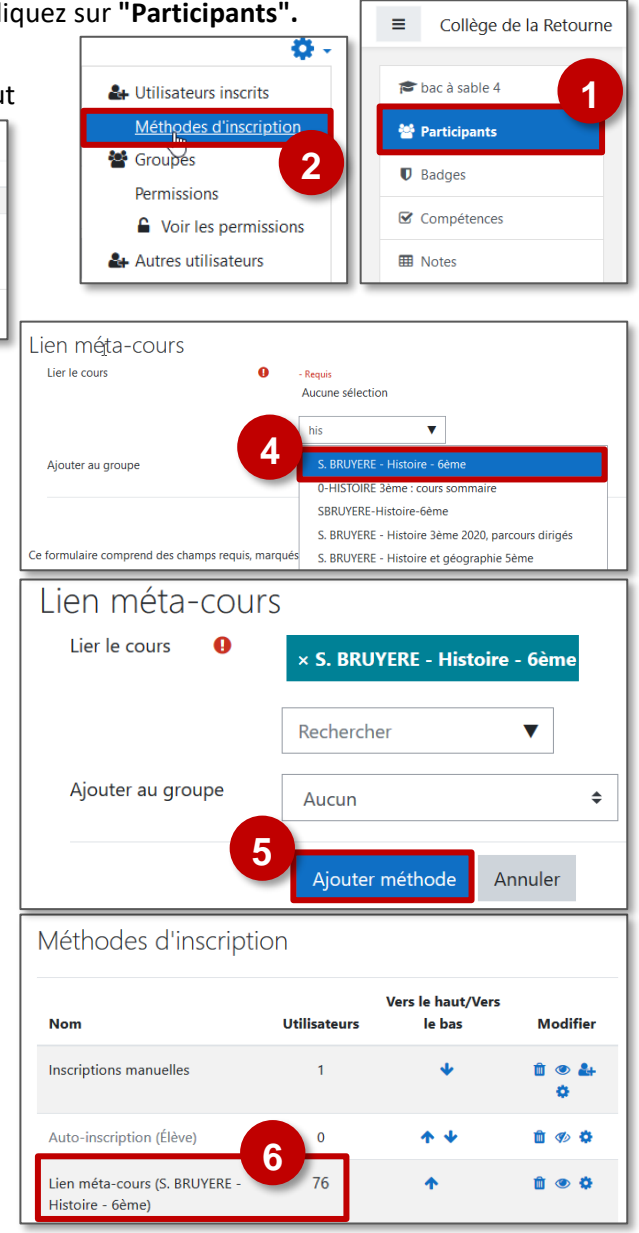

| 📎 Un utilisateur inscrit par lien méta-cours et qui e | st de | ésinscri | it du cours d'origine voit | son com    | pte "s | usper  | ndu".    |
|-------------------------------------------------------|-------|----------|----------------------------|------------|--------|--------|----------|
| Il ne peut plus se connecter pour accéder au contenu  | - 8   | ſm       | @monbureaunumerique fr     | Aucun rôle | Aucun  | Jamais | Suspendu |
| cours mais ses données sont conservées.               |       | -        | Succession                 | <i></i>    | ø      |        | 0        |

- Au cours de l'année scolaire, si vous souhaitez supprimer l'accès des élèves à un cours lié par un lien métacours, il vous est possible, en revenant dans les méthodes d'inscription :
  - <a>ide supprimer le lien méta-cours. Les dépôts, les notes des utilisateurs et toutes leurs contributions seront alors supprimés. Ce bouton est donc à utiliser avec précautions.</a>
  - 🥙 / 🥙 : d'activer ou de désactiver l'accès aux utilisateurs inscrits au cours par cette méthode.
- <u>Attention</u>: si vous êtes vous-même inscrit au cours dont vous faites remonter les inscriptions par le lien métacours, une fenêtre d'avertissement apparaîtra vous demandant « *Voulez-vous vraiment désactiver/supprimer l'instance* « *Lien méta-cours* » *qui vous donne accès à ce cours* ? *Il est possible que vous ne puissiez plus accéder* à ce cours, si vous continuez ». Vérifiez que vous êtes bien inscrit au cours de façon manuelle avant de continuer.

# Les groupes

Pistes pédagogiques :

- Suivre de manière indépendante les résultats de chacune de vos classes
- Mettre en place des travaux de groupes, des activités collaboratives
- Pour montrer ou masquer des parties de cours (sections, activités, ressources) à certains groupes

commun-academie-reims

쓭 P

Notes
Section 1
Section 2

Tableau de bord

# Accueil du site

Calendrie

S Mes cours

Plus

Mon 1er cours

nts : 3

ABCDEFGHIJKLMNO

BCDEFGHIJKLMN

<u>م</u>

Participants

# Accéder à la gestion des groupes

- 1. Dans votre cours, cliquez le menu "Participants"
- Cliquez sur l'engrenage d'administration \* , puis sur le menu Groupes"

Il est également possible de passer par l'engrenage d'administration du cours

- 1. Dans votre cours, cliquez sur 🌼 puis sur le menu "Plus..."
- 2. Cliquez sur l'onglet Utilisateurs
- 3. Cliquez sur le menu "Groupes"

# Créer des groupes

Il existe 2 solutions pour créer des groupes.

# SOLUTION 1 : Créer un groupe manuellement

- 1. Cliquez sur le bouton "Créer un groupe"
- Dans la page suivante : nommez le groupe (par ex. GROUPE 1) et enregistrez Recommencer l'opération si vous souhaitez créer plusieurs groupes.
- **3.** Dans la page des groupes, **sélectionnez le groupe**, puis cliquez sur le bouton "**Ajouter des utilisateurs**" pour remplir le groupe.

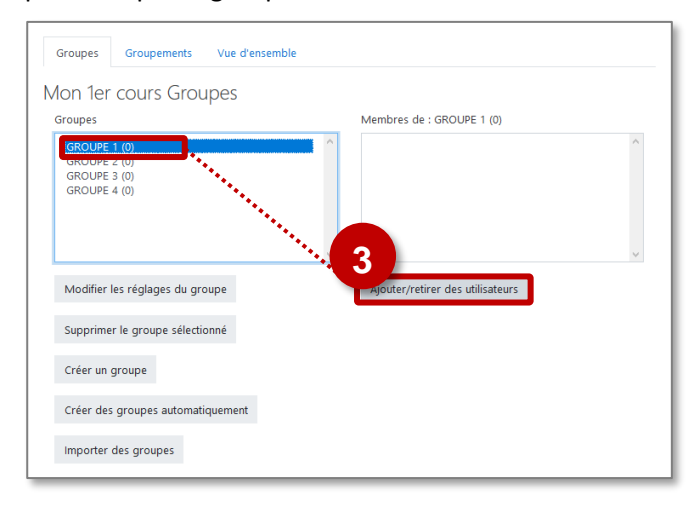

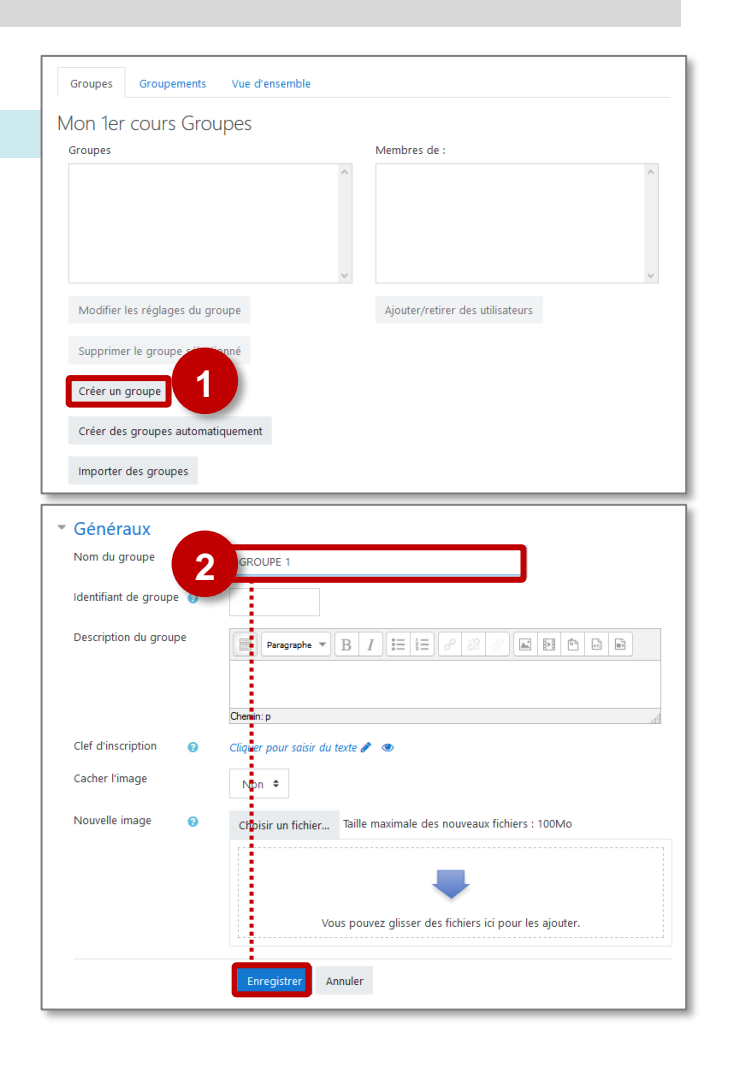

- Sélectionnez les élèves (touche "Ctrl" pour en sélectionner plusieurs). Puis cliquez sur le bouton "Ajouter". Ils doivent alors apparaître dans la partie gauche de la page.
- En bas de la page, cliquez sur le bouton "Retour aux groupes". Recommencez l'opération pour tous les groupes voulus.
- 6. Vos groupes sont alors constitués

Il est possible d'affecter un utilisateur à un groupe en passant par la page des **Participants** au cours :

Cliquez sur l'icône et sélectionnez le groupe Prénom Tor A B C D E F G H 1 J K L M N D P Q R S T U V W X V Z Nom Tor A B C D E F G H 1 J K L M N D P Q R S T U V W X V Z Selectionner Nom Adresse de couriel Rôles Groupes au cours Statut Selectionner Nom Adresse de couriel Rôles Groupes au cours Statut Course Stephane. Mein@ac-reins.fr Gestionnaire réseau au cours Statut C ROME ENDOLTE ENDELE ENDOLTE benedictefaire, baugnet@monbureaunumerique.fr Élère de Jamais Barie Course au course au course au

SOLUTION 2 : Créer un groupe automatiquement

- 1. Cliquez sur le bouton "Créer des groupes automatiquement"
- Choisissez le schéma de dénomination : le signe @ sera remplacé par une lettre : A, B, C...
- Sélectionnez le mode de constitution des groupes et le nombre de groupe ou le nombre de membres par groupe
- 4. Si besoin, vous pouvez sélectionner les membres d'une cohorte
- 5. Sélectionnez le mode de répartition dans les groupes
- 6. Cliquez sur Aperçu pour prévisualiser votre création puis sur Envoyer

| Il est possible de créer 1 seul groupe pour toute la |  |
|------------------------------------------------------|--|
| cohorte de classe :                                  |  |

- Schéma de dénomination : le nom de la classe
- Création basée sur : Nombre de groupe
- Nombre de groupe : 1
- Sélectionner les membres de la cohorte : la classe

| Membres du groupe    |                        | Membres potentiels                                                                                                    | Groupes dont l'utilisateur<br>célectionné fait partie : |
|----------------------|------------------------|----------------------------------------------------------------------------------------------------|---------------------------------------------------------|
| Aucun                | Ajouter<br>Supprimer = | Ether (1)     Etheric (1)     Etheric (1)     Etheric (1)     Stephane Klein (1)     Klein (1)     Klein (1)     Victor Klein (1)     Victor Klein (1)     Sopher Etheric (1)     Sopher Etheric (1)     Sopher Etheric (1)     admin ac-reims (stephane.klein | 4<br>anga                                               |
| Rechercher           |                        | Rechercher                                                                                                    |                                                         |
| Effacer              |                        | Effacer                                                                                                    |                                                         |
| Options de recherche |                        |                                                                                                    |                                                         |
|                      |                        |                                                                                                    |                                                         |

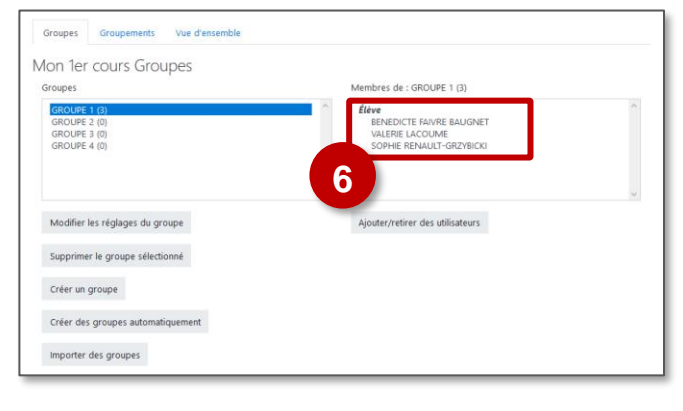

| Groupes Groupements Vue d'ensemble         |                                           |
|--------------------------------------------|-------------------------------------------|
| Mon 1er cours Groupes                      |                                           |
| Groupes                                    | Membres de :                              |
|                                            |                                           |
| Modifier les réglages du groupe            | Ajouter/retirer des utilisateurs          |
| Supprimer le groupe sélectionné            |                                           |
| Créer un groupe                            |                                           |
| Créer des groupes automatiquement          |                                           |
| Importer des groupes                       |                                           |
|                                            |                                           |
| Créer des groupes auto                     | matiquement                               |
| <ul> <li>Général</li> </ul>                | 2                                         |
| Schéma de dénomination 🌒 💡                 | Groupe @                                  |
| Création automatique basée sur             | Nombre de groupes                         |
|                                            | rombre de groupes                         |
| Nombre de groupes/membres 🤑                | 4 3                                       |
| <ul> <li>Membres du groupe</li> </ul>      | -                                         |
| Sélectionnez des utilisateurs avec le rôle | Élève 🗢                                   |
| Sélectionner des membres de la             | Tout                                      |
| cohorte<br>Départir las mombros            |                                           |
| Reparar les memores                        | Aléatoirement                             |
|                                            | Empêcher un petit groupe pour terminer    |
|                                            | Ignorer les utilisateurs dans des groupes |
|                                            | ☑ N'inclure que les inscription actives 👔 |
| Groupement                                 |                                           |
|                                            |                                           |
|                                            | Aperçu Envoyer Annuler                    |

# Il existe 3 modes de groupes :

1. Pas de groupe 🦲

Il n'y a pas de groupes, tout le monde fait partie d'une seule communauté. Les activités sont individuelles.

# 2. Groupes séparés 🥊

**Chaque groupe ne peut voir que son propre groupe**, les contributions aux activités des membres des autres groupes étant invisibles.

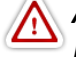

Attention, cela ne signifie pas que l'activité ne sera accessible qu'aux membres de tel ou tel groupe. L'activité sera accessible à tous les membres du cours quel que soit leur groupe, mais les membres du groupe A ne pourront pas consulter les contributions des membres du groupe B.

# 3. Groupes visibles (

Chaque utilisateur ne contribue qu'au sein de son propre groupe, mais les contributions des membres des autres groupes sont visibles en lecture seule.

Le mode de groupes peut être défini à deux niveaux :

# 🔰 Au niveau du cours

Lorsque le type des groupes est fixé **au niveau du cours**, il devient le type par défaut pour toutes les activités du cours. Il peut être défini dans les paramètres du cours.

Dans les paramètres du cours, ouvrez la rubrique "Groupes" et sélectionnez le mode de groupe de votre choix (par ex. Le mode de groupe "séparés" vous permettra de visualiser les notes de vos élèves par groupe)

| <ul> <li>Groupes</li> </ul> |                   |
|-----------------------------|-------------------|
| Mode de groupe 🕜            | Groupes séparés 🗢 |
| Imposer le mode de groupe 💡 | Non 🕈             |
| Groupement par défaut       | Aucun 🗢           |

# ڬ Au niveau des activités

On peut définir le type des groupes au niveau de chaque activité qui supporte les groupes.

> En mode édition, cliquer successivement sur l'icône.

- 1. Pas de groupe : activités individuelles
- 2. Groupes séparés

Chaque groupe ne peut voir que son propre groupe

3. Groupes visibles

Chaque utilisateur ne contribue qu'au sein de son propre groupe, mais les contributions des membres des autres groupes sont visibles en lecture seule.

 Il est également possible de modifier le mode de groupe dans les paramètres de chaque activité, dans la rubrique "Réglages courants"

Toutefois, si dans le cours, le paramètre **"Imposer le type des groupes"** a été fixé, Moodle ignore le type des groupes défini dans les activités.

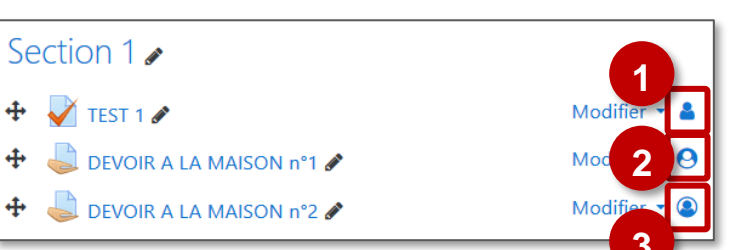

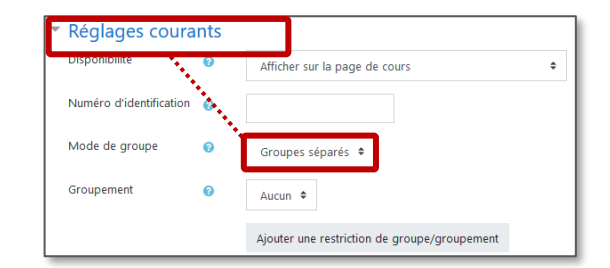

# **Les groupements**

Un groupement est un ensemble constitué d'un ou plusieurs groupes. Les activités et ressources peuvent être attribuées à un groupement particulier.

| Accédez à la page de gestion des groupes (cf. page 1)      |                                                |                      |
|------------------------------------------------------------|------------------------------------------------|----------------------|
| . Cliquez sur l'onglet Groupement                          | Groupements Conservation Conservation          |                      |
|                                                            | Mon 1er cours Groupes Membres de               | :                    |
|                                                            | Groupe A (2)                                   | ^                    |
|                                                            | Groupe C (1)<br>Groupe D (1)                   |                      |
|                                                            |                                                | ~                    |
|                                                            | Modifier les réglages du groupe Ajouter/ret    | rer des utilisateurs |
| Dans la page suivante, cliquez sur le bouton "Créer un     | Groupes Groupements Vue d'ensemble             |                      |
| groupement"                                                | Groupements                                    |                      |
|                                                            | Groupement Groupes                             | Activités Modifie    |
|                                                            |                                                |                      |
|                                                            | Créer un groupement                            |                      |
| Donnez un <b>nom</b> à ce groupement et <b>Enregistrez</b> |                                                |                      |
|                                                            | Créer un groupement                            |                      |
|                                                            | Généraux     Nom du groupement     Groupement1 |                      |
|                                                            | Identifiant de 👔                               |                      |
|                                                            | groupement                                     |                      |
|                                                            | groupement                                     |                      |
|                                                            | Chemin: p                                      |                      |
|                                                            | Enregistrer                                    |                      |
|                                                            |                                                |                      |
|                                                            | Groupes Groupements Vue d'ensemble             |                      |
|                                                            | Groupements                                    |                      |
|                                                            | Groupement Groupes                             | Activités Modifie    |
|                                                            | Groupement1 Aucun                              |                      |
|                                                            | Créer un groupement                            | 4                    |
| Ajoutez le ou les groupe(s) à ce groupement                |                                                | -                    |
|                                                            | Ajouter/retirer des groupes: Groupement1       |                      |
|                                                            | Membres actuels: 0 Mer                         | nbres potentiels : 4 |
|                                                            |                                                | upe B                |
|                                                            | - Ajouter Gro                                  | upe D<br>upe D       |
|                                                            | Supprimer ⊨-                                   | 6                    |
|                                                            | ×                                              |                      |
|                                                            |                                                |                      |

groupements, consultez la fiche partie

# 6 – Les ressources

# La ressource PAGE

0,

Modèle

SAMR

 $\langle 1 \rangle$ 

La ressource PAGE est un document HTML dans lequel vous pouvez ajouter du texte, des tableaux, des images, des hyperliens ou des fichiers multimédias. A la différence de la ressource "Etiquette", ce contenu ne s'affiche pas directement dans le cours, mais sur une page séparée.

# Usages pédagogiques possibles :

Substitution : La page est un contenu informatif diffusé par l'enseignant, qui s'affiche à part.

Augmentation : La page offre l'avantage de pouvoir être modifiée facilement tandis que le fichier doit être modifié hors ligne et déposé de nouveau pour être actualisé.

# Points de vigilance :

• Le contenu doit tenir en une page et ne doit donc pas être trop long.

> Activez le mode édition, cliquez sur + Ajouter une activité ou une ressource et sélectionnez

Page

- 1. Donnez un nom à la page que vous souhaitez ajouter
- 2. Vous pouvez entrer une description :
  - Par défaut, elle n'apparaît pas dans le cours
  - Si vous voulez faire apparaître une description dans le cours, cochez la case "Afficher la description..."
- **3.** Ajoutez le contenu : Texte(s), image(s), lien(s), contenu(s) multimédia...
- 4. Cliquez sur le bouton "Enregistrer et revenir au cours"

Voici ce qui apparaît dans votre cours :

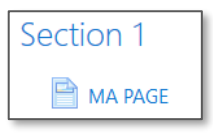

|                                                                                                    | Page                      |
|----------------------------------------------------------------------------------------------------|---------------------------|
| Ajout Page à Section 10                                                                                                    |                           |
| • Généraux<br>Nom 1 MA PAGE                                                                                                    |                           |
|                                                                                                    |                           |
| Afficher la description sur la page de cour                                                                                                    | rs 🕜                      |
| ▼ Contenu                                                                                                    |                           |
| Contenu de la page          Image: A market of the second second | E 🔚 🗞 😘 🖬 🔒 🖝 🖓           |
| ▶ Apparence                                                                                                    |                           |
| Réglages courants                                                                                                    |                           |
| Restreindre l'accès                                                                                                    |                           |
| ▶ Tags                                                                                                    |                           |
| Compétences     Enregistrer et revenir au cours     Enregi                                                                                                    | strer et afficher Annuler |
| Ce formulaire comprend des champs requis, marqués () .                                                                                                    |                           |

| 🖉 A savoir :                                                         | 📄 ma page 🖋 | Modifier •                            |
|----------------------------------------------------------------------|-------------|---------------------------------------|
| Pour permettre aux élèves de modifier le contenu d'une page, il faut |             | Paramètres                            |
| attribuer le rôle "Enseignant" aux élèves :                          |             | <ul> <li>Déplacer à droite</li> </ul> |
| Cliquez sur le menu "Modifier > Attribution des rôles"               |             | Cacher                                |
| Sélectionnez le rôle "Enseignant"                                    |             | 省 Dupliquer                           |
| Ajoutez les élèves qui auront ce rôle pour la page concernée         | [           | O Attribution des rôles               |
|                                                                      |             | 🛍 Supprimer                           |

# La ressource LIVRE

La ressource "Livre" est un ensemble de pages web reliées entre elles, structurées en chapitres et souschapitres (deux niveaux maximum). Chaque page du livre (équivalente à une ressource "Page" de Moodle) peut contenir du texte, des tableaux, des images, des hyperliens ou des fichiers multimédias.

# 🕵 Usages pédagogiques possibles :

- Le Livre peut être modifié et actualisé facilement.
- Un bloc spécifique "Table des matières" permet de naviguer facilement au sein du Livre.
- Le Livre peut être imprimé (impression intégrale ou d'un chapitre donné).

# 🗥 Points de vigilance :

• La ressource Livre n'est pas interactive ; il s'agit de consultation de pages. Par contre, vous pouvez créer des liens vers un Test, un Forum, etc., à l'intérieur des pages du livre.

# Créer un livre

- > Activez le mode édition, cliquez sur
- Ajouter une activité ou ressource et sélectionnez

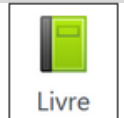

- 1. Donnez un nom au livre que vous souhaitez ajouter
- 2. Vous pouvez entrer une description :
  - Par défaut, elle n'apparaît pas dans le cours
  - Si vous voulez faire apparaître une description dans le cours, cochez la case "Afficher la description..."
- 3. Dans la rubrique "Apparence", spécifiez
  - la façon de numéroter les chapitres :
    - Aucune Les titres des chapitres et des souschapitres sont à choisir (ex. des lettres : Premier chapitre A, Premier sous-chapitre A-1...)
    - Nombres Les chapitres et les sous-chapitres sont numérotés (1, 1.1, 1.2, 2, ...)
    - Puces Les sous-chapitres sont en retrait et présentés sous forme de liste à puces.
    - Indentation Les sous-chapitres sont indentés (retrait par rapport au chapitre).
  - Les titres personnalisés : Si vous cochez cette case, vous pourrez créer des titres différents de ceux qui apparaissent dans la table des matières.
- **4.** Cliquez sur le bouton **"Enregistrer et revenir au cours"** *Voici ce qui apparaît dans votre cours :*

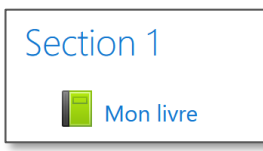

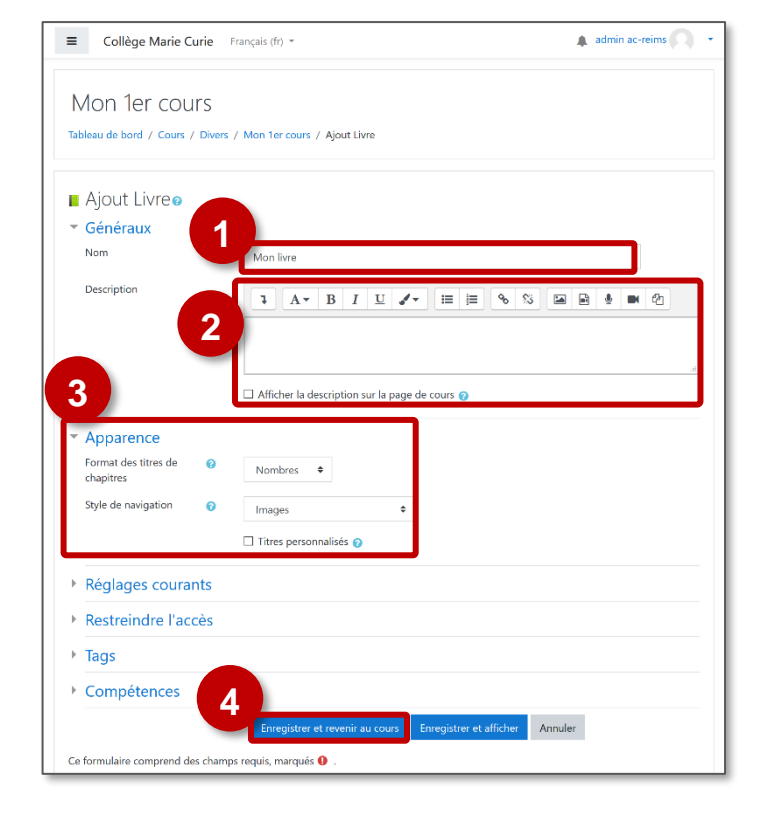

# Modifier le contenu d'un livre

- > Dans le cours, activez le mode édition et cliquez sur la ressource LIVRE
- Ajouter un Titre de chapitre : les titres de chapitres s'affichent en tant que liens dans la table des matières à gauche de la page. Prévoyez des titres courts car la largeur de la table des matières est limitée.
- 2. Cochez la case "sous-chapitre" si besoin
- Ajoutez le contenu de votre 1<sup>er</sup> chapitre : Texte(s), image(s), lien(s), contenu(s) multimédia...
- 4. Cliquez sur "Enregistrer"

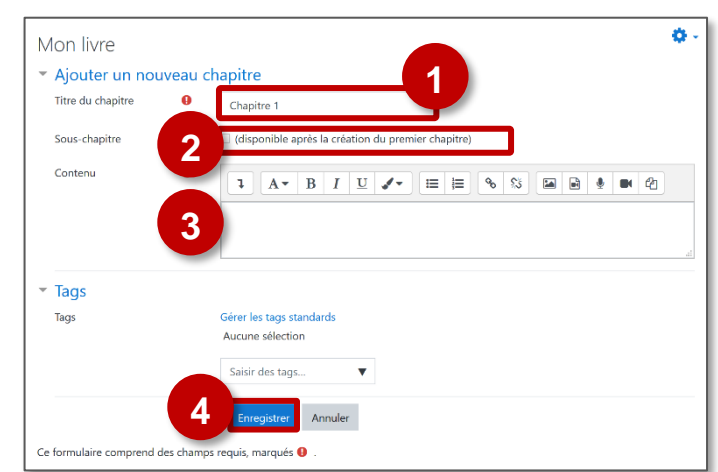

Votre ressource livre s'ouvre :

- Un bloc "Table des matières" s'affiche. En mode édition, il est possible de rajouter des chapitres et des sous-chapitres, grâce à l'icône
- 2. Il est également possible de naviguer dans le livre grâce aux flèches à droite de la page.

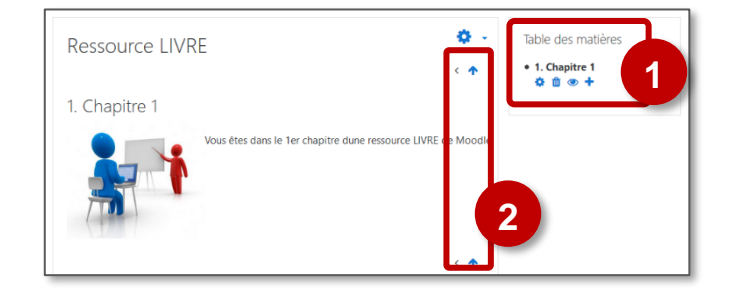

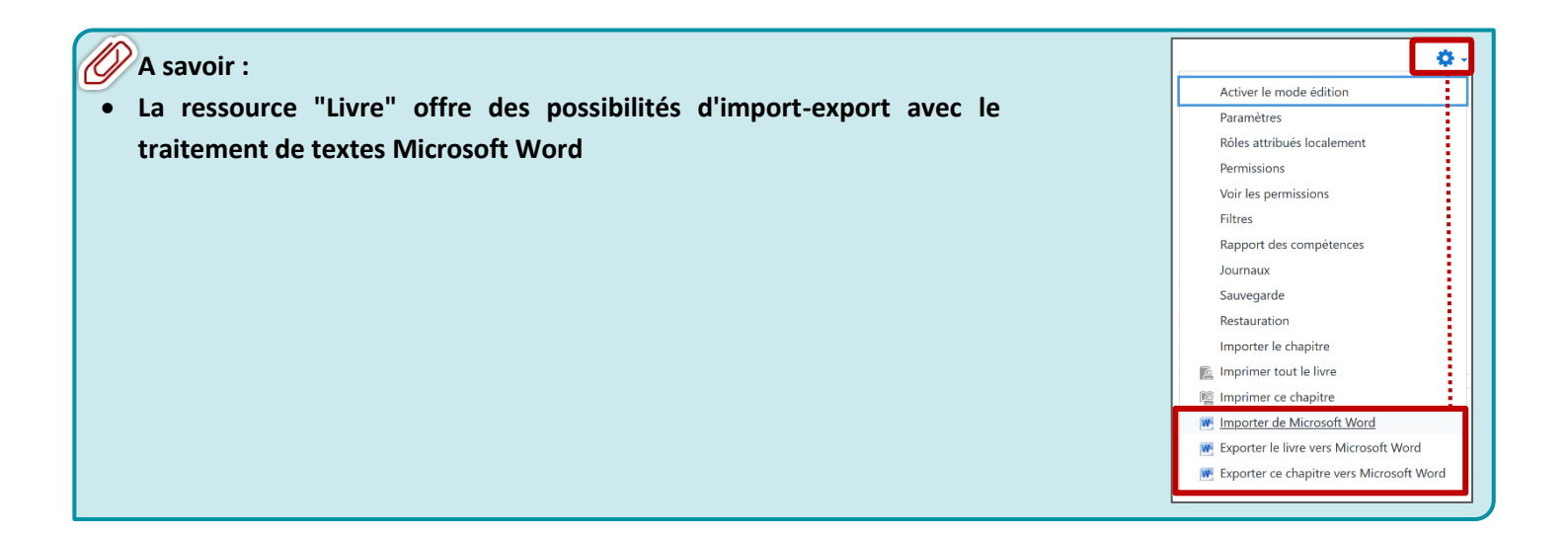

# **¥ 7 – Les activités**

# L'activité GLOSSAIRE

Le module d'activité Glossaire permet aux participants de créer et de gérer une liste de définitions, comme un dictionnaire.

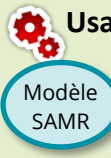

# Usages pédagogiques possibles :

Substitution : Le Glossaire alimenté par l'enseignant remplace les définitions du cahier ou du répertoire Augmentation : Le Glossaire permet d'afficher des liens hypertextes dans le cours et des boites de dialogue Modification : Le Glossaire est alimenté par les élèves ; des élèves peuvent être "valideurs"

Redéfinition : Les définitions peuvent être accompagnées de documents multimédias (ex. Images ou vidéos)

# ETAPE 1 : La création d'une activité DEVOIR

> Activez le mode édition, cliquez sur + Ajouter une activité ou une ressource et sélectionnez

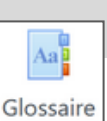

# A regarder obligatoirement :

- 1. Donnez un nom au Glossaire
- 2. La description n'est pas obligatoire :
  - Par défaut, elle n'apparaît pas dans le cours
  - Si vous voulez faire apparaître une description dans le cours, cochez la case "Afficher la description..."
- 3. Le type de glossaire : par défaut, c'est un glossaire "Secondaire" (Conseil : pour débuter, ne pas modifier) NB : dans un glossaire principal, les articles des glossaires secondaires peuvent être importés ; il ne peut y en avoir qu'un seul par cours

# Options à regarder en priorité :

- 4. Articles :
  - Approuvé automatiquement :

Si ce réglage est défini à non, les articles requièrent une approbation de la part de l'enseignant avant de pouvoir être consultés.

- Toujours autoriser la modification : Ce réglage détermine si les étudiants pourront toujours modifier leur article, ou pas.
- Autoriser les doublons :

Si ce réglage est activé, il sera possible d'avoir plusieurs articles pour le même nom de concept.

• Autoriser les commentaires :

Si ce réglage est activé, tous les utilisateurs ayant l'autorisation de créer des commentaires pourront en ajouter aux articles.

• Activer les liens automatiques :

Il est possible d'activer la création automatique d'un lien : quand un terme du glossaire figure dans le cours, un lien permet d'afficher la définition dans une boite de dialogue.

5. Terminer la création du glossaire avec le bouton "Enregistrer et revenir au cours"

| Ajout Glossaire                                | e à Section 1e                                                                                          |
|------------------------------------------------|----------------------------------------------------------------------------------------------------|
| <ul> <li>Généraux</li> <li>Nom</li> </ul>      | 1                                                                                                    |
| Nom                                            | Activité Glossaire : dictionnaire                                                                       |
| Description                                    | <b>1</b> A • B I U ✔ • ≔ ≔ % % ⊆ € ♥ ∞ @                                                                |
|                                                | Les mots du glossaire sont identifiés par des hyperliens. Le glossaire est co-construit par les élèves. |
|                                                | □ Afficher la description sur la page de cours 👔                                                        |
|                                                | Glossaire global                                                                                        |
| Type de glossaire                              | Glossaire secondaire                                                                                    |
| - Articles                                     |                                                                                                    |
| <ul> <li>Articles</li> <li>Approuvé</li> </ul> |                                                                                                    |
| automatiquement                                | Oui + 4                                                                                                 |
| Toujours autoriser la<br>modification          | Non      €                                                                                              |
| Autoriser les doublons                         | O Non ≑                                                                                                 |
| Autoriser les<br>commentaires                  | Non •                                                                                                   |
| Activer les liens<br>automatiques              | € Oui ◆                                                                                                 |
| Apparence                                      |                                                                                                    |
| Évaluations                                    |                                                                                                    |
| Réglages couran                                | ts                                                                                                    |
| • Restreindre l'acc                            | ès                                                                                                    |
| Tags                                           |                                                                                                    |
| Compétences                                    | 5                                                                                                    |
|                                                | Enregistrer et revenir au cours Enregistrer et afficher Annuler                                         |
| Co formulairo comprond dor                     | schamps requise marqués                                                                                 |

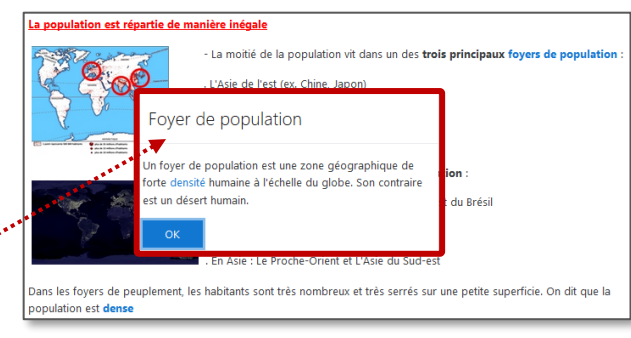

# **ETAPE 2 : Ajout des définitions**

Les définitions peuvent être ajoutées par l'enseignant et/ou par les élèves.

1. Cliquez sur l'activité pour l'ouvrir :

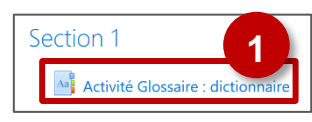

# **Pour l'alimenter :**

2. L'enseignant / l'élève clique sur le bouton "Ajouter un nouvel article"

# A compléter obligatoirement :

- 3. L'enseignant / l'élève complète :
  - Le concept (Terme à définir)
  - La **définition** (avec la possibilité de rajouter une image, un son, une vidéo ou un document annexe)

### A regarder :

- 4. Il est possible de rajouter :
  - Des termes associés (mots qui appellent la définition)
  - Des annexes (documents joints)
- 5. Liaison automatique : Si la case "Article lié automatiquement" est cochée, à chaque occurrence du terme dans le cours, un lien permet d'afficher une boite de dialogue avec la définition.
- 6. L'enseignant/l'élève clique sur le bouton "Enregistrer"

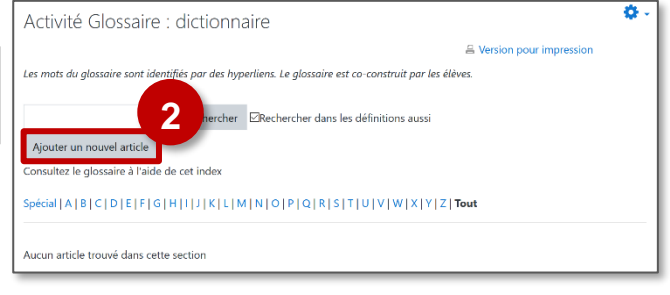

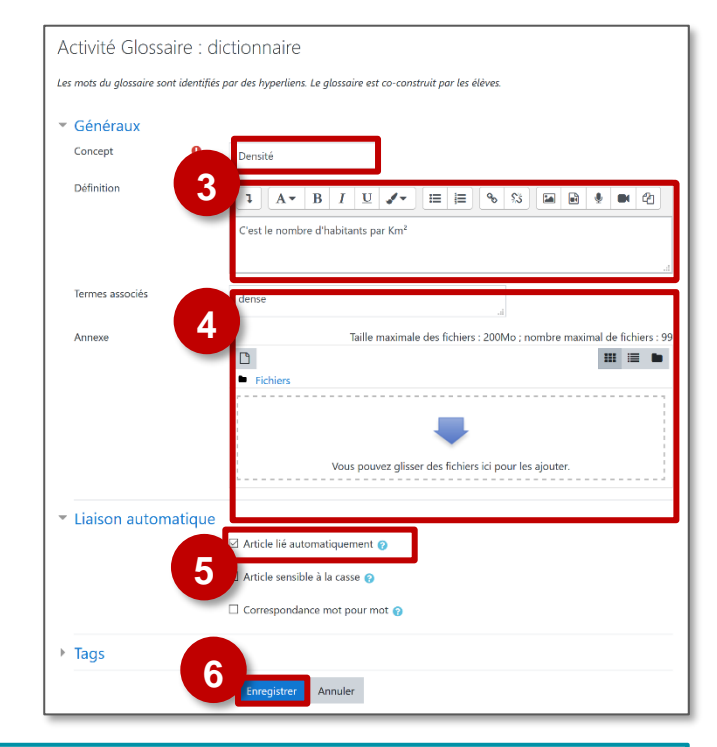

# A savoir :

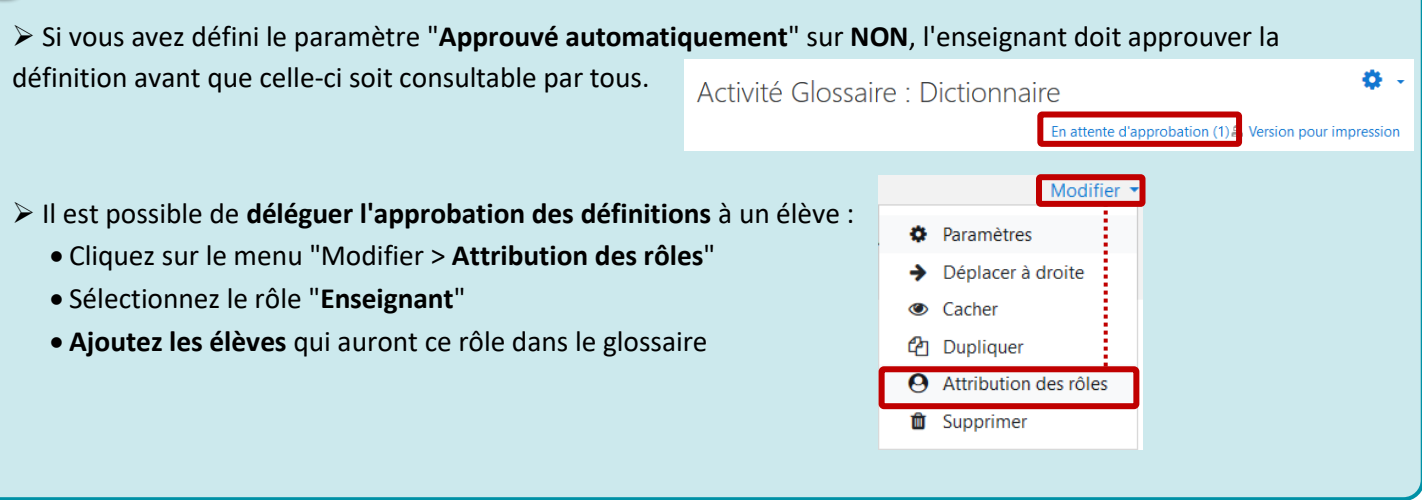

Les définitions d'un glossaire ne sont pas comprises dans le fichier de sauvegarde d'un cours Moodle, comme toutes les traces d'activité d'élèves.

**Il faut exporter vos définitions** : c'est un fichier .xml que vous pourrez ensuite importer dans un cours.

# L'activité CHAT

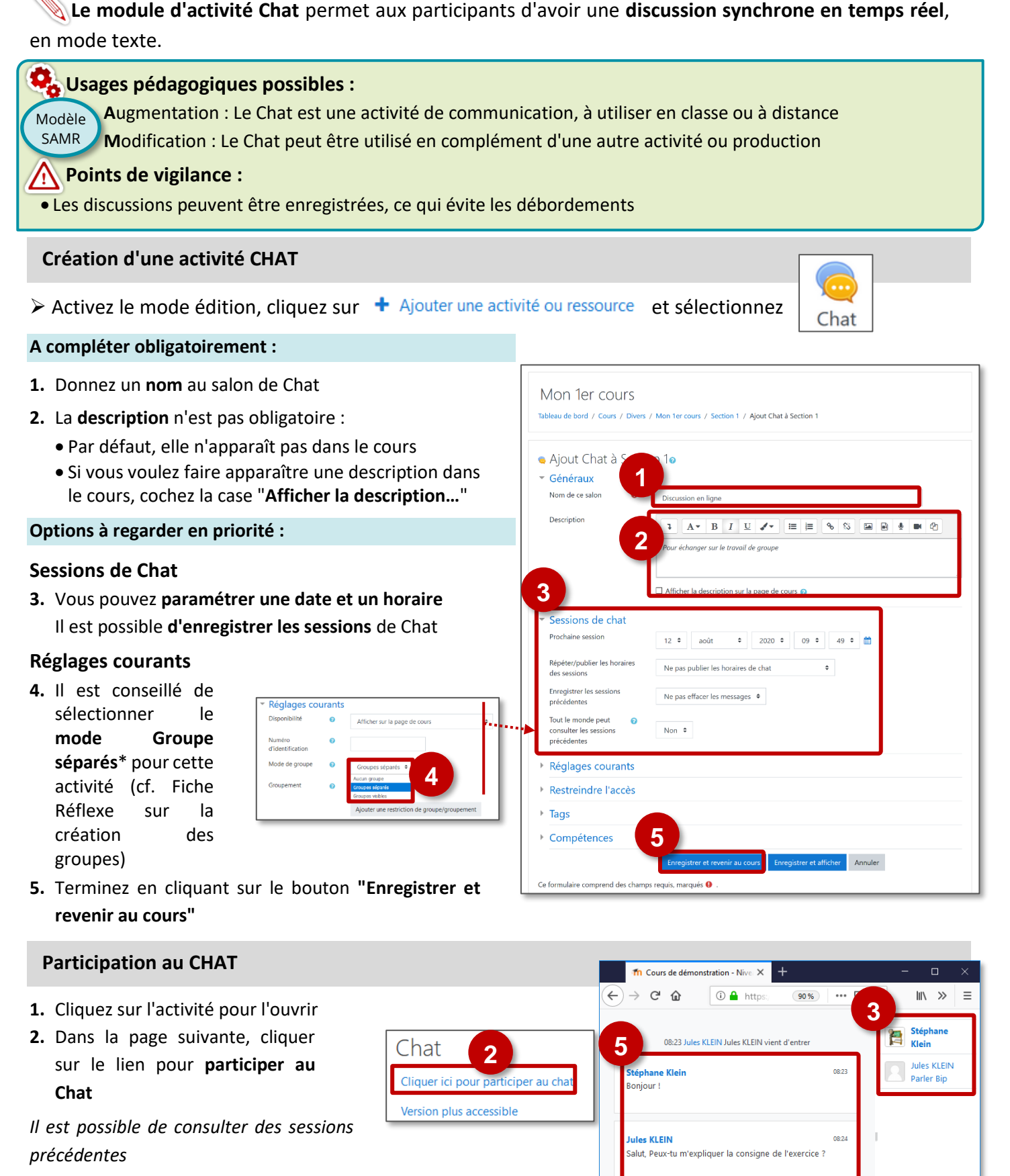

Stéphane Klein

. Vous avez bippé Jules KLEIN

3. La liste des participants s'affiche à droite de la fenêtre
 Parler Pour envoyer un message personnel Bip Pour attirer l'attention

Section 1

Discussion en lig

- 4. Le participant écrit son message
- 5. Le message s'affiche

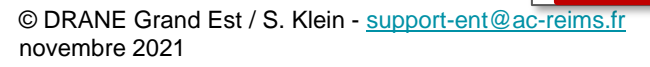

Thèmes »

08:24

Envoy

SAMR

L'activité Wiki est une activité collaborative. Elle permet de créer une ou plusieurs pages Web.

# 🕵 Usages pédagogiques possibles :

Substitution :

Modèle Augmentation : Le Wiki permet d'afficher un contenu avec des liens hypertextes

Modification : Le Wiki est une activité collaborative, avec la possibilité de s'appuyer sur des échanges Redéfinition : Les textes peuvent être accompagnées de documents multimédias (ex. Images ou vidéos) ; il est possible de diffuser ensuite le contenu à d'autres utilisateurs

L'activité WIKI est particulièrement adaptée pour : Exposés ; Travaux de groupe ; EPI au Collège ; TPE au lycée Points de vigilance :

**Cette activité n'est pas synchrone**, les élèves ne peuvent pas travailler en même temps sur le document. Pour contourner la difficulté : Un élève est désigné pour entrer le texte définitif ; les échanges d'informations se font pas le biais des commentaires.

# Ajout Wiki à CHAPITRE 10

# Création d'une activité WIKI

> Activez le mode édition, cliquez sur + Ajouter une activité ou ressource et sélectionnez

# A compléter obligatoirement :

- 1. Donnez un nom au Wiki
- 2. La description n'est pas obligatoire :
  - Par défaut, elle n'apparaît pas dans le cours
  - Si vous voulez faire apparaître une description dans le cours, cochez la case "Afficher la description..."
  - Cette description peut vous servir à donner des consignes
- Le type de Wiki : par défaut, c'est un Wiki "collaboratif" mais il est possible de choisir "Wiki individuel"
- Donnez un nom à la 1<sup>ère</sup> page (Attention : ce Wiki peut ne comporter qu'une seule page)
- Par défaut, un Wiki collaboratif concernera tous vos élèves. Si vous souhaitez créer des groupes\*, dans la rubrique "Réglages courants", paramétrez le champ "Mode de groupe" sur "groupes séparés"
- 6. Cliquez sur "Enregistrer et revenir au cours"

 Généraux Nom du wiki Travail collaboratif Description A- B I U /- = = % % 🖬 🖬 🖢 🖉 ignes de travail Afficher la description sur la page de cours 👩 Mode wiki laboratif 🗘 Nom de la page Format Réglages courants Disponibilité 0 Afficher sur la page de cours Numéro d'identification Mode de groupe Groupes séparés 🗢 Groupement Aucun 🜩 Ajouter une restriction de groupe/groupement Restreindre l'accès Tags Compétences 6 Ce formulaire comprend des champs requis, marqués 0

Wiki

(\* Voir la Fiche Réflexe correspondante)

# Alimenter / Faire vivre le WIKI

Votre Wiki apparaît dans la page de cours...

...mais il est vide. Le contenu peut être ajouté par l'enseignant et/ou par les élèves.

Pour l'alimenter, cliquez sur l'activité pour l'ouvrir

© DRANE Grand Est / S. Klein - <u>support-ent@ac-reims.fr</u> novembre 2021

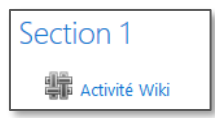

- 1. La 1ère fois, cliquez sur le bouton "Créer une page" :
  - Le titre est celui donné par l'enseignant
  - Le format habituel est WYSIWYG

| Activité Wiki                     |   |                   |  |
|-----------------------------------|---|-------------------|--|
| Exposé sur                        |   |                   |  |
| <ul> <li>Nouvelle page</li> </ul> |   |                   |  |
| Titre de la nouvelle page         | 0 | Accueil           |  |
| Format                            | 0 |                   |  |
|                                   |   | Format WYSIWYG    |  |
|                                   |   | ○ Format Creole 🔒 |  |
|                                   |   | 🔿 Format NWiki    |  |
|                                   | ſ | Créer une page    |  |

# L'interface propose différents onglets

2. Pour alimenter votre page, cliquez sur l'onglet Modifier

Vous pouvez alors modifier votre page grâce à l'éditeur de texte :

- Entrer du **texte** et le mettre en forme
- Insérer un lien vers une page Internet 
  Insérer une image 
  Insérer un média (son, vidéo...) 
  Insérer un enregistrement audio 
  Insérer une enregistrement webcam
- Joindre un fichier 🕐

# Les autres onglets :

• Afficher : Page d'affichage du travail final

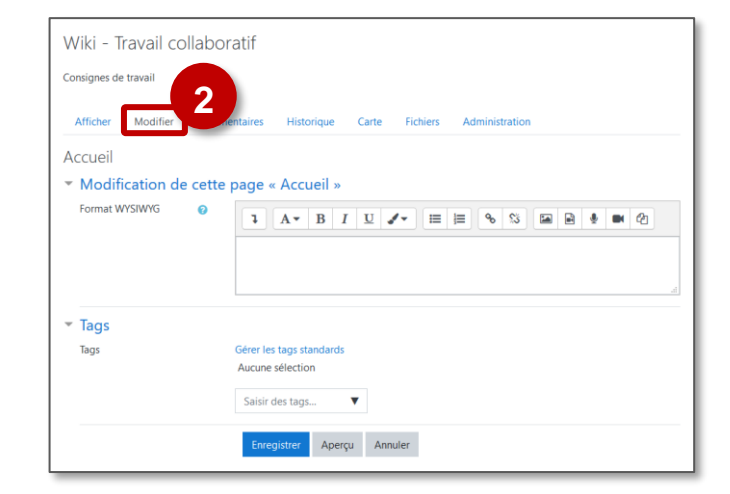

| Activité<br>Exposé sur | Wiki     |              |                                 |                           |                                                                                             |                      |
|------------------------|----------|--------------|---------------------------------|---------------------------|---------------------------------------------------------------------------------------------|----------------------|
| Afficher               | Modifier | Commentaires | Historique                      | Carte                     | Fichiers                                                                                    |                      |
| Accueil                |          |              |                                 |                           |                                                                                             | 🖴 Version imprimable |
|                        |          |              | Exposé sur<br>P<br>ES ROBOTS EN | etite histoin<br>4 MINUTE | 5<br>5<br>5<br>5<br>5<br>5<br>5<br>5<br>5<br>5<br>5<br>5<br>5<br>5<br>5<br>5<br>5<br>5<br>5 |                      |
| Activité               | e Wiki   |              |                                 |                           |                                                                                             |                      |

• Commentaires : il est possible de déposer un commentaire sans modifier la page (si les commentaires sont autorisés par l'administrateur de Moodle)

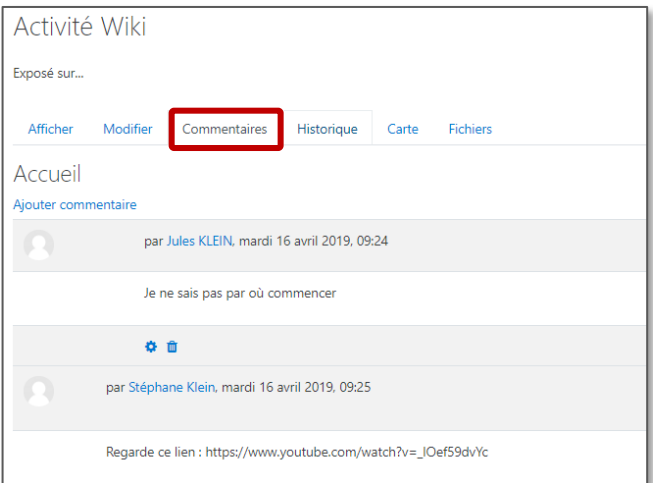

• Historique : permet de consulter les modifications. Vous pourrez sélectionner deux versions différentes de la même page et demander leur comparaison.

| Activite                            | é Wiki                         |                                     |             |         |               |  |
|-------------------------------------|--------------------------------|-------------------------------------|-------------|---------|---------------|--|
| Exposé sur                          |                                |                                     |             |         |               |  |
| Afficher                            | Modifier                       | Commentaires                        | Historique  | Carte   | Fichiers      |  |
| Accueil                             | 0                              |                                     |             |         |               |  |
| Cree le mardi 1                     | 6 avril 2019, 09:04<br>Version | 4 par Stéphane Klein<br>Utilisateur |             | Modifié |               |  |
| •                                   | 6                              | Stéphan                             | ie Klein    | 09:28   | 16 avril 2019 |  |
| ۰ ا                                 | 5                              | Jules KL                            | Jules KLEIN |         | 16 avril 2019 |  |
| 0 0                                 | 4                              | Stéphane Klein                      |             | 09:18   | 16 avril 2019 |  |
| Comparer les versions sélectionnées |                                |                                     |             |         |               |  |

- Carte : permet de naviguer lorsqu'il y a plusieurs pages
- Fichiers : permet de télécharger des fichiers supplémentaires mis à disposition par l'enseignant

# **Rôle Enseignant**

Ŏ

- Afficher : Page d'affichage qui permet de voir la production de chaque groupe.
- Administration : il permet de supprimer des pages.

| Activité    | Wiki                  |              |            |       |          |                |  |
|-------------|-----------------------|--------------|------------|-------|----------|----------------|--|
| Exposé sur  |                       |              |            |       |          |                |  |
| Afficher    | Modifier              | Commentaires | Historique | Carte | Fichiers | Administration |  |
| Accueil     |                       |              |            |       |          |                |  |
| Menu admin: | Supprimer les pages 🔶 |              |            |       |          |                |  |
|             | Nom de pa             | ige          |            |       |          |                |  |
|             | Aucune pag            | ge orpheline |            |       |          |                |  |
| Tout lister |                       |              |            |       |          |                |  |

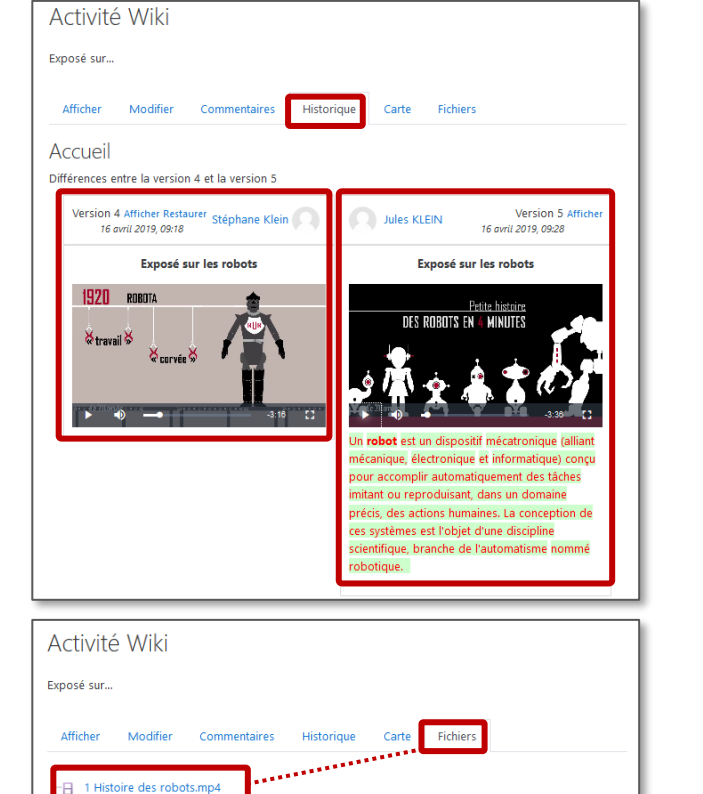

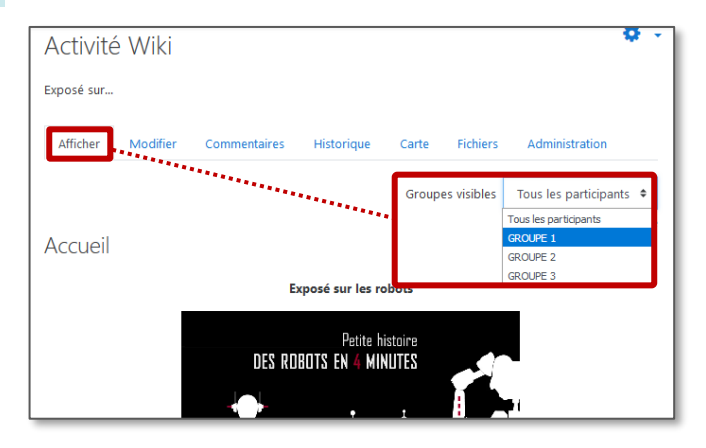

Modifier les fichiers wiki

A savoir : Au départ, votre wiki ne contient qu'une seule page. Pour ajouter de nouvelles pages vous devez créer des liens sur des mots qui serviront ensuite à accéder aux pages correspondantes. Pour ajouter un lien sur un mot, mettez ce mot entre des doubles crochets [[ ]]. Ensuite enregistrez la page.

| Modification   | de | cette page « Accueil »                                    |
|----------------|----|-----------------------------------------------------------|
| Format WYSIWYG | 0  |                                                           |
|                | *  | [[Informations]] a afficher directement dans la page Wiki |

**Navigation simplifiée :** Pensez à remettre le lien vers la première page du wiki : en plaçant en bas de chaque page le nom de la première page entre des doubles crochets.

# L'activité LEÇON

Le module d'activité **Leçon** permet à l'enseignant de proposer des contenus et/ou des activités d'exercice de façon flexible. **Une Leçon se compose de plusieurs pages qui peuvent se terminer chacune par une question et un choix de réponses.** 

# Création et paramétrage de l'activité LEÇON

> Activez le mode édition, cliquez sur + Ajouter une activité ou une ressource et sélectionnez

### A compléter obligatoirement :

1. Donnez un nom à votre leçon

# A regarder en priorité et modifier éventuellement :

- 2. La description n'est pas obligatoire :
  - Par défaut, elle n'apparaît pas dans le cours
  - Si vous voulez faire apparaître une description dans le cours, cochez la case "Afficher la description..."
- **3. Apparence :** Il est possible de modifier différentes options d'affichage
  - Barre de progression :
    - ex. Vous avez terminé 50 % de la leçon
  - Afficher le menu sur chaque page de la leçon
  - Média lié : Il est possible de glisser-déposer un fichier qui figurera dans le bloc "Médis lié", présent dans chaque page de la leçon. L'élève pourra ouvrir le fichier dans une fenêtre Pop-up.
  - Nombre maximal de réponses : c'est le nombre de propositions offertes aux élèves à chaque question posée.
  - Utiliser le feedback par défaut : Si ce réglage est activé, un feedback par défaut est affiché lorsqu'aucun autre n'a été défini spécifiquement. Les feedbacks par défaut sont de type "réponse correcte"
  - Lien vers l'activité suivante : lien direct vers une autre activité du cours, par ex. un Test
- Disponibilité : Il est possible de fixer des dates de début et de fin, mais surtout une durée maximale pour réaliser l'activité
- 5. Contrôle du déroulement : Vous pouvez modifier les paramètres de relecture, le nombre de tentatives pour répondre à chaque question...
- 6. Note :
  - Note : Par défaut, la note est transcrite en %

• Plusieurs tentatives permises : Par défaut un élève ne peut parcourir la leçon qu'une seule fois.

7. Cliquez sur le bouton Enregistrer et afficher

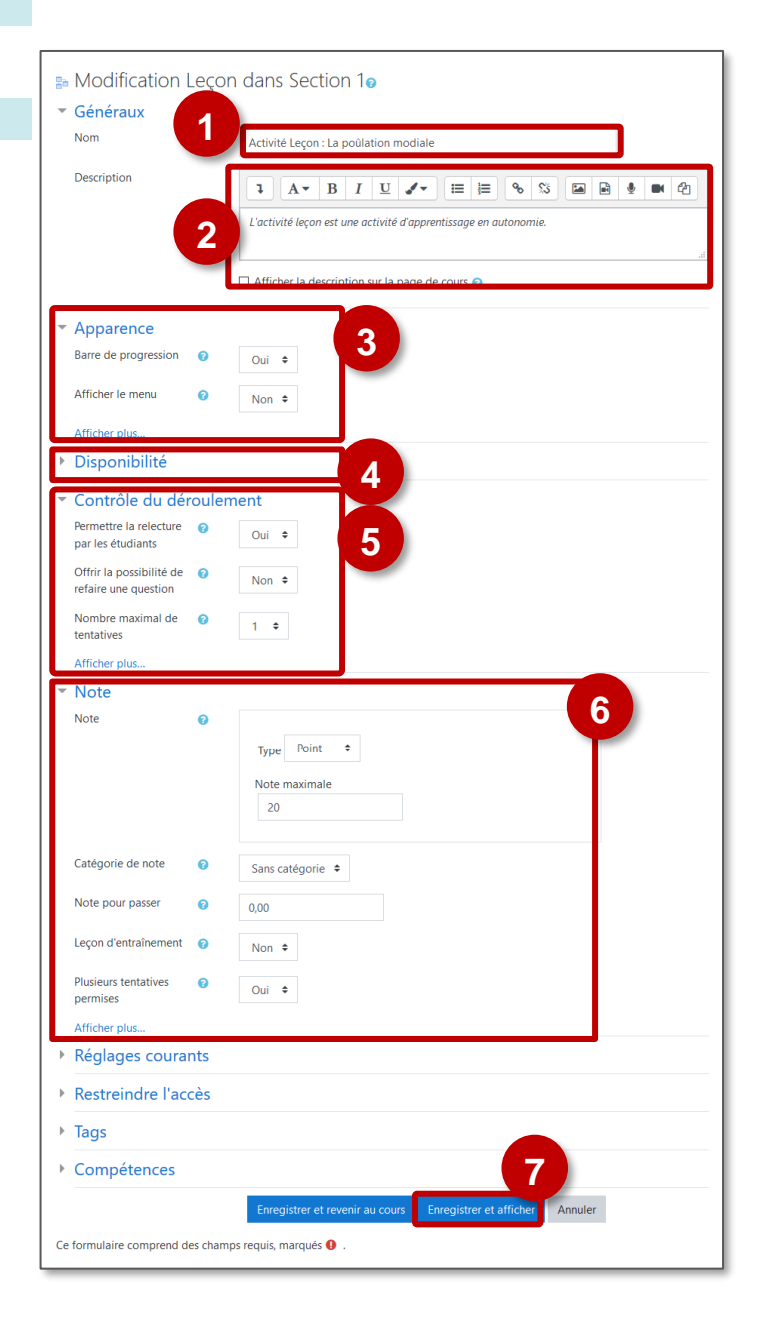

52

Leçon

# Ajout de contenu à l'activité LEÇON

La page de modification de la Leçon offre plusieurs possibilités :

1. Prévisualisation, modification, Rapports sur l'activité des participants, évaluation des compositions (pour les questions de type texte rédigé par les élèves)

> Dans l'onglet "Modifier" :

2. Ajout de contenu et de questions

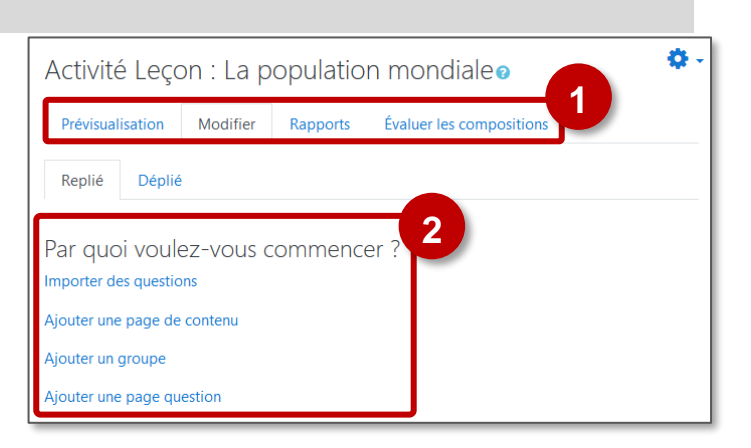

A savoir : dans cette page, 2 entrées ne seront intéressantes qu'après avoir créé plusieurs pages

- Importer des questions : Ce sont les questions qui termineront vos différentes pages. Il est possible d'importer des questions, notamment au format GIFT (voir la fiche Réflexe "Moodle31c-Activite\_Test-import\_questions")
- Ajouter un groupe : Cela permet d'organiser vos questions ; utile seulement dans le cas d'une longue activité

# Ajouter une page de contenu

Ce type de page est utile pour l'enseignant qui souhaite donner de l'information pour enrichir la leçon sans que l'étudiant ait à répondre à des questions spécifiques.

Il est conseillé de commencer une activité Leçon par une **page de contenu qui servira de page d'accueil** 

- 1. Complétez le Titre de la page
- **2.** Ajoutez du **contenu** grâce à l'éditeur de texte : Texte, images, sons, vidéos
- 3. Contenu 1
  - **Description :** entrez un texte court qui figurera sous forme de Bouton
  - Aller : pointez le lien vers lequel le bouton mènera.
- Il est possible de créer d'autres boutons pour pointer vers d'autres pages du cours, si vous souhaitez créer une page d'accueil de type "Menu".
- 5. Cliquez sur le bouton "Enregistrer la page" pour terminer

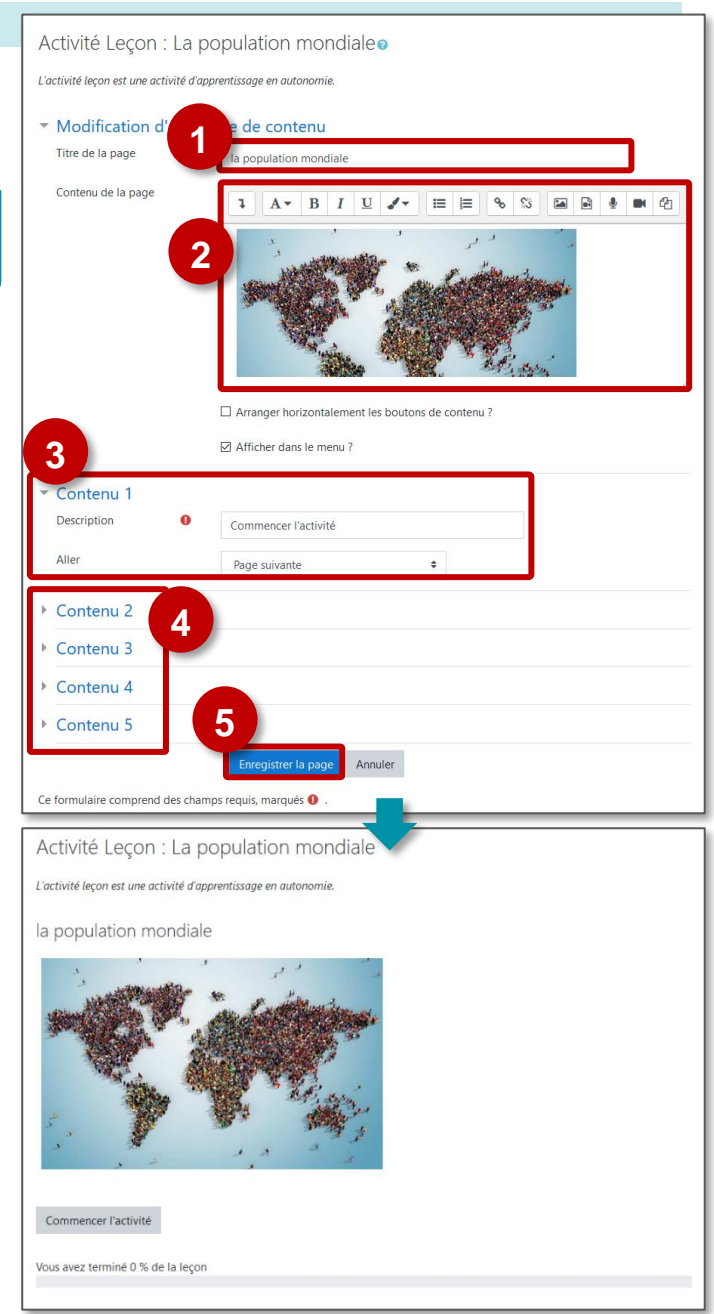
#### Ajouter une page question

Ces types de questions ne sont pas exactement les mêmes que ceux de l'activité Test, et les questions ne sont en aucune façon reliées aux questions du Test.

#### Dans la page de modification de la Leçon :

- 7. Ajoutez une page de question à la suite d'une page
- 8. Sélectionnez le type de question

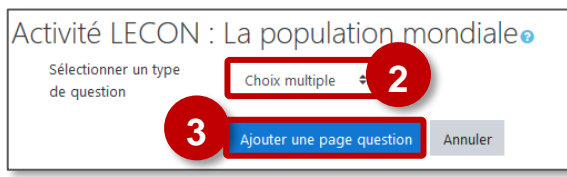

9. Cliquez sur le bouton "Ajouter une page question"

#### Dans le paramétrage de la page de question :

- 1. Ajoutez un titre
- 2. Ajoutez le contenu de votre choix, avec l'intitulé de la question
- 3. Pour chaque réponse proposée :
  - a. Proposition de Réponse
  - b. Eventuellement, un Feedback
  - c. Suite du parcours dans la leçon
    - Pour chaque réponse, sélectionnez la page suivante
    - Dans cet exemple :
      - la bonne réponse = La page suivante
      - Les autres réponses : une page spécifique de remédiation
    - Si vous n'avez pas encore créé toutes vos pages, vous pourrez régler ce paramètre plus tard
  - d. Score :
    - Ex. 1 pour la bonne réponse
      - O pour les mauvaises réponses
- 4. Terminez en cliquant sur "Enregistrer la page"

Exemple d'individualisation des parcours d'apprentissage Une erreur sur une page question entraîne la consultation 📩 💷 d'une page de remédiation avant de passer à la suite ο. Activité LECON : La population mondiale Prévisualisation Modifier Rapports Évaluer les composi Réduit Développé Titre de la Type de page Actions Sauts Accueil de Table de contenu 🕽 🏟 🖻 🍳 📋 🛛 Ajouter une page Φ la leçon suivante Question : Lecture de Remédiat n e 🕯 Aiouter une page Choix multiple : lecture de carte carte Remédiation Page ¢ Réponse courte 🕽 🏟 🖻 🍳 📋 🛛 Ajouter une page : lecture de carte si erreur Ajouter une nouvelle page

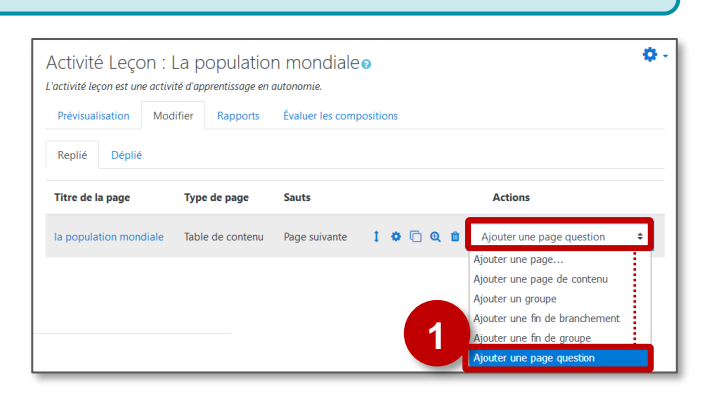

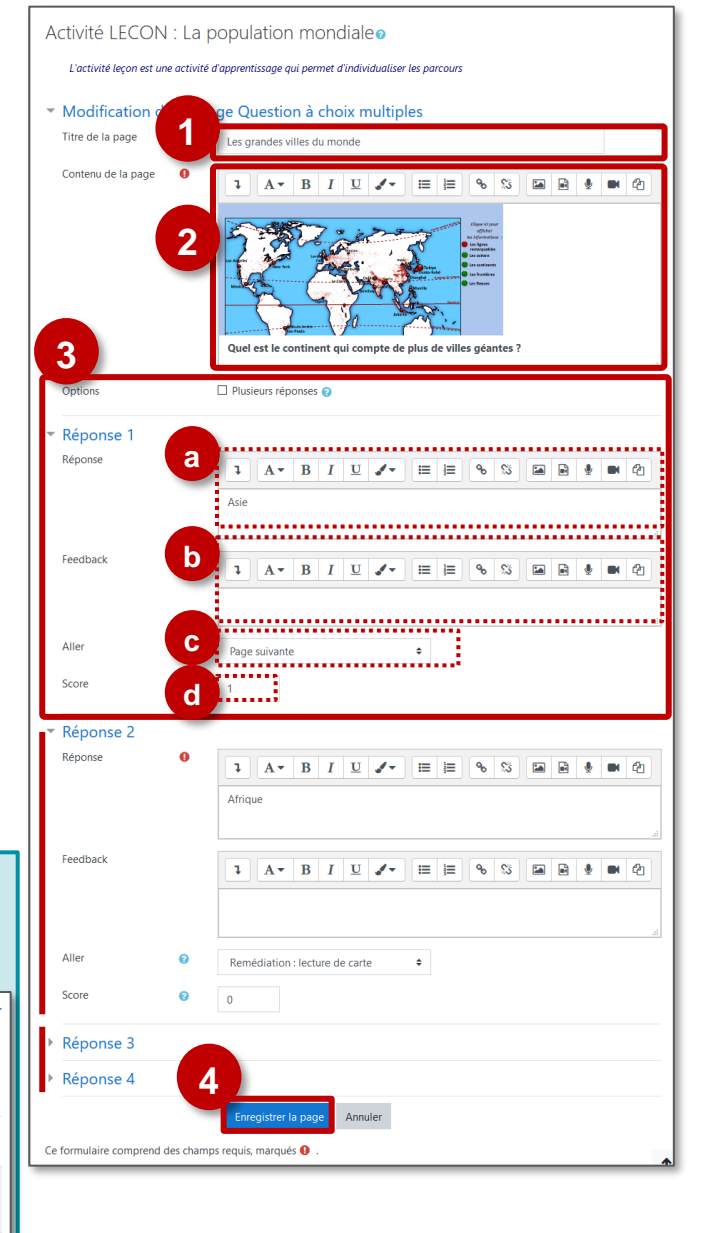

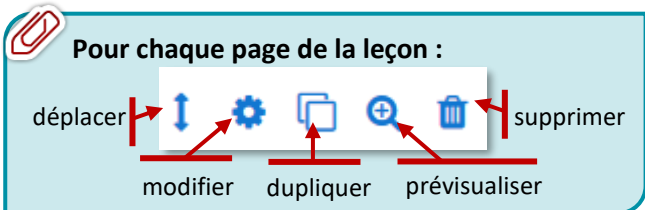

© DRANE Grand Est / S. Klein - <u>support-ent@ac-reims.fr</u> novembre 2021 L'activité GEOGEBRA permet de collecter dans Moodle des travaux d'élèves, réalisés avec l'appliquette GeoGebra.

Cette **activité GeoGebra** se comporte comme l'**activité Devoir** : vous visualisez les travaux remis par les élèves et vous évaluez ces travaux.

#### Création/Récupération d'un fichier GeoGebra

#### Solution 1 : Créer un fichier GeoGebra

Créez le fichier GeoGebra sur lequel vous voulez voir vos élèves travailler et enregistrez-le.

#### Solution 2 : Récupérer un fichier sur le site GeoGebra

- Vous pouvez récupérer une activité existante dans la banque de ressources du site GeoGebra : (<u>https://www.geogebra.org</u>)
- 2. Cliquez sur le menu "Ressources"
- 3. Utilisez les fonctionnalités de recherche
- **4. Sélectionnez l'exercice** qui vous intéresse et testez-le avec l'appli GeoGebra.

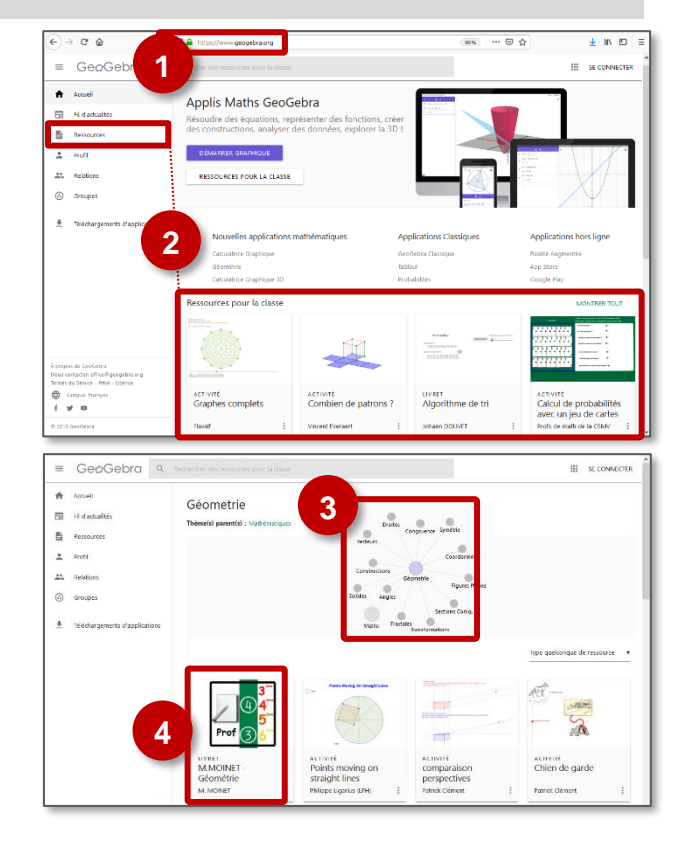

- 5. Cliquez sur l'icône
- 6. Cliquez sur le menu "Exporter en..." et sélectionnez le format .ggb
- Enregistrez le fichier sur votre ordinateur.

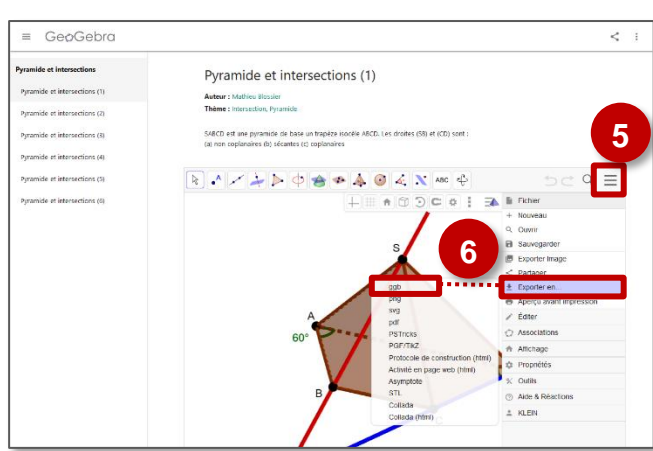

#### Création de l'activité GeoGebra

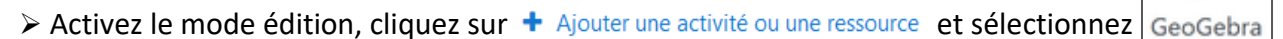

#### A remplir obligatoirement :

- 1. Donnez un nom à l'activité
- 2. Dans la description, entrez ici le sujet ou les consignes.

Si vous voulez faire apparaître une description dans le cours, cochez la case "Afficher la description..."

#### Dans la rubrique "Contenu" :

- 3. Vérifiez que le type est "Fichier local"
- 4. Glissez-déposez votre fichier .ggb
- 5. Sélectionnez le langage "Français (fr)"

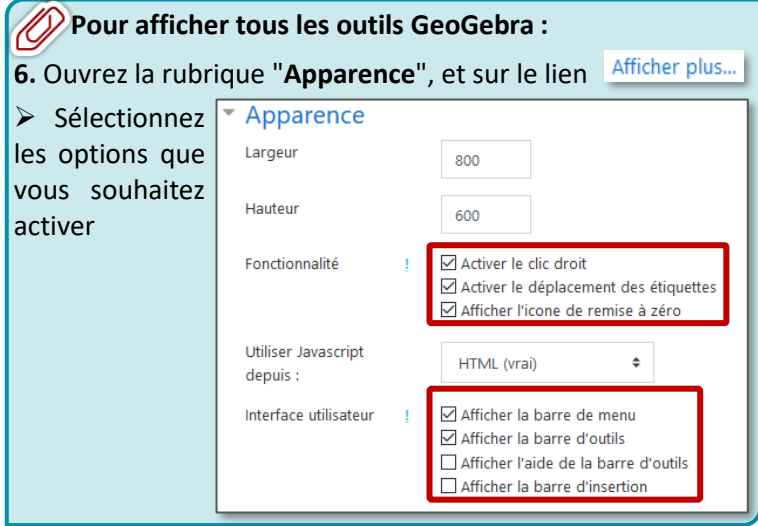

 Cliquez sur le bouton "Enregistrer et revenir au cours" ou "Enregistrer et afficher" pour voir le résultat.

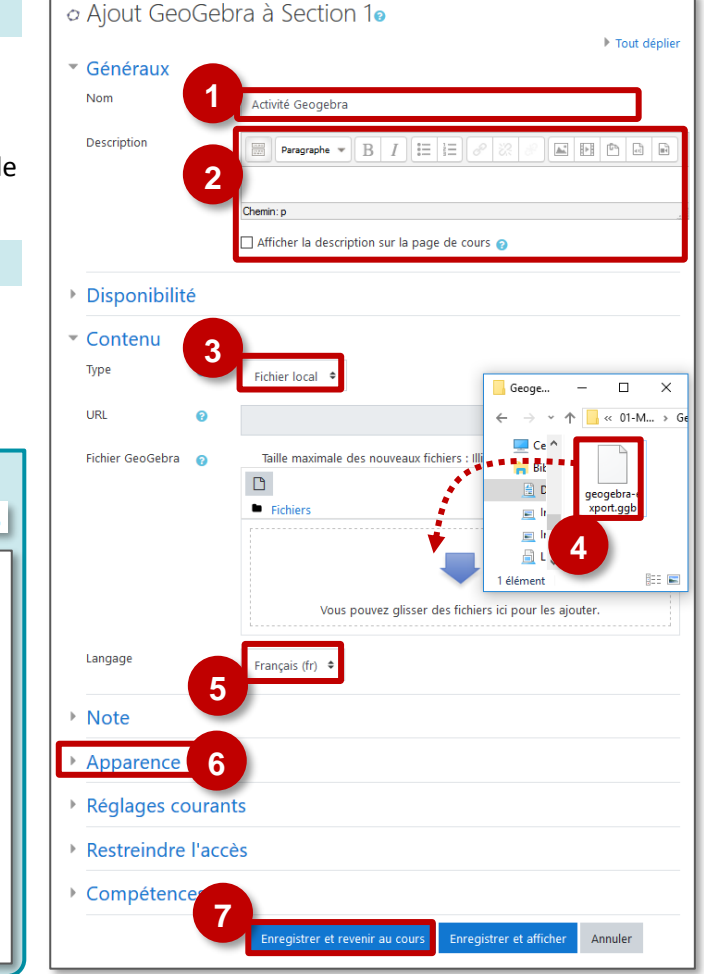

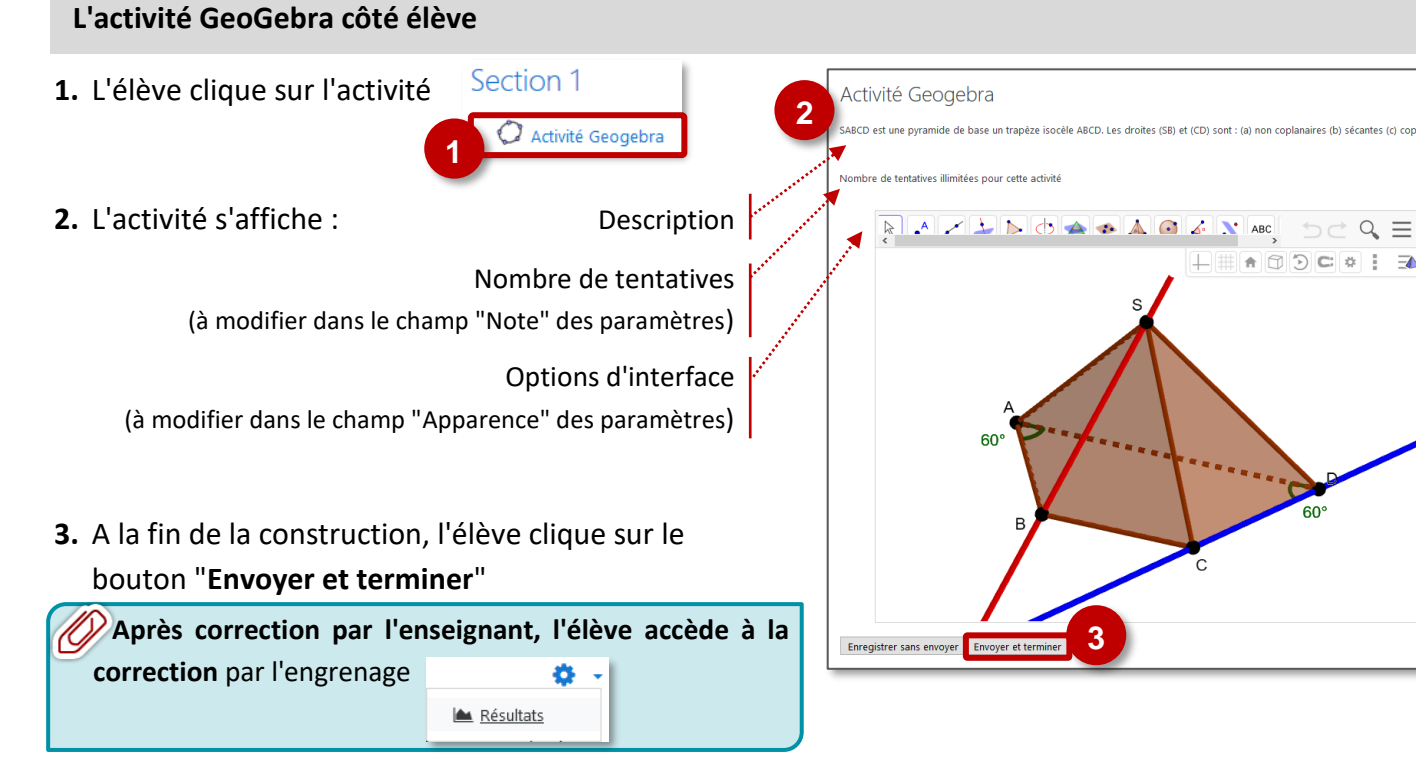

© DRANE Grand Est / S. Klein - <u>support-ent@ac-reims.fr</u> novembre 2021 ø

#### L'activité GeoGebra côté enseignant

1. L'enseignant clique sur l'activité Section 1

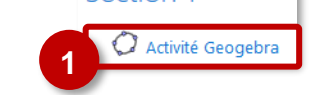

L'activité s'affiche. Les options sont disponibles par l'engrenage.

- 2. Cliquez sur "Prévisualiser l'activité Géogebra" pour faire l'activité comme un élève
- 3. Cliquez sur "Résultats" pour accéder à la correction

Dans la page de résultats, pour les élèves qui ont remis une production, des informations s'affichent.

4. Cliquez sur le bouton "Note"

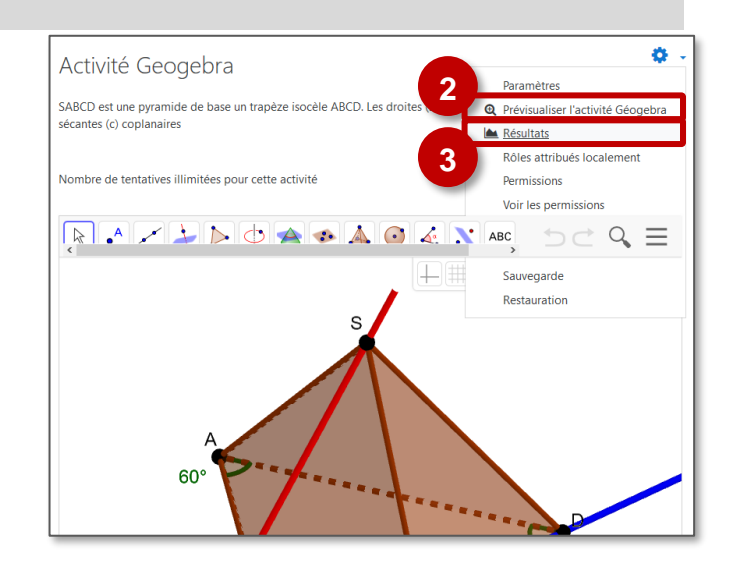

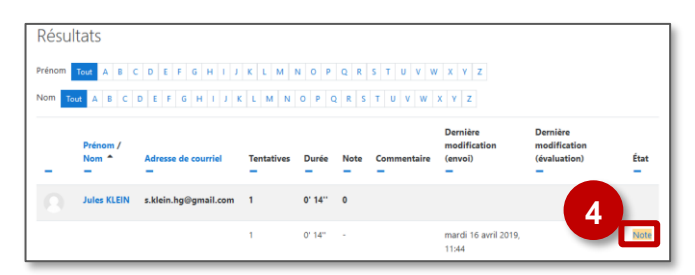

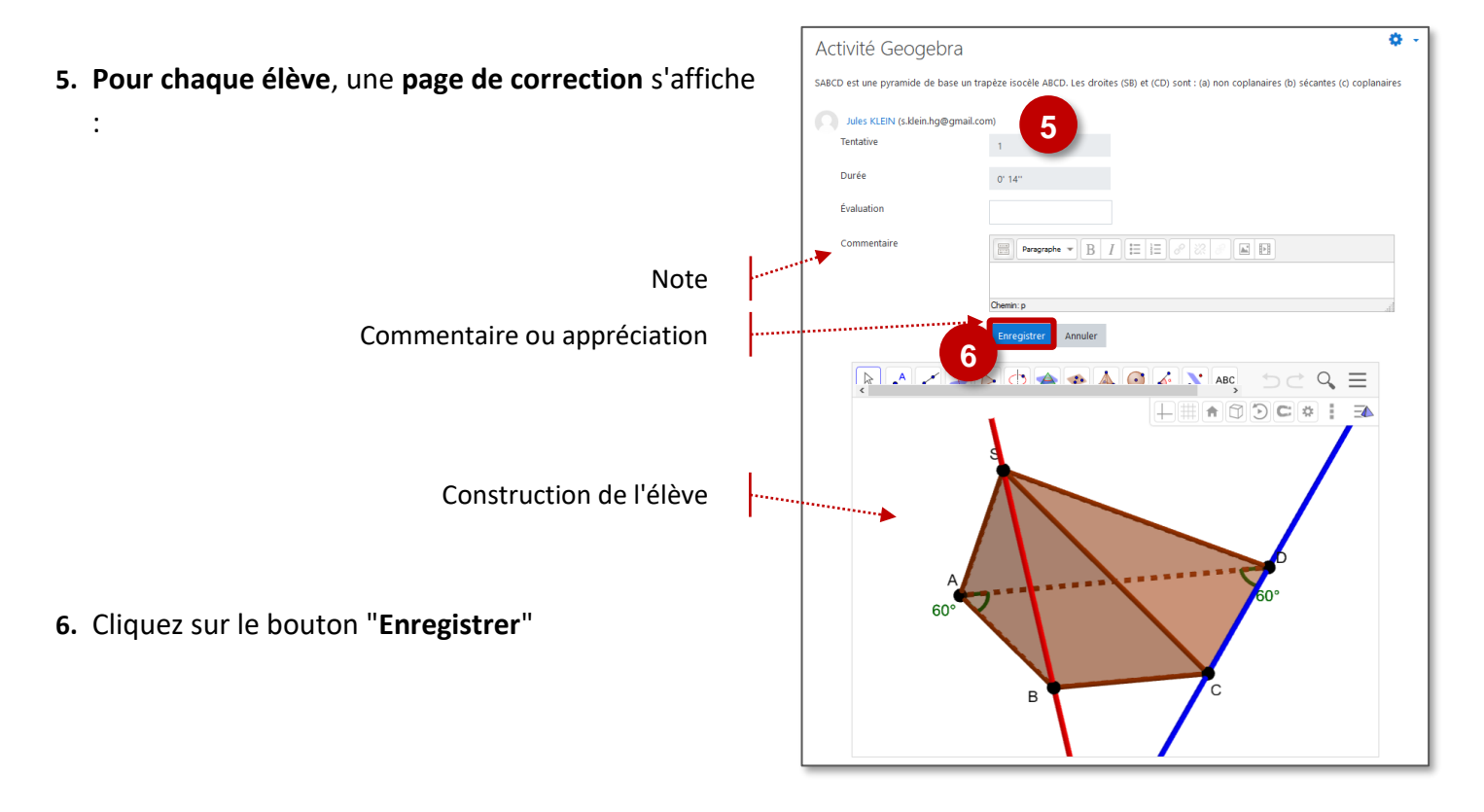

#### L'activité FORUM

#### Le module d'activité Forum permet aux participants d'avoir un espace de discussion asynchrone.

#### Usages pédagogiques possibles :

Modèle Augmentation : Le FORUM est une activité d'échanges, à utiliser en général à distance SAMR Modification : Le FORUM peut être utilisé en complément d'une autre activité ou production

#### Λ Points de vigilance :

 Par défaut, les messages sont envoyés 30 minutes après leur publication. Il est donc possible de modifier un message dans les 30 minutes suivant sa publication.

#### Création de l'activité FORUM

Activez le mode édition, cliquez sur + Ajouter une activité ou une ressource et sélectionnez | Forum

#### A remplir obligatoirement :

- 1. Donnez un nom au forum
- 2. La description n'est pas obligatoire :
  - Par défaut, elle n'apparaît pas dans le cours
  - Si vous voulez faire apparaître une description dans le cours, cochez la case "Afficher la description..."

#### A regarder en priorité :

#### Type de forum

 Par défaut, cela fonctionne comme un forum "standard". Chaque utilisateur peut ouvrir une discussion. Il est possible de limiter le forum à une "discussion unique".

#### Annexe et nombre de mots

 Par défaut, l'utilisateur peut déposer des pièces jointes. Il est possible de paramétrer la taille et le nombre de pièces jointes, ou de les interdire.

#### Inscription et suivi des messages

- 5. Le réglage "Abonnement imposé" permet l'inscription de tous les élèves et l'envoi d'un message à chaque contribution.
- **6.** Cliquez sur "**Enregistrer et revenir au cours**" pour finaliser la création de l'activité.

| Nom du forum |                                                            |  |
|--------------|------------------------------------------------------------|--|
|              |                                                            |  |
|              | 2 Espace de discussion asynchrone                          |  |
|              |                                                            |  |
|              | □ Afficher la description sur la page de cours 🤗           |  |
|              | Type de forum 3 Forum standard pour utilisation générale • |  |
| Þ            | Disponibilité                                              |  |
| Ŧ            | Annexes et nombre de mots                                  |  |
|              | Taille maximale de 2Mo ♀                                   |  |
|              | Nombre maximal<br>d'annexes                                |  |
|              | Afficher le nombre de 💿 Non 🕈                              |  |
| ÷            | Inscription et suivi des messages                          |  |
|              | Mode d'abonnement                                          |  |
|              | Suivi des messages Facultatif +                            |  |
| Þ            | Verrouillage des discussions                               |  |
| Þ            | Nombre maximal de messages                                 |  |
| Þ            | Évaluation de tout le forum                                |  |
| Þ            | Évaluations                                                |  |
| Þ            | Réglages courants                                          |  |
| Þ            | Restreindre l'accès                                        |  |
| Þ            | Tags                                                       |  |
| Þ            | Compétences                                                |  |

#### **Participation au FORUM**

l'ouvrir

1. L'élève ou l'enseignant doit cliquer sur l'activité pour

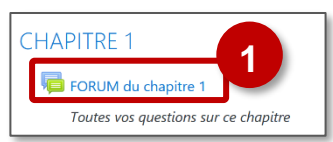

Dans la page principale, la liste des discussions est affichée.

- Il est possible de consulter une discussion, d'intervenir et de s'y abonner (pour recevoir des notifications en cas de nouveau message)
- 3. Il est également possible d'ajouter une nouvelle discussion
- 4. Dans la page "Nouveau sujet de discussion", il faut :
  - Saisir un sujet (titre)
  - Écrire un message
- 5. Sur la même page, le bouton "Avancé" permet de :
  - Déposer si besoin une pièce jointe
  - Envoyer immédiatement le message sans délai

#### Un avertissement informe les utilisateurs :

Le message est envoyé 30 minutes après sa publication. Il est donc possible de modifier ou supprimer un message dans les 30 minutes, avant qu'il ne soit visible par les autres élèves.

- Par défaut, l'affichage des réponses à une discussion est "emboîté".
- 7. Chaque utilisateur dispose de différents liens :
  - Répondre à un message (pour tous les messages)
  - Supprimer /Modifier / Passer un à niveau supérieur (pour ses propres messages

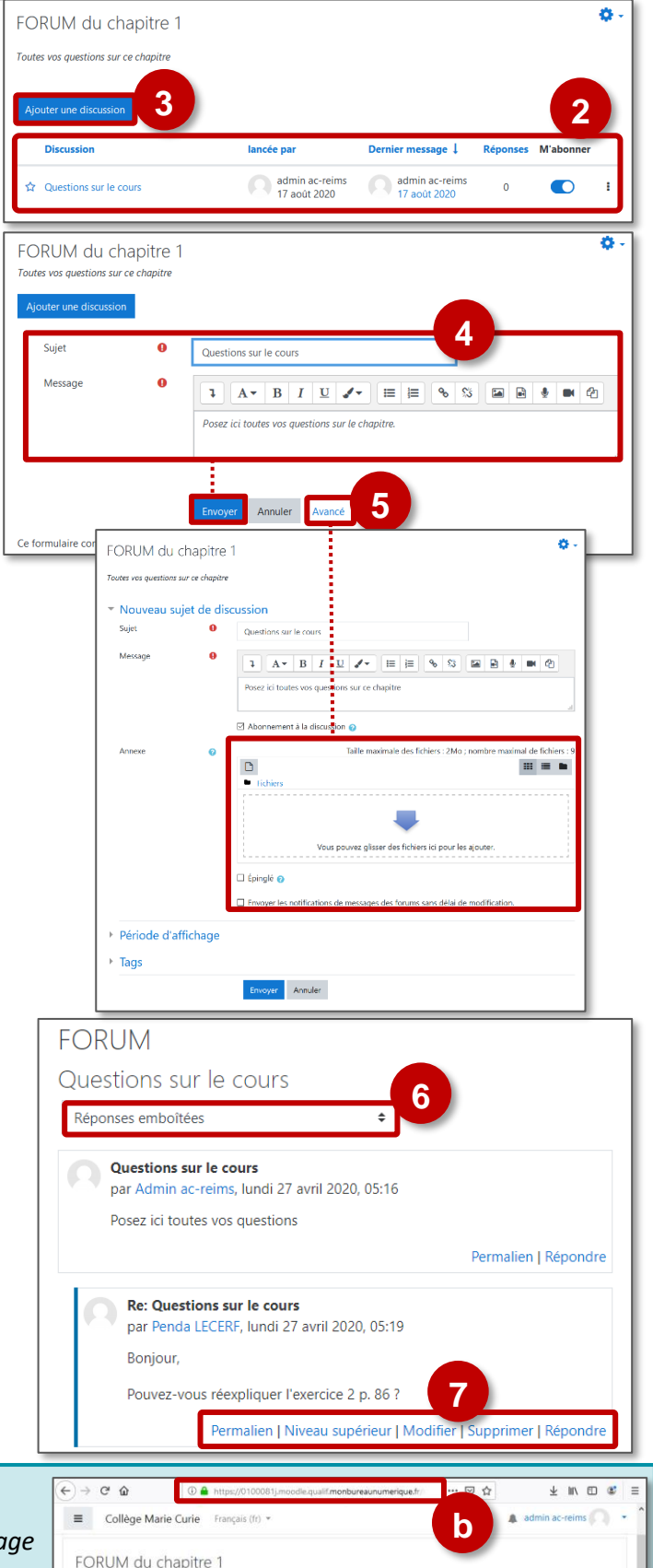

#### A savoir : Permalien ?

Un permalien vous permet de relier directement à un message d'une discussion d'un forum spécifique afin que vous puissiez le partager facilement.

Si vous cliquez sur "permalien" (a), vous aurez une adresse web particulière (b) que vous pouvez ensuite communiquer facilement en copier-coller par exemple dans le cahier de textes, dans un email....

| Collège Marie Curie Fran                                                                                                    | çais (fr) 💌 |                                   | b        | A admin ac-reims |
|----------------------------------------------------------------------------------------------------|-------------|-----------------------------------|----------|------------------|
| ORUM du chapitre 1                                                                                                    |             |                                   |          |                  |
|                                                                                                    |             |                                   |          |                  |
| luestions sur le cours                                                                                                    |             |                                   |          | Périnan -        |
| uestions sur le cours                                                                                                    |             |                                   |          | Réglages *       |
| Questions sur le cours                                                                                                    |             |                                   |          | Réglages •       |
| Questions sur le cours  Questions sur le cours Réponses emboîtées                                                           | •           | Déplacer cette discussion vers •  | Déplacer | Réglages *       |
| - Questions sur le cours  - Questions sur le cours Réponses embolitées Questions sur le cours para admin accelme lingit 17. | ¢           | Déplacer cette discussion vers \$ | Déplacer | Ø Réglages *     |

#### L'activité BASE DE DONNÉES

L'activité Base de données permet de créer de façon collaborative une base de données composée de fiches, dans un format préétabli par l'enseignant.

### 🕵 Usages pédagogiques possibles :

- Cette activité peut être utilisée pour construire de manière collaborative une collection de références
- Afficher des travaux d'élèves

#### Création de l'activité BASE DE DONNÉES

Activez le mode édition, cliquez sur + Ajouter une activité ou ressource et sélectionnez

#### A remplir obligatoirement :

- 1. Donnez un nom à la Base de données
- **2.** Dans la **description**, entrez des informations ou les consignes.

Si vous voulez faire apparaître la description dans le cours, cochez la case "Afficher la description..."

 Fiches : Pour approuver les fiches déposées par les élèves avant qu'elles soient visibles, choisissez "oui" dans "Approbation requise". Vous pouvez aussi autoriser les utilisateurs à faire des commentaires. Vous pouvez également définir un nombre de fiches minimal pour pouvoir consulter la base et maximal pour limiter les dépôts.

#### A compléter si besoin :

- 4. Disponibilité : Cochez les cases des dates et heures d'ouverture de la base de données
- En cochant "En lecture seule...", l'ajout de fiches par les élèves n'est plus possible.
- **5. Evaluations :** Il est possible de mettre en place une évaluation des fiches déposées
- 6. Cliquez sur le bouton "Enregistrer et afficher" pour passer à l'étape 2 "Paramétrage des champs".

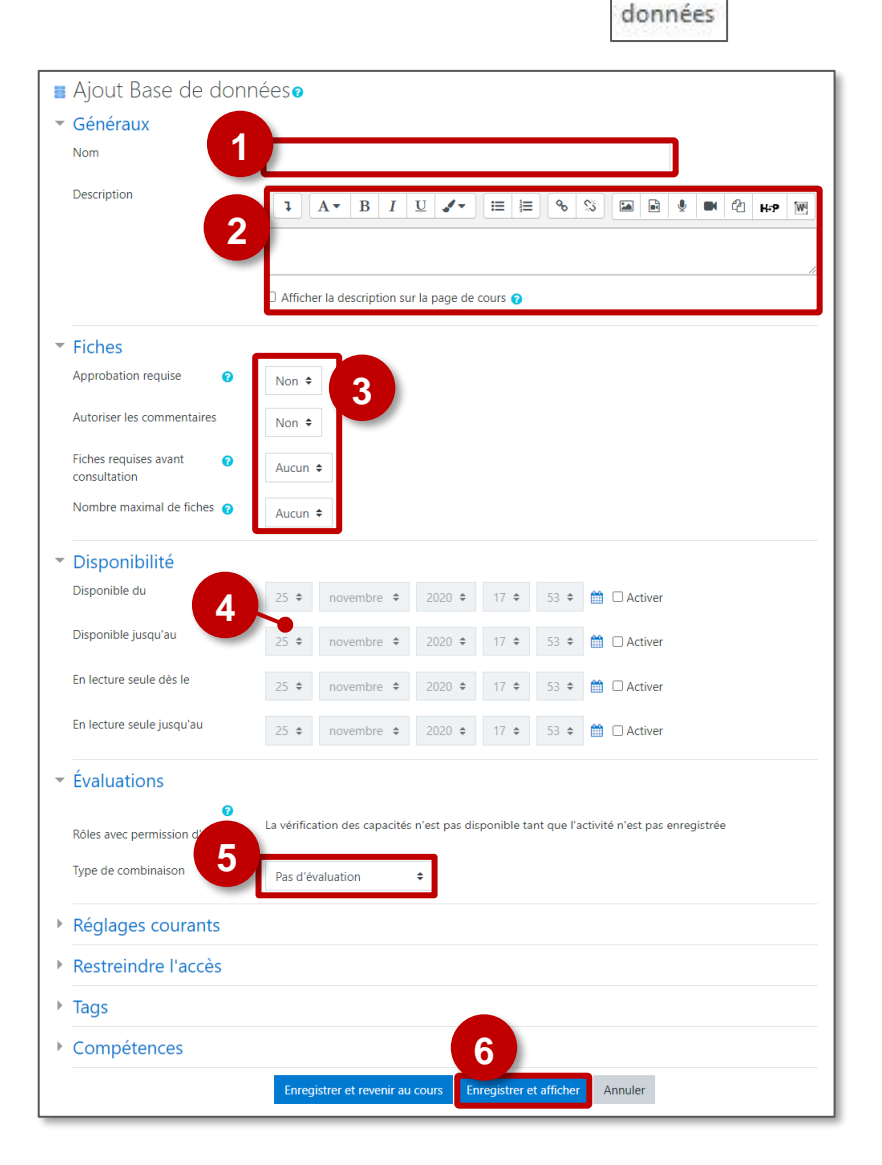

Base de

#### Paramétrage des champs de la BASE DE DONNÉES

La base de données créée ne contient aucun champ. Un champ est une unité d'information à choisir parmi les douze possibilités de la liste déroulante. Une fiche peut avoir plusieurs champs, ce qui permet de collecter toutes les informations nécessaires en combinant les multiples champs.

| Titre de la base de données                                         | Choisir       |         |        | <b>\$</b> - |
|---------------------------------------------------------------------|---------------|---------|--------|-------------|
|                                                                     | Bouton radio  |         |        |             |
| Consignes                                                           | Case à cocher |         |        |             |
|                                                                     | Date          |         |        |             |
| Affichage liste Affichage fiche Recherche Ajouter une fi            | th Image      | Modèles | Champs | Préréglages |
|                                                                     | Lat./Long.    |         |        |             |
| Cette base de données ne contient encore aucun champ.               | Menu          |         |        | ×           |
|                                                                     | Menu multiple |         |        |             |
| Manifler an antise maintenant an abatala an antistatana diarantikia | Nombre        |         |        |             |
| veullez en creer maintenant ou choisir un preregiage disponible.    | Texte         |         |        | ×           |
|                                                                     | URL           |         |        |             |
| Créer un nouveau champ Choisir 🗢 🍞                                  | Zone de texte |         |        |             |
|                                                                     |               |         |        |             |
| hamp de tri par défaut 🛛 Date ajout 🗢 🛛 Ascendant 🗢 👘               | Enregistrer   |         |        |             |

- **1.** Choisissez dans la liste déroulante le type de champs et complétez les réglages :
  - a. Boutons radio : Une réponse possible

Donner un nom au champ (ex : GENRE), éventuellement une description, **cocher « Champ requis » si la réponse est obligatoire**, et proposer plusieurs réponses, une par ligne (ex : Fille, Garçon)

- b. Case à cocher : Plusieurs réponses possibles
- c. **Date :** Permet d'entrer une date à partir d'un menu déroulant.
- d. **Fichier :** Permet de déposer un fichier. Pour les images, il est préférable d'utiliser le champ "Image".
- e. Image : Permet de déposer une image.
- f. Lat./Long. : L'élève peut entrer un lieu géographique avec la latitude et la longitude. En cliquant sur Google Maps, un lien est automatiquement généré vers le site.
- g. Menu : Permet de choisir dans une liste déroulante.
- Menu multiple : Permet de choisir plusieurs réponses dans une liste déroulante, en appuyant sur la touche CTRL ou SHIFT.
- i. Nombre : Permet à l'élève de saisir n'importe quel nombre.
- j. Texte : Permet la saisie d'une ligne de texte. Pour les textes longs avec une mise en forme, préférez le champ « Zone de texte ».
- k. URL : permet la saisie d'un lien vers un site web.
- Zone de texte : permet la saisie d'un texte long à l'aide d'un éditeur de texte riche.

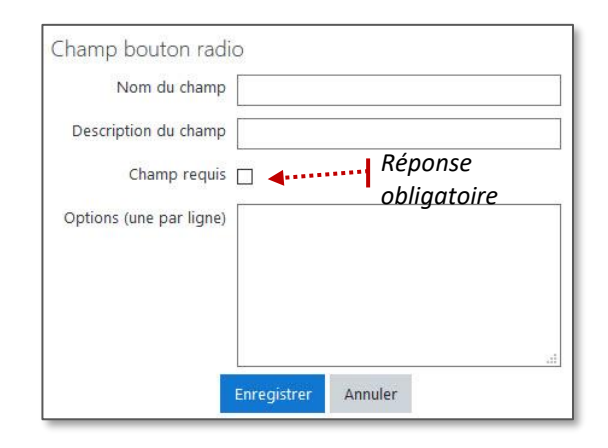

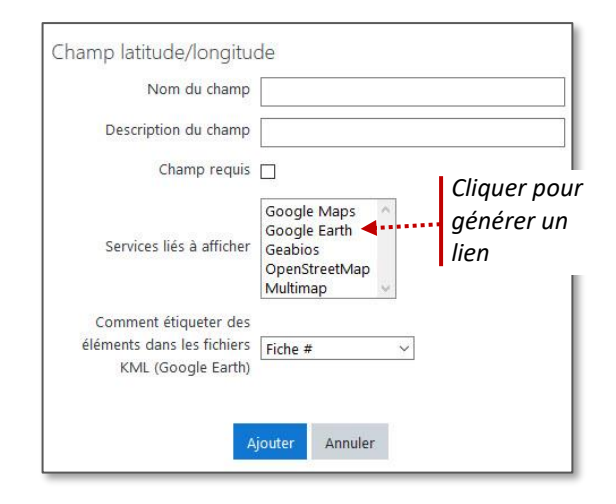

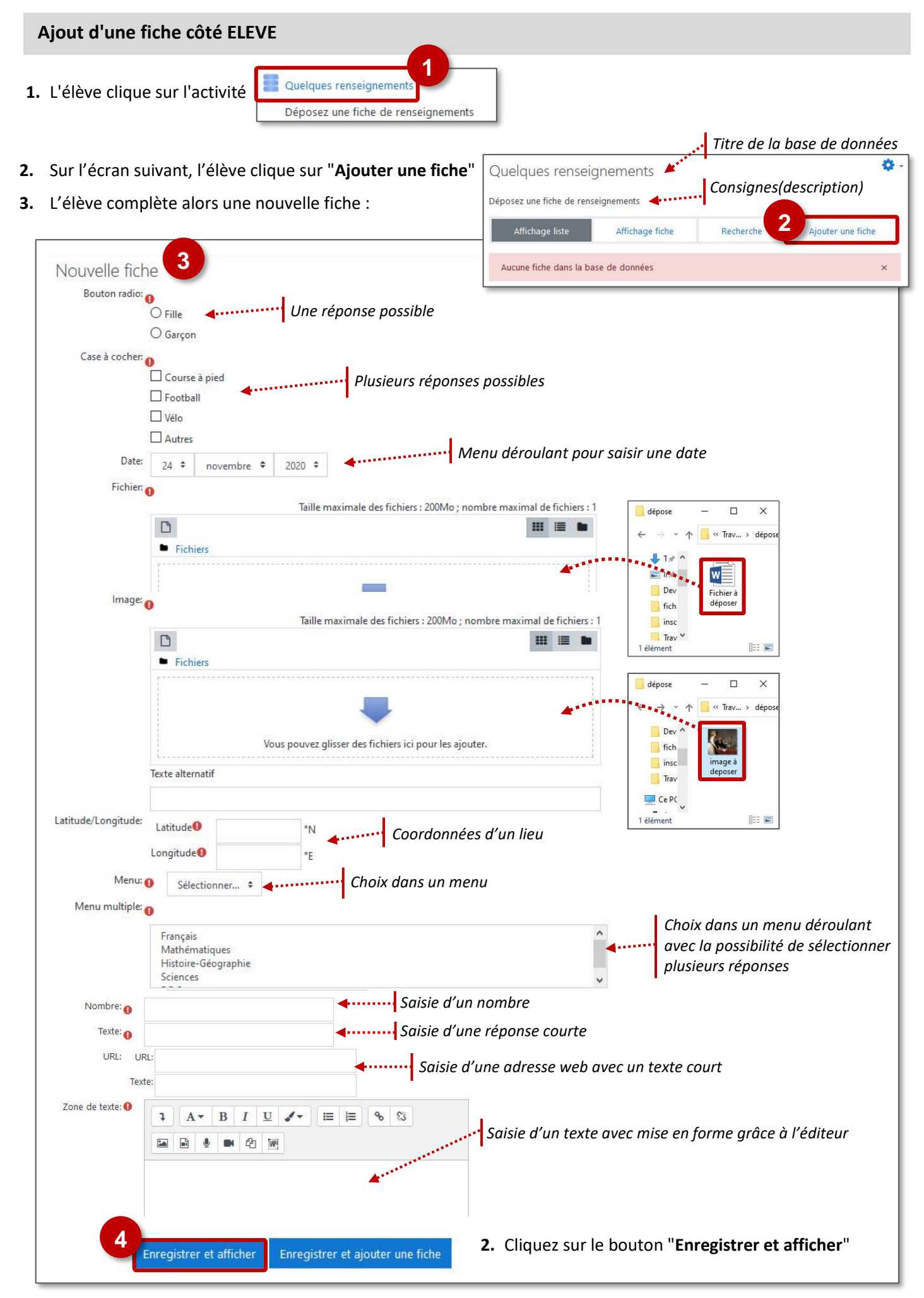

Modèle

SAMR

L'activité feedback permet à l'enseignant de créer un questionnaire d'enquête personnalisé anonyme ou non, pour collecter des informations de la part des participants au moyen de divers types de questions, notamment à choix multiple ou à réponses courtes. Aucune note n'est attribuée dans cette activité.

#### 🥵 Usages pédagogiques possibles :

- Substitution : L'activité Feedback se substitue à celle du Questionnaire du Moodle. Elle peut servir à recueillir les conceptions initiales des élèves autrement qu'en format papier.
- Augmentation : L'enseignant peut évaluer les cours afin d'améliorer les contenus pour les participants ultérieurs (rétroaction). Les élèves peuvent donner une opinion sur différents sujets de façon anonyme.
- Modification : En recueillant les conceptions initiales ou les besoins des élèves, le Feedback peut inciter l'enseignant à repenser son cours.

#### **Création de l'activité FEEDBACK**

> Activez le mode édition, cliquez sur + Ajouter une activité ou une ressource et sélectionnez

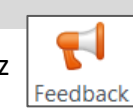

#### A remplir obligatoirement :

- 1. Donnez un nom au feedback
- 2. La description est facultative :
  - Par défaut, elle n'apparaît pas dans le cours
  - Si vous voulez faire apparaître une description dans le cours, cochez la case "Afficher la description..."

#### A regarder en priorité et modifier éventuellement :

- 3. Disponibilité :
  - Cochez la case "Activer" pour paramétrer les champs Permettre les réponses dès le et Permettre les réponses jusqu'au si vous désirez délimiter quand le feedback sera disponible.

#### 4. Réglage de questions et d'envoi

- Choisissez Anonyme ou Le nom du participant sera enregistré et affiché avec ses réponses selon l'usage que vous ferez des réponses des élèves.
- Par défaut, les participants ne peuvent effectuer plusieurs remises. Si vous leur en donnez la possibilité, les élèves pourront indéfiniment remplir le feedback.
- Choisissez ou non d'être notifié lors des remises de feedback.
- 5. Après l'envoi :
  - Rédigez ou non **un message de fin.**
  - Proposez éventuellement un lien URL vers l'activité suivante. Par défaut, l'envoi du feedback par l'élève renvoie vers la page du cours.
- **6.** Cliquez sur le bouton **"Enregistrer et afficher"** pour créer des questions au feedback (ou en rajouter)

| FI | Ajout Feedback                                                                                                    |                                                                                                    |
|----|----------------------------------------------------------------------------------------------------|----------------------------------------------------------------------------------------------------|
| Ŧ  | Généraux                                                                                                    |                                                                                                    |
|    | Nom 0                                                                                                    | Mes premières idées                                                                                       |
|    | Description                                                                                                    |                                                                                                    |
|    | 2                                                                                                    | Hour tot, pour qu'une plante grandisse bien, il lui faut     Afficher la description sur la page de cours |
| Ŧ  | Disponibilité                                                                                                    |                                                                                                    |
|    | Permettre les reponses des le                                                                                                    | 24       novembre       2020       11       00                                                            |
|    | Permettre les réponses jusqu'au                                                                                                    | 5 € décembre € 2020 € 11 € 00 € 🏥 🗹 Activer                                                               |
| •  | Permettre plusieurs remises  Activer la notification des  remises Numéroter automatiquement les questions Après l'envoi Africher la pape d'inabure | Non =                                                                                                    |
|    | Message de fin                                                                                                    | Non ♥<br>1 A ▼ B I U I ▼ Ⅲ Ⅲ ♥ ♡ ₩ № ₱ ₩ ∅1 ₩9 ₩                                                          |
|    | URL vers activité suivante 🕜                                                                                                    |                                                                                                    |
| Þ  | Réglages courants                                                                                                    |                                                                                                    |
| •  | Restreindre l'accès                                                                                                    |                                                                                                    |
| Þ  | Tags                                                                                                    |                                                                                                    |
|    | Compétences                                                                                                    | 6                                                                                                    |
| ,  |                                                                                                    |                                                                                                    |

#### Création des questions

- 1. Choisissez l'onglet "Modifier les questions"
- **2. Ajoutez une question** en choisissant, dans le sélecteur, le type de question.

A savoir : Les principaux types de questions sont : le choix multiple, la réponse courte, la réponse longue et la réponse numérique.

 Complétez les différents champs : la question impose-t-elle une réponse (cochez "requis"), quelle consigne, l'intervalle de valeurs en cas de réponse numérique, le nombre de caractères...

A savoir : Le sélecteur vous permet aussi intégrer une étiquette dans laquelle vous pourrez insérer un média (son, image, vidéo...) qui servira de support à une question.

 Enregistrez la question, elle apparaît dans l'onglet de modification des questions ; cliquez sur "Ajouter une question" pour continuer à créer d'autres questions.

| Que pensez                                     | -vous de                                                                                                    |
|------------------------------------------------|----------------------------------------------------------------------------------------------------|
| Vue d'ensemble                                 | Modifier les questions Modèles Analyse Afficher les réponses                                                                                                    |
| Ajouter une question                           | Choisir + 2                                                                                                    |
|                                                | Choisir<br>Ajouter un saut de page<br>Captcha<br>Choix multiple<br>Choix multiple (évalué)<br>Information<br>Réponse courte<br>Réponse longue<br>Réponse numérique<br>Étiquette |
| Que pensez-<br>Vue d'ensemble<br>• Réponse cou | VOUS de<br>Modifier les questions Modèles Analyse Afficher les réponses                                                                                                    |
| Question<br>Étiquette                          |                                                                                                    |
| Largeur du champ                               | 30 🗢                                                                                                    |
| Nombre maximum o<br>caractères acceptés        | 255                                                                                                    |
| Position                                       | 1 ¢<br>Enregistrer question Annuler                                                                                                    |

#### Mise en forme du feedback

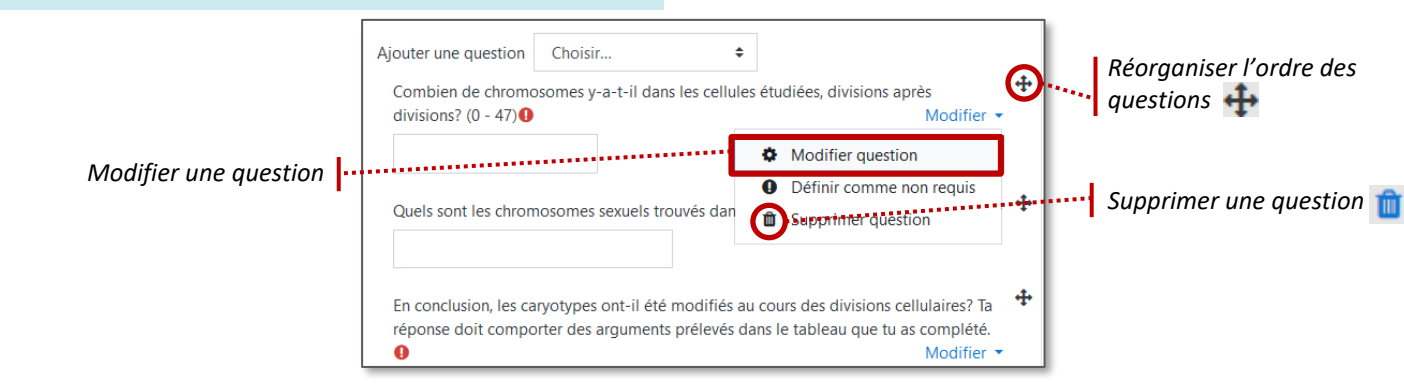

#### **Consultation des réponses**

- 1. Cliquez sur l'onglet "Afficher les réponses"
- 2. Consultez les différentes réponses
- 3. Il est aussi possible d'exporter les données au format .csv

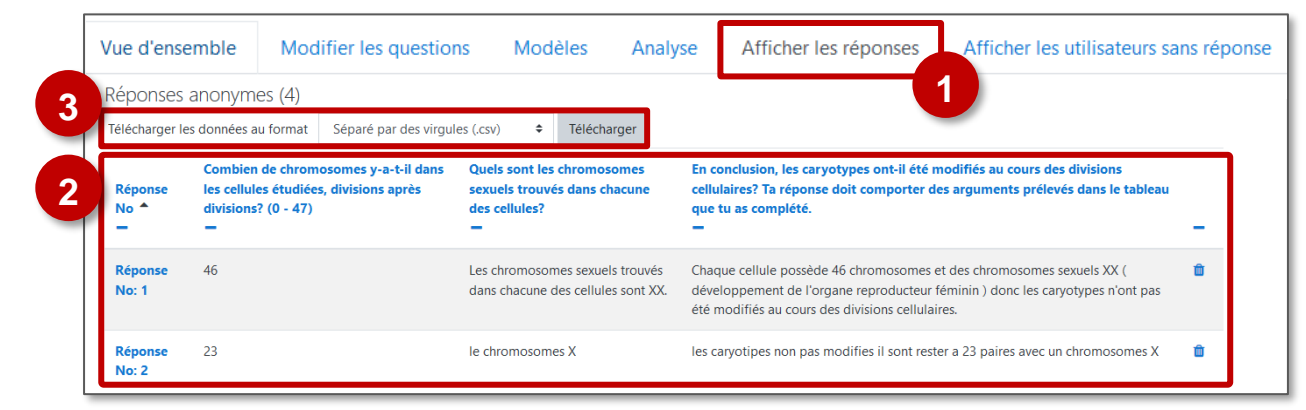

A savoir : Dans l'onglet "Analyse", il est possible de visualiser graphiquement l'ensemble des réponses et d'exporter vers un fichier Excel.

#### L'activité CHOIX DE GROUPE

Usages pédagogiques possibles :

0,

**L'activité choix de groupe est une activité** à part entière qui permet à l'élève de choisir son propre groupe.

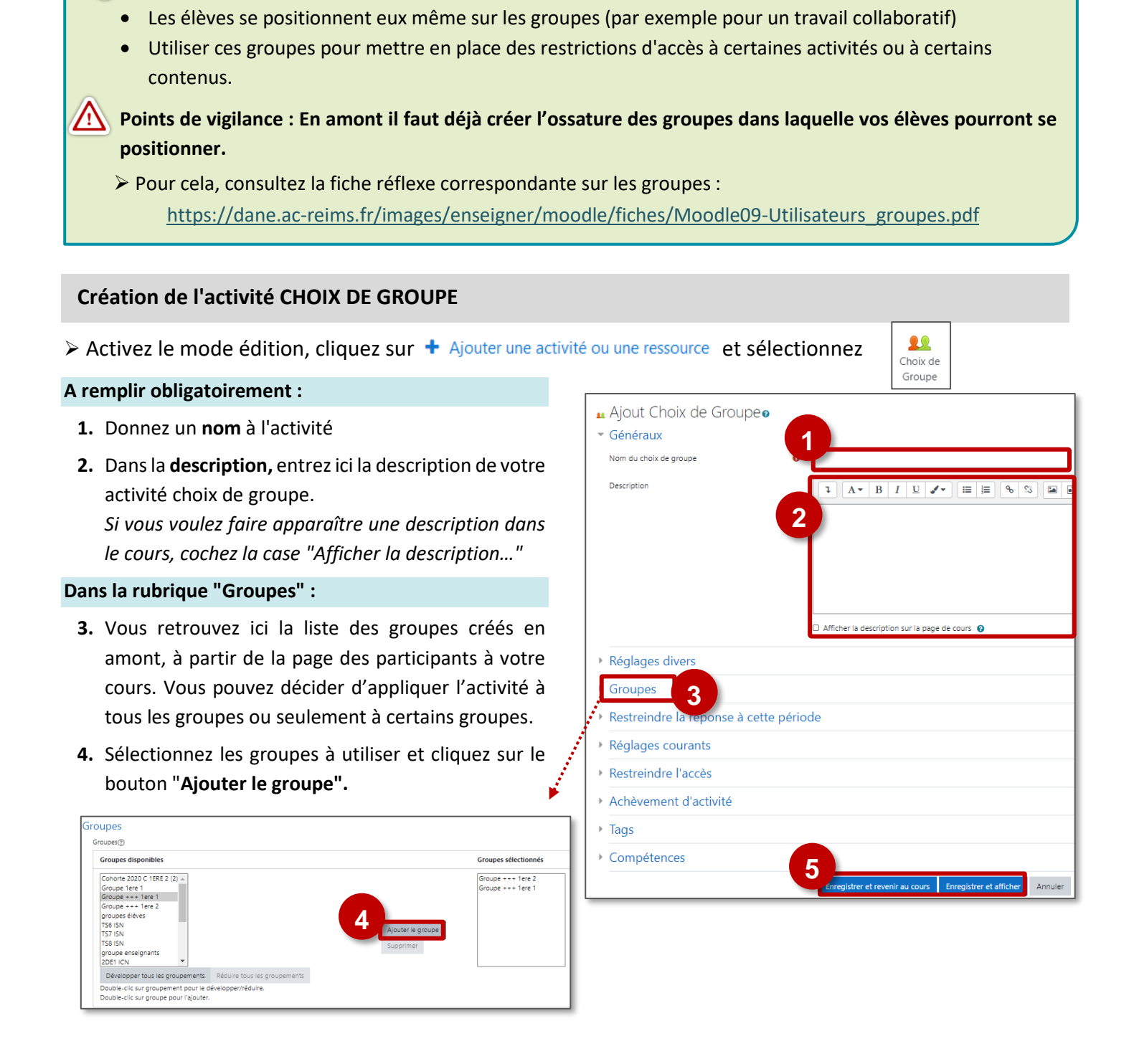

5. Cliquez sur le bouton "Enregistrer et revenir au cours" ou Enregistrer et afficher" pour voir le résultat.

#### Les réglages de l'activité

Dans la rubrique "**Réglages divers**", vous pouvez paramétrer votre activité comme vous le souhaitez. Les possibilités sont nombreuses, vous pouvez :

- 1. Permettre l'inscription à plusieurs groupes
- 2. Régler l'affichage des résultats
- 3. Modifier son choix de groupe
- Limiter le nombre de participants dans chaque groupe (si c'est désactivé n'importe quel nombre de participants peut s'inscrire dans le groupe)

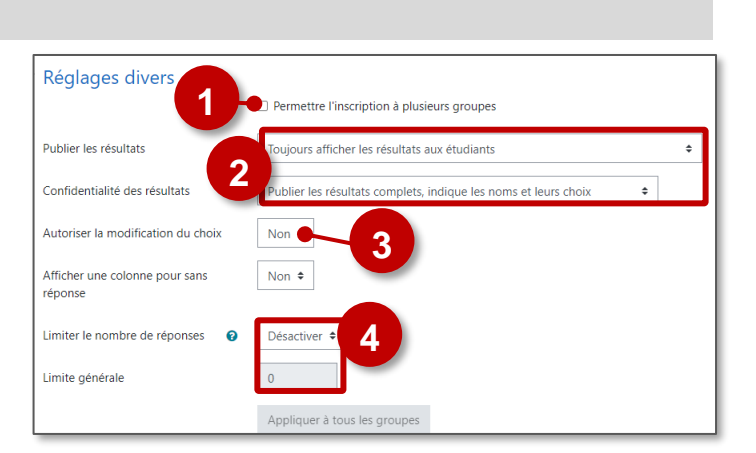

#### Les interfaces

#### L'interface côté élève :

- **1.** Il est préférable d'ajouter une description aux groupes proposés.
- 2. L'élève ne doit pas oublier d'enregistrer son choix.

#### L'interface côté enseignant :

- **1.** On a l'affichage du nombre de membres dans chaque groupe
- 2. On peut afficher / masquer les membres du groupe

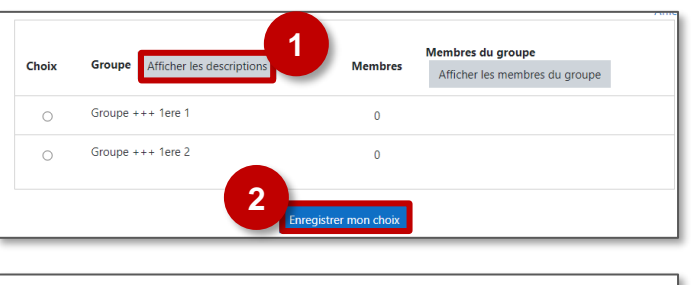

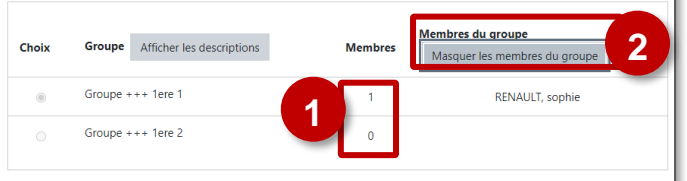

## 8 – Fonctions avancées

#### Les restrictions d'accès et le suivi d'achèvement

Dans Moodle, l'enseignant dispose de 2 paramètres pour individualiser les parcours d'apprentissage.

- Les Restrictions d'accès : ce paramètre permet de déterminer les conditions qui permettront d'accéder à une activité ou à une ressource
- Le Suivi d'achèvement : ce paramètre permet de déterminer à quelle condition une activité sera considérée comme terminée. Cela permettra d'accéder à la suite du parcours, de recevoir un badge...
- Ces 2 paramètres peuvent être combinés.

# Ce paramètre est modifiable pour chaque ressource ou chaque activité de votre cours.

> Ouvrez les Paramètres de l'activité

Les restrictions d'accès

- Dans la rubrique "Restreindre l'accès", cliquez sur le bouton "Ajouter une restriction"
- 2. Dans la boîte de dialogue qui s'affiche, sélectionnez la restriction de votre choix

Certaines options ne seront accessibles que si vous avez activé le suivi d'achèvement dans les paramètres du cours.

 Quand votre restriction est paramétrée, terminez en cliquant sur le bouton
 "Enregistrer..."

| Ajout Fichiero                                                        |                                                             |                       |                                                                                             |
|-----------------------------------------------------------------------|-------------------------------------------------------------|-----------------------|---------------------------------------------------------------------------------------------|
| Généraux                                                              |                                                             |                       |                                                                                             |
| Nom                                                                   | Fiche Réflexe                                               |                       |                                                                                             |
| Description                                                           |                                                             | Ajouter une restri    | ction                                                                                       |
|                                                                       | Polce                                                       | Achèvement d'activité | 2<br>achèvement) d'une<br>activité par les                                                  |
|                                                                       | Afficher la description sur la page de cours 🕥              | Date                  | Empêcher l'accès jusqu'à<br>(ou à partir) d'une date et                                     |
| Sélectionner des fichiers                                             | Taille maximale des                                         | Note                  | neure donnee.<br>Requiert l'atteinte d'une<br>note minimale par les<br>étudiants            |
|                                                                       |                                                             | Groupe                | N'autoriser que les<br>étudiants membres d'un<br>groupe spécifié ou de tous<br>les groupes. |
| Apparence                                                             | Moodle00-                                                   | Groupement            | N'autoriser que les<br>étudiants membres d'un<br>groupe dans un<br>groupement spécifié.     |
| <ul> <li>Réglages courants</li> </ul>                                 |                                                             | Profil utilisateur    | Contrôle l'accès sur la base<br>des champs du profil de<br>l'étudiant                       |
| <ul> <li>Restreindre l'accès</li> <li>Restrictions d'accès</li> </ul> |                                                             | Jeu de restrictions   | Ajouter un jeu de<br>restrictions imbriquées pour<br>obtenir une logique                    |
|                                                                       | Aucun<br>Ajouter une restriction                            | 1                     | complexe.                                                                                   |
| Tags                                                                  |                                                             |                       |                                                                                             |
| Compétences                                                           | Enranistrar el revenir au course Enranistras el afficieur A | ppuler                |                                                                                             |

#### Exemple 1 : La ressource Fichier ne sera accessible qu'aux membres d'un groupe Ajouter une restriction • Ex. Déposer dans votre cours une "fiche d'aide" pour les élèves en difficulté sur Empêcher l'accès jusqu'à Date (ou à partir) d'une date et cette partie du cours (ou une ressource "pour aller plus loin" pour les plus avancés) heure donnée. Requiert l'atteinte d'une Note ninimale par les Pré-requis : avoir créé un groupe (cf. fiche "Moodle09-Utilisateurs\_groupes ") nts oriser que les Groupe groupe spécifié ou de tous les groupes. 1. Dans les paramètres de la ressource, à la rubrique Ajouter une restriction "Restreindre l'accès", cliquez sur "Ajouter une restriction" L'étudiant doit ¢ remplir les conditions suivantes 2. Dans la boîte de dialogue, sélectionnez une restriction portant sur le critère "Groupe". Δ 3 3. Sélectionnez le ou les groupe(s) autorisé(s) ۲ Groupe Choisir... Choisir... **4. Cliquez sur l'icône** *()* pour masquer la ressource si la (N'importe quel groupe) condition n'est pas remplie ; l'icône 🔍 pour la griser. Ajouter une re aroupe2 Fiche réflexe groupe3 Accès restreint Non disponible à moins que : Vous soyez membre de groupe1 (caché sinon) roupe4

© DRANE Grand Est / S. Klein - <u>support-ent@ac-reims.fr</u> novembre 2021

| Exemple 2 : La ressource Fichier sera accessible en fonction de                                                                                                    | Ajouter une restriction                                                                                                    |                                  |
|----------------------------------------------------------------------------------------------------|----------------------------------------------------------------------------------------------------|----------------------------------|
| <ul> <li>Ex. une "fiche d'aide" pour les élèves en difficulté sur ce test<br/>aller plus loin" pour les élèves qui auront très bien réussi</li> <li>Ex. l'activité suivante du cours ne sera accessible qu'à partir<br/>de réussite au test</li> </ul> | Date Empêcher l'accès jusqu'à<br>à partir) d'une date et<br>2 donnée.<br>Note eduintée<br>note minimale par les<br>étudiants<br>Groupe Nautoriser que les |                                  |
| <ol> <li>Dans les paramètres de la ressource, à la rubrique<br/>"Restreindre l'accès", cliquez sur "Ajouter une<br/>restriction"</li> </ol>                                                                                                    | Ajouter une restriction                                                                                                    | remplir les conditions suivantes |
| <ol> <li>Dans la boîte de dialogue, sélectionnez une restriction<br/>portant sur le critère "Note".</li> <li>Sélectionnez l'activité</li> </ol>                                                                                                    | Note TES                                                                                                    | <u>11</u> ≠ 4                    |
| 4. Paramétrez le pourcentage de réussite                                                                                                    | Ø doit être ≥ 75                                                                                                    | %                                |
| <ol> <li>Cliquez sur l'icône  pour masquer la ressource si la condition n'est pas remplie ; l'icône  pour la griser.</li> </ol>                                                                                                    | □ doit être <                                                                                                    | %                                |
| 6. Enregistrez Dans le cours :                                                                                                    | Ajouter une restriction                                                                                                    |                                  |
| <ul> <li>TEST 1</li> <li>Fiche réflexe</li> <li>Accès restreint Non disponible à moins que : Vous atteigniez une</li> </ul>                                                                                                    | note requise dans <b>TEST 1</b> (caché sinc                                                                                                    | on)                              |

#### Le suivi d'achèvement

Le suivi d'achèvement permet d'indiquer qu'une activité est achevée ou non. Une case apparaît à côté de chaque activité, qui se coche lorsque l'étudiant a terminé l'activité selon les critères d'achèvement.

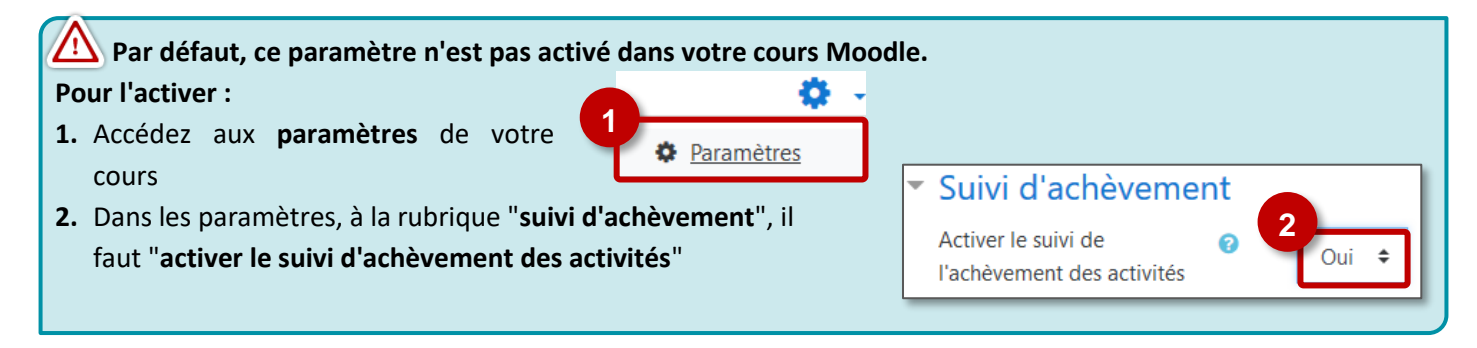

> Ouvrez les paramètres de la ressource ou de l'activité

#### Conditions d'achèvement pour une Ressource (ex. ressource Fichier ou URL)

Il est possible de choisir l'une de ces 2 conditions :

- Choix 1 : "Les participants peuvent marquer manuellement cette activité comme terminée" : ce sont les élèves qui devront cocher la case à droite de la ressource pour certifier qu'ils l'ont consultée.
- Choix 2 : "Afficher l'activité comme terminée dès que les conditions sont remplies" : Dans le cas d'une ressource, la seule condition possible est d'avoir affiché cette activité pour la terminer.

(ex. les élèves doivent ouvrir un fichier PDF pour que cela soit considéré comme terminé)

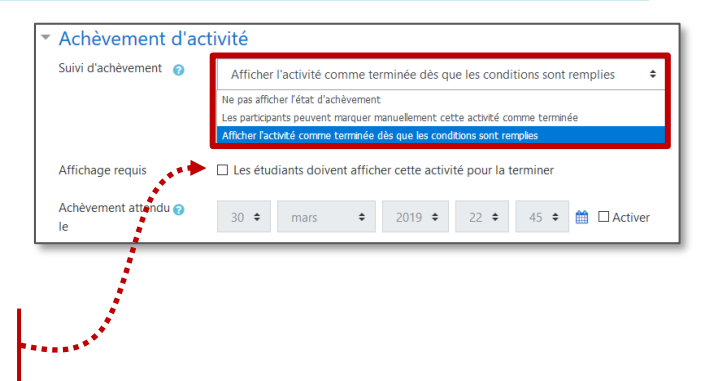

#### Conditions d'achèvement pour une Activité (ex. un Test)

#### Les conditions d'achèvement dépendent de chaque activité.

Par ex. Pour un test, il est possible de paramétrer ces conditions :

- Choix 1 : "Les participants peuvent marquer manuellement cette activité comme terminée"
  - Choix 2 : "Afficher l'activité comme terminée dès que les conditions sont remplies".

Dans ce cas, Il y a plusieurs possibilités :

**a.** Les étudiants doivent afficher l'activité pour la terminer

**b.** Les étudiants doivent recevoir une note pour terminer cette activité :

| Achèvement d'activité                               |                                                                                                    |      |
|-----------------------------------------------------|----------------------------------------------------------------------------------------------------|------|
| Suivi d'achèvement 👩                                | Ne pas afficher l'état d'achèvement                                                                                                    | ¢    |
| ****                                                | Ne pas afficher l'état d'achèvement                                                                                                    |      |
|                                                     | Les participants peuvent marquer manuellement cette activité comme terminée<br>Afficher l'activité comme terminée dès que les conditions sont remplies |      |
| Affichage requis                                    |                                                                                                    |      |
| Note requise b                                      | 🖂 Les étudiants doivent recevoir une note pour terminer cette activité 🌚                                                                               | ]    |
| Requiert la note de 💡 passage                       | Requiert la note de passage Ou toutes les tentatives terminées                                                                                         | J    |
| Achèvement attendu 👔 30 💠 mars 🗢 2019 🜩 22 🜩 55 🜩 1 |                                                                                                    | iver |

Les étudiants doivent afficher cette activité pour la terminer

\$

🗌 Les étudiants doivent recevoir une note pour terminer cette activité 💡

Le participant doit remettre quelque chose pour terminer cette activité

2019 🗢

23 🗢

⇒ *Requiert la note de passage* : l'activité est considérée comme terminée lorsque l'étudiant reçoit une note suffisante (à définir dans la rubrique "Note" des paramètres de l'activité).

⇒ Ou toutes les tentatives terminées : dans le cas où les élèves ont droit à un nombre précis de tentatives pour faire le test (à définir dans le paramètre Note ➤ Nombre de tentatives autorisées)

| Exemple 1 : Le TEST sera terminé avec une note minimale Vote                               |                                                           |                                                                                                    |  |  |
|--------------------------------------------------------------------------------------------|-----------------------------------------------------------|----------------------------------------------------------------------------------------------------|--|--|
| ➢ Ouvrez les Paramètres de l'activité Catégorie de note € Sans catégorie ♦                 |                                                           |                                                                                                    |  |  |
| Dans la rubrique "Notes" :                                                                 |                                                           | 1 Note pour passer Ø 5,00                                                                                   |  |  |
| 1. Indiquez la "note pour passer"                                                          |                                                           | Nombre de tentatives Illimité 🗢                                                                             |  |  |
| 2. Indiquez le "nombre de tentatives autorisées"                                           |                                                           | Méthode d'évaluation                                                                                        |  |  |
| Dans la rubrique "Achèvement d'activité" :                                                 |                                                           |                                                                                                    |  |  |
| 3. Sélectionnez "Afficher l'activité comme                                                 | <ul> <li>Achèvement d'activit</li> </ul>                  | té                                                                                                    |  |  |
| terminée dès que les conditions sont                                                       | Suivi d'achèvement 💡                                      | Ve pas afficher l'état d'achèvement 🗢                                                                       |  |  |
| remplies"                                                                                  | 3                                                         | pas anicier read o acrevement.<br>s participants peuvent marquer manuellement cette activité comme terminée |  |  |
| 4. Cochez les cases "Note requise",                                                        | Affichage requis                                          | Les étudiants doivent afficher cette activité pour la terminer                                              |  |  |
| "Requiert la note de passage" et "ou                                                       | Note requise                                              | Les étudiants doivent recevoir une note pour terminer cette activité 🧿                                      |  |  |
| toutes les tentatives terminées"                                                           | Requiert la note de 😗 🖂                                   | Requiert la note de passage 🛛 🖓 Qu toutes les tentatives terminées                                          |  |  |
| 5. Enregistrez                                                                             | passage                                                   |                                                                                                    |  |  |
|                                                                                            | le                                                        | 80 ♦ mars ♦ 2019 ♦ 22 ♦ 55 ♦ 🛗 🗋 Activer                                                                    |  |  |
| (Coche bleue) N'importe quelle note permet d'achever l'activité.                           |                                                           |                                                                                                    |  |  |
| (Coche rouge) L'activité a été faite, mais sans atteindre la note minimale.                |                                                           |                                                                                                    |  |  |
| (Coche verte) L'activite a eté faite avec une note superieure ou égale à la note minimale. |                                                           |                                                                                                    |  |  |
| Exemple 2 : L'activité DEVOIR sera terminée quand l'élève aura déposé un travail           |                                                           |                                                                                                    |  |  |
| ➢ Ouvrez les Paramètres de l'activité ▼ Act                                                | Ouvrez les Paramètres de l'activité Achèvement d'activité |                                                                                                    |  |  |
| > Dans la rubrique "Achèvement d'activité" :                                               | d'achèvement                                              | er l'activité comme terminée dès que les conditions sont remplies                                           |  |  |

Affichage requis

Achèvement attendu le

30 🗢

mars

Enregistrer et revenir au cours

Note requise

- 1. Sélectionnez "Afficher l'activité comme terminée dès que les conditions sont remplies"
- 2. Cochez la case "Le participant doit remettre quelque chose pour terminer cette activité"
- 3. Enregistrez

13 🗢 🋗 🗌 Activer

Annuler

#### Le suivi d'achèvement - côté Élève

> Dans le cours, tous les granules paramétrés avec un suivi d'achèvement sont identifiés par une coche.

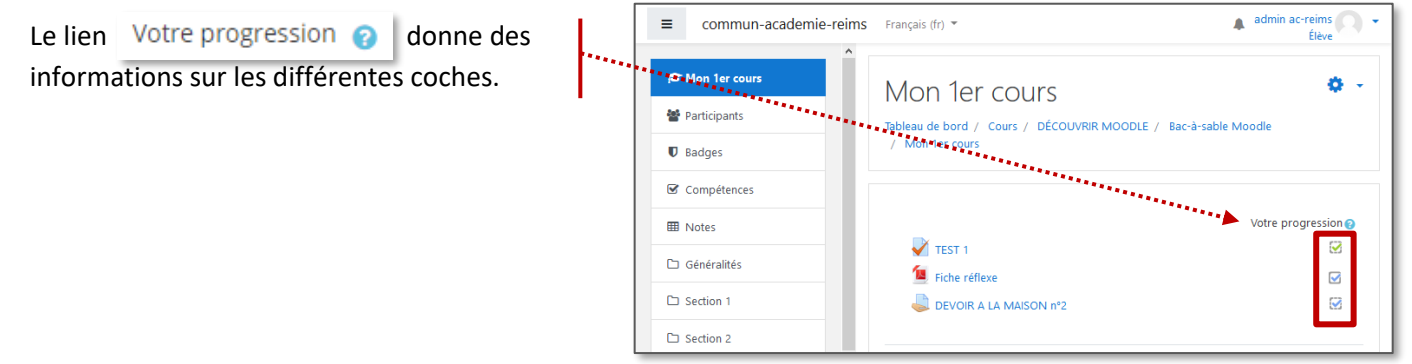

#### Le suivi d'achèvement - côté Enseignant

- Dans votre cours, cliquez sur l'engrenage d'administration de votre cours, puis sur le menu "Plus..."
- 2. Cliquez sur l'onglet "Rapports"
- 3. Cliquez sur le menu "Achèvement d'activités"

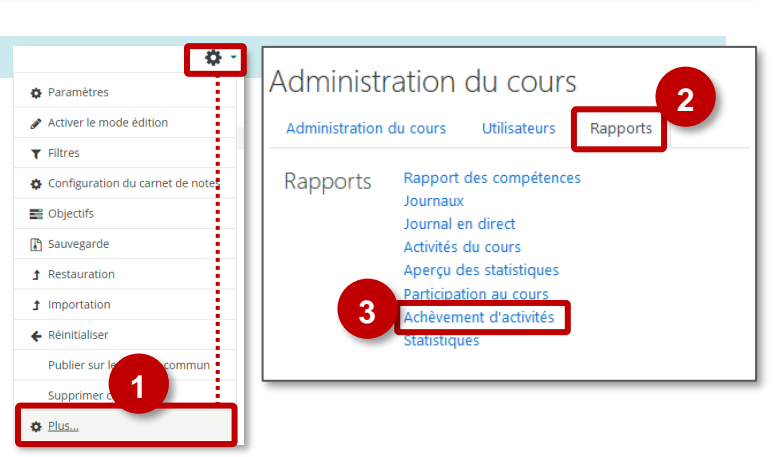

- **4.** Les rapports d'achèvement d'activités présentent...
  - la liste des élèves inscrits
  - l'achèvement de chacune des activités paramétrées

Un export pour Excel est possible

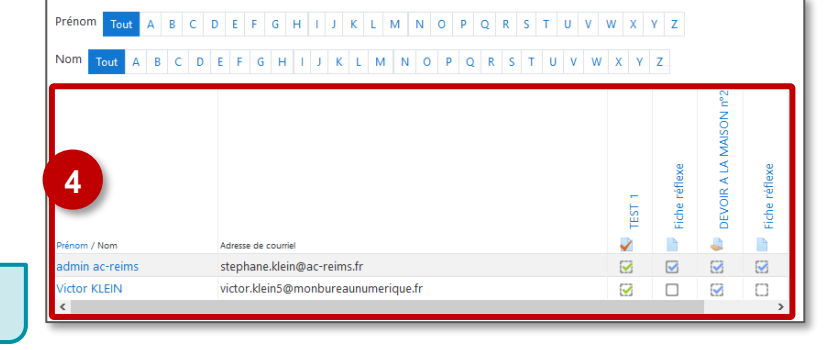

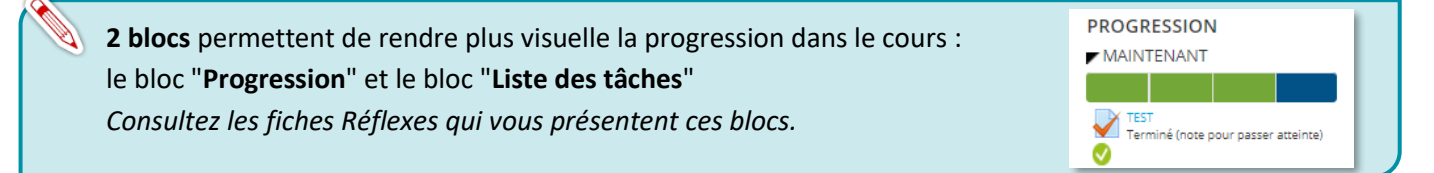

#### Le suivi des participants

La plateforme Moodle est particulièrement adaptée à des apprentissages en autonomie. Pour l'enseignant, il existe différentes solutions pour suivre la progression des élèves dans le cours.

#### Le suivi de l'accès au cours

Il est possible de vérifier la date de la dernière connexion au cours par un élève. Cela permet d'identifier les élèves "décrocheurs", notamment dans le cas d'activité à faire en autonomie.

- 1. Dans la partie NAVIGATION, à gauche de l'écran, cliquez sur le menu "Participants"
- 2. Il est possible de filtrer la consultation
  - par Rôle (étudiants...)
  - par le dernier accès au cours
- **3.** La liste des participants s'affiche : consultez les informations

Sur une plateforme Moodle "Standard", il est possible d'envoyer un message pour relancer les élèves.

Sur l'ENT Mon Bureau Numérique, il faudra passer par la messagerie ENT.

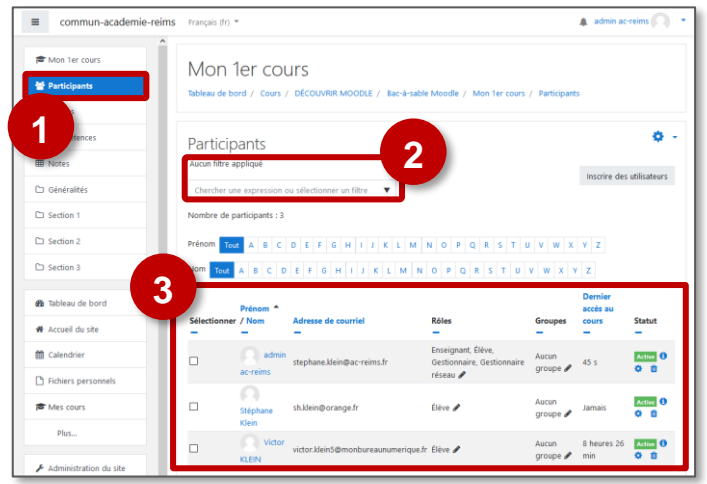

#### Administration du cours Les rapports de cours - **Q** -Administration du cours Utilisateurs Paramètres Ce sont des rapports détaillés ▼ Filtres Filtres Configurat Configuration du carnet de notes Objectifs Sauvegar 1. Dans votre cours, cliquez sur l'engrenage Objectifs Restauration Sauvegarde d'administration 🔅 👻 de votre cours, puis Importation 1 Restauration Copier co sur le menu "Plus..." 1 Importation Publier sur le campus co Supprimer ce cour Copier cours 2 2. Sélectionnez le rapport de votre choix ← Réinitialiser Rapport des compétences Rapports Publier sur le c Supprimer c Journal en direct Activités du cours Plus.. Aperçu des statistique Participation au cours Module d'activité TEST Exemple 1 : la Participation au cours Afficher les actions Toutes les actions La Participation au cours permet de savoir si Groupes Tous les participants + 3 Élève un élève a fait une activité. Prénom / Nom 🚽 Toutes les action Stéphane Kleir Victor KI FIN Oui (9 admin ac-reir Oui (7) Tout A B C D E F G H I J K L M N O P Q R S T U V W X Y Z Exemple 2 : l'Achèvement d'activités Nom Tout A B C D E F G H I J K L M N O P Q R S T U V W X Y Z d'achèvement d'activités Les rapports présentent... la liste des élèves inscrits • l'achèvement de chacune des activités . stephane.klein@ac-reims.fr tor KLEIN victor.klein5@monbureaunumerique.f 12 paramétrées

#### Le bloc "Progression"

Pour utiliser cette fonctionnalité, il faut avoir activé le suivi d'achèvement des activités dans votre cours Moodle.

#### 1. Activez le mode édition

- 2. Dans la partie gauche de votre cours, cliquez sur le bouton "Ajouter un bloc"
- 3. Sélectionnez le bloc "Progression"
- 4. Par défaut,
- Toutes les activités paramétrées avec un suivi d'achèvement sont prises en compte
- Elle sont classées :
  - par date d'achèvement attendu (si vous l'avez paramétrée)
  - o par ordre d'apparition dans le cours

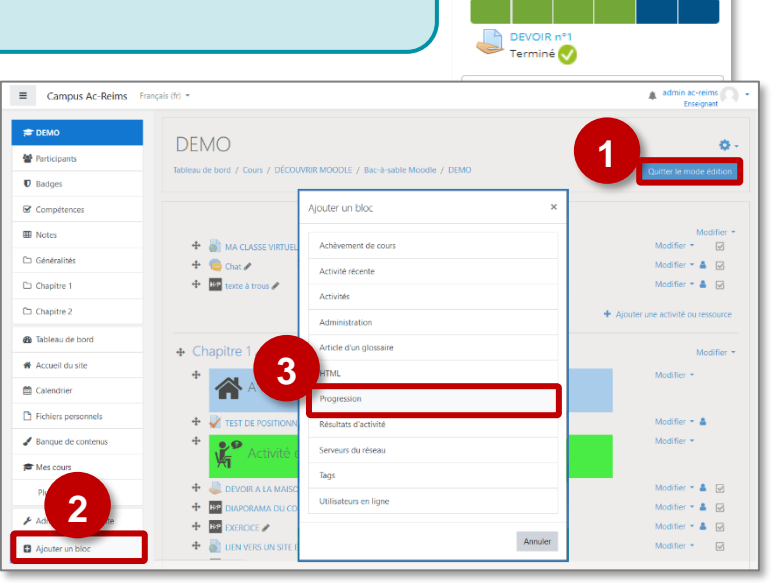

PROGRESSION

MAINTENANT

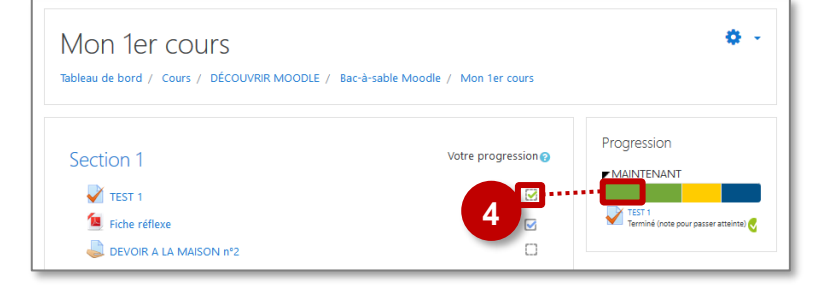

## Exemple d'affichage en mode Élève Des informations sur chaque activité s'affichent en survolant les cases MAINTENANT

Exemple d'affichage en mode Enseignant

- Vous pouvez voir votre propre progression
- Cliquez sur le bouton "Vue d'ensemble des étudiants"
- Vous pouvez alors suivre l'avancement individuel des élèves sur les activités sélectionnées.

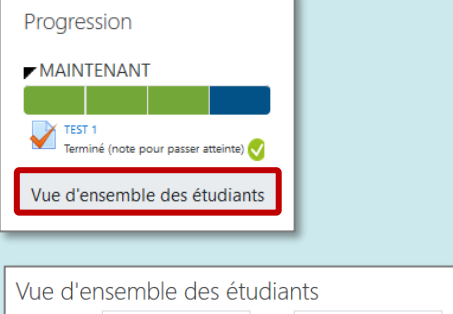

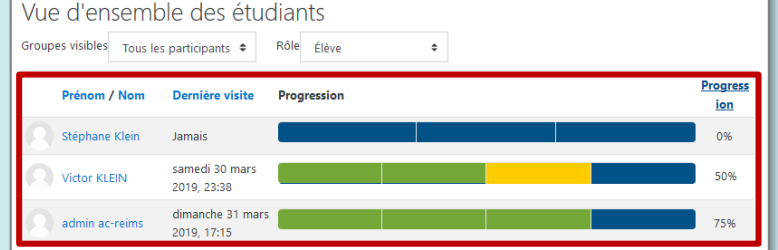

# Pour paramétrer le bloc "Progression" I. En mode édition, cliquez sur "Configurer le bloc progression" Cacher le bloc Progression Cacher le bloc Progression Permissions Voir les permissions Supprimer le bloc Progression Supprimer le bloc Progression Configuration du bloc « Progression » Réglages du bloc

- 2. Mode de tri des éléments
- 3. Paramètres d'affichage
- 4. Sélection des activités à afficher
- 5. Enregistrez vos modifications

| G Voir les permissions                                                   |   |
|--------------------------------------------------------------------------|---|
| Discrete Supprimer le bloc Progression                                   |   |
|                                                                          |   |
|                                                                          | _ |
| Configuration du bloc « Progression »                                    |   |
| ▼ Réglages du bloc                                                       |   |
| Mode de tri des éléments                                                 |   |
| Date specifiee dans « Achevement attendulle » 👻                          |   |
| Certaines activités n'ont pas de date « Achèvement attendu le » définie. |   |
| Mode de présentation des Comprimer +                                     |   |
| Afficher les icônes dans la                                              |   |
| Montrer le pourcentage de 👩 Non 🗢                                        |   |
| Visible seulement par le 1  Tous les participants                        |   |
| Changer le titre du bloc 10                                              |   |
| Activités prises en compte                                               |   |
| Toutes les activités avec suivi d'achévément 👻                           |   |
| Sélectionner les activités 1 3 MA CLASSE VIRTUELLE                       |   |
| Vidéo                                                                    |   |
| Find Multiple Hotspots<br>Interactive Video                              |   |
| Fiche exercice 2<br>Fiche réflexe                                        |   |
| Afficher moins                                                           |   |
| N Où se bles enneroît                                                    | - |
|                                                                          | _ |
| Sur cette page                                                           |   |
| Enregistrer                                                              |   |
|                                                                          |   |

#### L'activité et le bloc "Liste des tâches"

La plateforme Moodle est particulièrement adaptée à des apprentissages en autonomie. Pour l'élève, il existe une solution pour déclarer ses activités faites. Cela permet à l'enseignant de suivre l'évolution de l'élève et de valider ou non sa progression.

| Ajouter l'activité « liste des tâches »                                                                                                    |                                                                                                    |
|----------------------------------------------------------------------------------------------------|----------------------------------------------------------------------------------------------------|
| Ajouter une activité "Liste des tâches" dans une sec                                                                                                    | ction                                                                                                    |
| > Activez le mode édition, cliquez sur 🛛 🕂 Ajouter une acti                                                                                                    | ivité ou ressource et sélectionnez                                                                                                    |
| A remplir obligatoirement :                                                                                                    |                                                                                                    |
| 6. Donnez un nom à votre liste des tâches                                                                                                    |                                                                                                    |
| <ol> <li>Dans la description, entrez ici le sujet ou les<br/>consignes.</li> </ol>                                                                                        | 2                                                                                                    |
| Si vous voulez faire apparaître une description dans<br>le cours, cochez la case "Afficher la description"                                                                | Afficher la description sur la page de cours.     Paramètres                                                                                                    |
| 8. Paramètres :                                                                                                    | element.<br>Mos is jour par 3 Solement Findaut *                                                                                                    |
| <ul> <li>Les items de la liste de tâches peuvent être "Mises<br/>à jour par" l'enseignant et/ou l'élève*</li> </ul>                                                       | Ajouter les dates d'échèrance au les les les les les les les les les les                                                                                        |
| <ul> <li>Des échéances peuvent être associées aux tâches</li> </ul>                                                                                                    | Enroyer us contriel à francégoant P<br>quand la liste des táches est comptite<br>Montre le eliments du cous dans la P                                           |
| • Le paramètre <b>"Montrer les éléments du cours<br/>dans la liste des tâches"</b> permet d'indiquer ce qu'il<br>faut inclure, par exemple ici <b>"section courante</b> " | Inte des tables<br>Cocher quard les modules sont<br>Environs<br>Vermuillage des coches de l'impair anne Q<br>Vermuillage des coches de l'impair anne Q<br>Non s |
| Montrer les éléments du cours 👔 Section courante 🗢                                                                                                    | Regres Corrents     Restreindre l'accès     Tags                                                                                                    |
| 9. Cliquez sur le bouton "Enregistrer et revenir au cours" ou "Enregistrer et afficher" pour voir le résultat                                                             | Compétences     Ce formulaire comprend des champs requis, margues 0                                                                                             |

\*Il est aussi possible de définir des listes des tâches qui peuvent être validées par l'enseignant. C'est très pratique si l'étudiant oublie de cocher quelque chose.

Dans ce cas, vous pouvez préciser dans les paramètres de l'activité que l'élève ne peut pas modifier les coches de l'enseignant.

# Verrouillage des coches de l'enseignant 🕜 🛛 Oui ≑

#### Quand la liste des tâches se base sur les activités du cours

Les listes de tâches peuvent aussi se construire sur base des activités du cours.

C'est particulièrement intéressant **si vous avez défini une condition de suivi d'achèvement** pour les activités à suivre. Dans ce cas, **les différentes tâches sont validées automatiquement** lorsque la condition d'achèvement est vérifiée.

- Pour une activité **Devoir**, la condition d'achèvement peut être la remise d'un travail ou l'obtention d'une note minimale.
- Pour une activité Test, View la condition d'achèvement peut être la réussite du test avec un score minimal.

Le suivi des activités avec une liste des tâches est assez proche du suivi via la barre de progression. Toutefois, une liste des tâches peut intégrer des activités du cours et des items personnalisés alors que la barre de progression ne peut intégrer que des activités du cours. Pour créer une **liste de tâches basées sur les activités du cours et exploiter le suivi d'achèvement des activités**, vous devez veiller à paramétrer l'activité comme suit :

- Pour que les coches puissent se faire automatiquement sur la base des conditions de suivi d'achèvement, il est indispensable de mettre le paramètre "Mise à jour par" à "Seulement l'étudiant"
- Pour pouvoir ajouter les activités du cours à la liste de tâches, vous devez mettre le paramètre "Montrer les éléments du cours dans la liste de tâches" à la valeur "Tout le cours" ou à "Section courante"
- 3. Pour que les coches soient automatisées :
- Mettez le paramètre "Cocher quand modules sont terminés" à la valeur "Oui, peut remplacer" qui laisse la possibilité à l'élève de cocher lui-même.
- Si vous choisissez "Oui, ne peut pas remplacer", la coche ne peut être qu'automatisée et l'élève ne pourra pas cocher lui-même.

| <ul> <li>Paramétres</li> </ul>                                               |                                                                                                    |
|------------------------------------------------------------------------------|----------------------------------------------------------------------------------------------------|
| L'utilisateur peut ajouter ses propres éléments                              | Non ¢                                                                                                    |
| Mises à jour par                                                             | Seulement l'étudiant 🗣                                                                                         |
| Ajouter les dates d'échéance au calendrier                                   | Non 🕈                                                                                                    |
| Les enseignants peuvent ajouter des commentaires                             | Oui 🕈                                                                                                    |
| Note maximale                                                                | 100                                                                                                    |
| Envoyer un courriel à l'enseignant quand la liste des<br>tâches est complète | Non ¢                                                                                                    |
| Montrer les éléments du cours dans la liste des tâches                       | Section courante 🕈                                                                                             |
| Cochez quand les modules sont terminés                                       | Oui, peut remplacer •<br>Si le choix « étudiant » pour la modification automatique est coché, les mises à jour |
| Verrouillage des coches de l'enseignant 🕜                                    | Non 🕈                                                                                                    |
| Réglages courants                                                            |                                                                                                    |
| Restreindre l'accès                                                          |                                                                                                    |
| Achèvement d'activité                                                        |                                                                                                    |
| ▶ Tags                                                                       |                                                                                                    |
| Compétences                                                                  | 4                                                                                                    |
|                                                                              | Enregistrer et revenir au cours Enregistrer et afficher Annuler                                                |

4. Cliquez sur "Enregistrer et Afficher"

Il est aussi possible de construire une liste des tâches basée sur les activités du cours et des tâches encodées manuellement. Dans ce cas, vous devez autoriser les coches automatiques et manuelles en mettant le paramètre "Cocher quand les modules sont terminés" à la valeur "Oui, peut remplacer".

Veillez aussi à mettre le paramètre "mise à jour par" à la valeur "Seulement l'étudiant" ou à la valeur "Etudiant et enseignant" car les coches automatiques ne fonctionnent pas si la liste des tâches ne peut être mise à jour que par l'enseignant.

#### Définir Les différents éléments de la liste des tâches

Vous devez **définir les différents éléments de la liste de tâche** et leurs échéances éventuelles.

- 1. Cliquer sur l'onglet "Editer la Checklist"
- 2. Dans "Afficher/ Masquer", Il est possible de rendre obligatoires certaines activités en les cochant 🗹
- 3. Il est possible de rajouter une tâche vers un lien URL.
- **4.** Avec le bouton "**Editer les dates**", vous pouvez définir des échéances éventuelles.

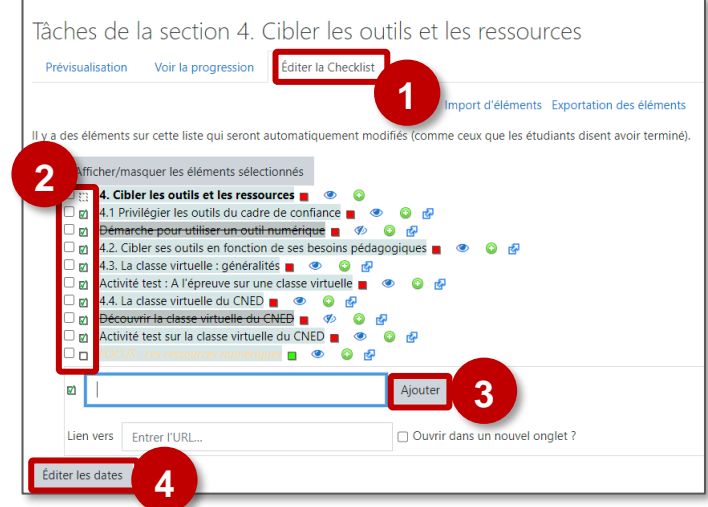

Dans cette configuration, L'élève verra deux Éléments 50% barres de progression dans sa liste de tâches : obligatoires: Tous les éléments: 43% Une correspondante aux "éléments 4. Cibler les outils et les ressources obligatoires" » et une autre pour "tous les ✓ 4.1 Privilégier les outils du cadre de confiance A éléments" 🗹 4.2. Cibler ses outils en fonction de ses besoins pédagogiques 🛃 🗹 4.3. La classe virtuelle : généralités 🛃 🗆 Activité test : A l'épreuve sur une classe virtuelle 🛃 Les tâches non obligatoires apparaissent en 🗆 4.4. La classe virtuelle du CNED 🚱 italique : Activité test sur la classe virtuelle du CNED 🧬 🗆 FOCUS : Les ressources numériques 🛃

#### LES ICÔNES DU MODE ÉDITION :

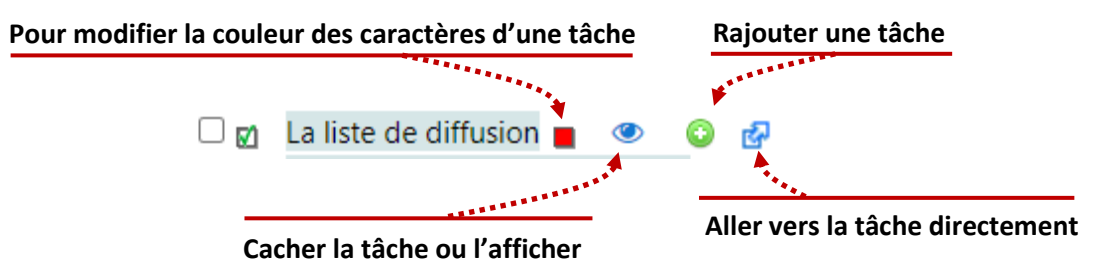

#### Voir la progression

Quand les tâches sont automatisées ou que l'élève valide lui-même ses tâches :

1. L'onglet "Voir la progression" permet de visualiser la progression des étudiants

| âches de la se<br>Prévisualisation Voir I | ction 1.Er<br>la progression | er à dist                    | ance                                        |                                     |                                    |                                                                                 |
|-------------------------------------------|------------------------------|------------------------------|---------------------------------------------|-------------------------------------|------------------------------------|---------------------------------------------------------------------------------|
| Cacher les options des é                  | léments Afficher             | les barres de progres        | sion                                        |                                     |                                    |                                                                                 |
| Prénom 🕹 / Nom                            | 1. Enseigner à<br>distance ? | 1.1 Un cours à<br>distance ? | Activité test :<br>prenons un bon<br>départ | 1.2 Repenser la<br>place de l'élève | 1.3 Réduire la<br>charge cognitive | Activité test :<br>comment bien<br>créer ses suppor<br>de cours à<br>distance ? |
| admin ac-reims 🗨                          |                              | ×                            | ×                                           | ×                                   | ×                                  |                                                                                 |
|                                           |                              | ~                            |                                             | ~                                   | ~                                  |                                                                                 |
|                                           |                              | *                            |                                             | ~                                   | ~                                  |                                                                                 |
|                                           |                              | ~                            |                                             | <i></i>                             | ~                                  |                                                                                 |

#### Quand c'est l'enseignant qui valide les différentes tâches :

Vous pouvez aussi créer des listes de tâches pour lesquelles vous effectuez vous-même la validation.

Lorsque vous créez la liste de tâches, veillez à mettre le paramètre "**Mise à jour par**" à la valeur "**Seulement l'enseignant**".

| Mises à jour par | Seulement l'enseignant 🗢 |
|------------------|--------------------------|
|                  |                          |

 L'onglet "Voir la progression" permet de cocher des différentes tâches réalisées par les étudiants.

| Voir la liete des tâches Voir la progression California des California des défenses de progression Éditer les coches |                              |                                                     |                                       |                                    |                                           |                                               |                             |                          |  |  |
|----------------------------------------------------------------------------------------------------|------------------------------|-----------------------------------------------------|---------------------------------------|------------------------------------|-------------------------------------------|-----------------------------------------------|-----------------------------|--------------------------|--|--|
| Prénom 🕁 / Nom                                                                                                    | Préparer la<br>bibliographie | Rédiger une<br>résumé des<br>résultats<br>existants | Poser une<br>question de<br>recherche | Emettre<br>plusieurs<br>hypothèses | Réaliser un<br>questionnaire<br>d'enquête | Faire une<br>analyse globale<br>des résultats | Evaluer chaque<br>hypothèse | Rédige<br>synthè<br>résu |  |  |
| Greengrass Daphné<br>Q                                                                                               | 8                            | 81                                                  | •                                     |                                    |                                           |                                               |                             | C                        |  |  |
| Malefoy Drago Q                                                                                                    |                              |                                                     |                                       |                                    |                                           |                                               |                             | C                        |  |  |
| Macmillan Ernie Q                                                                                                    |                              |                                                     |                                       |                                    |                                           |                                               |                             | 0                        |  |  |
| Truman Gabriel Q                                                                                                    |                              |                                                     |                                       |                                    |                                           |                                               |                             | 0                        |  |  |
| Goyle Gregory Q                                                                                                    |                              |                                                     |                                       |                                    |                                           |                                               |                             | C                        |  |  |
| Abbot Hannah Q                                                                                                    |                              |                                                     |                                       |                                    |                                           |                                               |                             | t                        |  |  |
| Potter Harry Q                                                                                                    |                              |                                                     |                                       |                                    |                                           |                                               |                             |                          |  |  |

#### 🔰 Le bloc "Liste des tâches"

#### Insérer le bloc "Liste des tâches"

- 1. Activez le mode édition
- 2. Dans la partie gauche de votre cours, cliquez sur le bouton "Ajouter un bloc"
- 3. Sélectionnez le bloc "Liste des tâches "
- Le bloc s'affiche dans la partie droite du cours. Un ou plusieurs barres peuvent s'afficher. Par défaut, elles ont définies par le suivi d'une tâche :
  - soit sur une section courante
  - soit sur le cours complet.

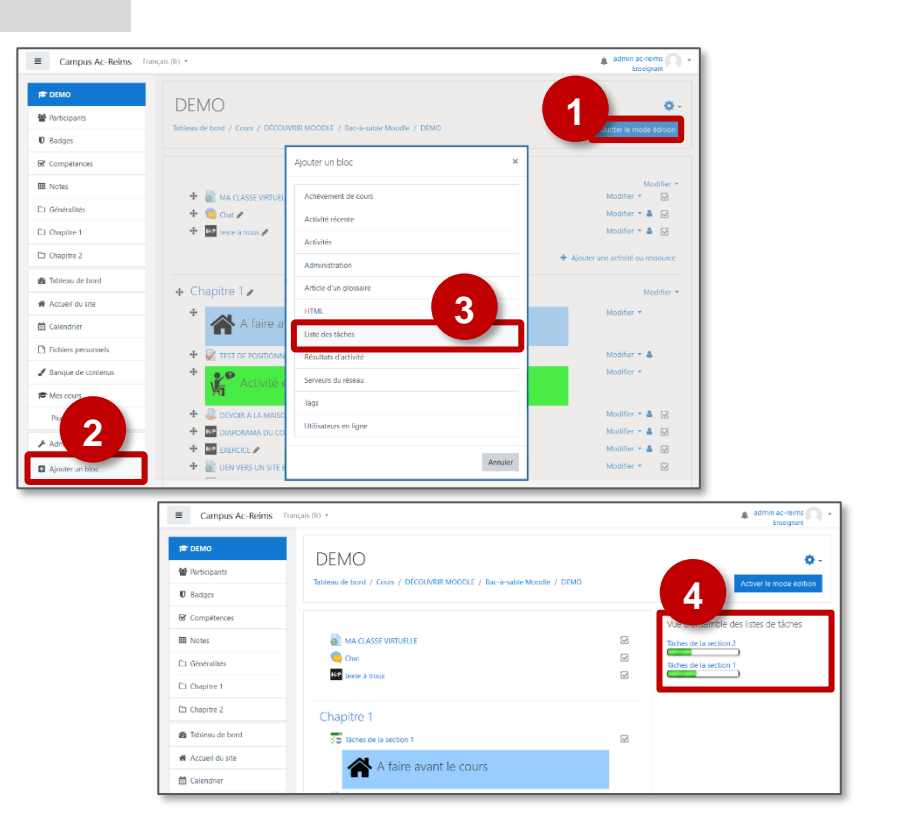

#### Paramétrer le bloc "Liste des tâches"

- 1. En mode édition, cliquez sur "Configurer le bloc Vue d'ensemble des listes des tâches"
- Modifiez si besoin les paramètres suivants :
- 2. Vue d'ensemble des listes des tâches
- 3. Choisissez la liste des tâches
- Sélectionnez les paramètres d'affichage : Où ce bloc apparait et sur cette page
- 5. Enregistrez vos modifications

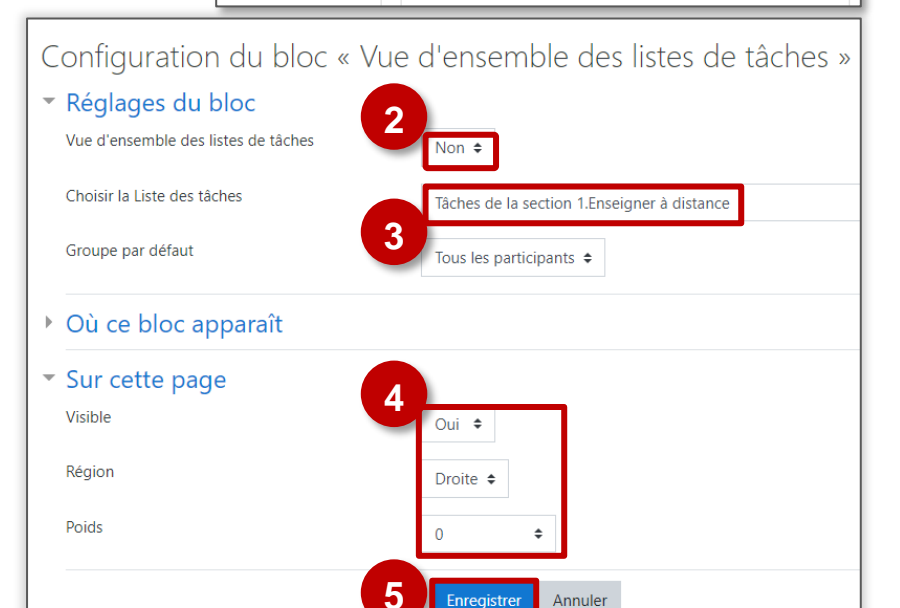

#### Le bloc "Level Up !" ou "Progressez !"

" Progressez !" est un plugin qui permet de ludifier vos cours. Une fois activé, une jauge de niveau apparaît dans l'interface utilisateur. Lorsque l'élève se connecte et travaille dans votre cours *Moodle*, il remporte des points qui lui permettent, comme dans un jeu vidéo, de gagner des niveaux. En fonction du niveau, il est possible de débloquer des récompenses et des contenus supplémentaires.

Intérêt pédagogique : très adapté à une utilisation en collège, "Progressez !" fait partie des modules qui permettent d'agir sur la motivation des élèves.

#### Activer le bloc "Progressez !"

- 1. Une fois le "mode édition" activé, dépliez le menu de gauche de votre cours Moodle et cliquez sur le bouton "Ajouter un bloc" situé tout en bas.
- 2. Dans la liste qui apparaît, sélectionnez le bloc "Progressez !". Le bloc "Progressez !"apparaît désormais à droite de votre écran.

Dès que le bloc "Progressez !" est ajouté à votre interface, il est visible de l'élève. Lorsque celui-ci se connecte au cours Moodle et travaille, il gagne des points d'expériences qui lui permettront de franchir des niveaux. Pour une première utilisation, il est conseillé de se contenter des réglages par défaut. Ils pourront être adaptés ensuite si nécessaire.

Pour consulter l'avancement des élèves, il vous suffit de cliquer sur les icônes "Echelle" ou "Rapport".

éparés (Classe) Tous les participants

Participant

Niveau

- Echelle vous permet de classer les élèves en fonction de leur niveau
- **Rapport** permet de les trier par exemple par ordre alphabétique ou par groupe.

#### Les réglages généraux

En cliquant sur l'icône "Réglages", il est possible de personnaliser le fonctionnement.

Lorsque le gain d'expérience est activé, le module est en fonctionnement. Lorsqu'il est désactivé, le module apparaît à l'élève mais celui-ci ne marque aucun point.

| Général                      |   |       |
|------------------------------|---|-------|
| Activer le gain d'expérience | 0 | Oui 🖨 |

**(i)** 

Infos

Progression

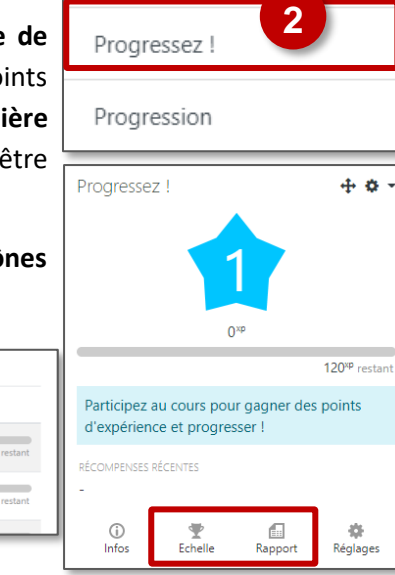

Plans de formation

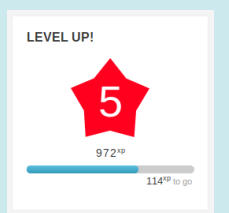

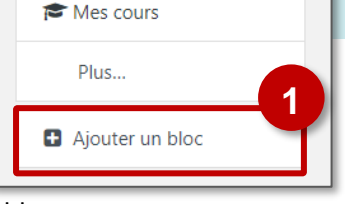

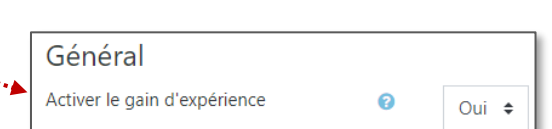

Ŧ

Echelle

÷

Réglage

Rapport

Lorsque l'échelle est désactivée, les élèves ne peuvent pas voir la progression de leurs camarades. Cela permet d'enlever une partie de la logique de compétition introduite par ce module.

Si l'échelle est activée, il vous est possible de masquer le nom des participants dans le champ "Anonymat" en sélectionnant "Masquer l'identité des participants".

La protection anti-triche permet d'empêcher un élève qui cliquerait à répétition sur les contenus de votre cours de gagner trop d'expérience. Il est conseillé de la laisser activée. Au besoin, vous pouvez adapter certains réglages en prenant soin de tester ensuite.

Au niveau de l'apparence du bloc, il vous est possible de changer quelques éléments (titre, description située sous le titre et dernières récompenses affichées).

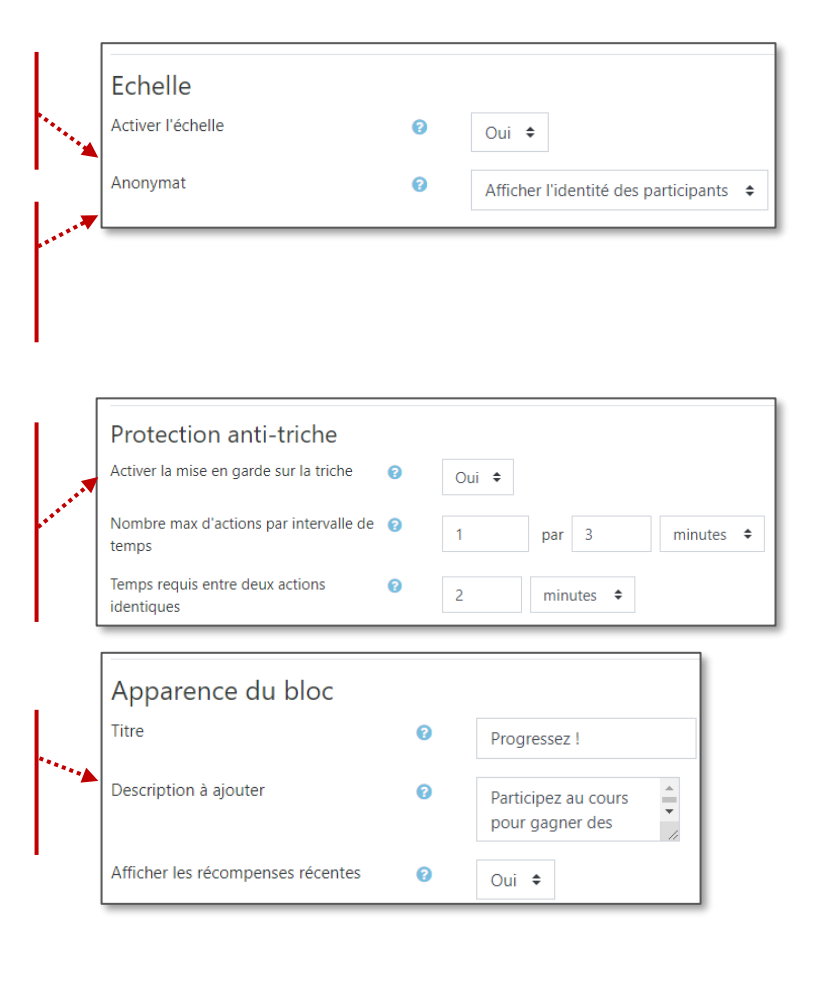

#### 🔰 Gérer les niveaux

Dans les paramètres du module, l'onglet "Niveaux" vous permet de définir le nombre de niveaux et l'écart entre ceux-ci.

| Généraux              |   |                                                                                                    |
|-----------------------|---|----------------------------------------------------------------------------------------------------|
| Nombre de niveaux     | 0 | 16                                                                                                    |
| Utiliser l'algorithme |   | Oui 🗢                                                                                                    |
| Afficher plus         |   | Mise à jour et aperçu                                                                                         |
| Niveau #1             |   |                                                                                                    |
| Points requis         |   | 0                                                                                                    |
| Nom du niveau         | 0 | Level 1 : trooper                                                                                             |
|                       |   |                                                                                                    |
| Description du niveau | 0 | "Débuter n'est jamais aisé, mais chaque embûche surmon                                                        |
| Description du niveau | 0 | "Débuter n'est jamais aisé, mais chaque embûche surmon:                                                       |
| Description du niveau | • | "Débuter n'est jamais aisé, mais chaque embûche surmon<br>Base de l'algorithme                                |
| Description du niveau | • | "Débuter n'est jamais aisé, mais chaque embûche surmon<br>Base de l'algorithme<br>Coefficient de l'algorithme |

1. Entrez le nombre de niveaux souhaités. Le passage d'un niveau à l'autre est calculé automatiquement à l'aide d'un algorithme. Vous le souhaitez l'entrer pouvez si vous manuellement en désactivant celui-ci.

Niveaux

Règles

Visuels

Historique

- 2. En cliquant sur "Afficher plus", vous aurez accès au paramétrage de l'algorithme. Augmenter l'une ou l'autre des valeurs aura pour effet de ralentir la progression d'un niveau à l'autre. Faites des tests en cliquant sur "Mise à jour et aperçu" avant d'enregistrer définitivement ce paramètre.
- 3. Entrez un nom et une description pour chaque niveau.

|                                    | Mise à jour et aperçu |
|------------------------------------|-----------------------|
| Coefficient de l'algorithme        | 1.3                   |
| <br>Base de l'algorithme 🗕 🗕 🗕 🍉 🛔 | 120                   |

#### Changer les visuels

Par défaut, l'image de chaque niveau est une étoile colorée comportant le numéro celui-ci. Vous pouvez si vous le souhaitez les changer dans la partie "Visuels" du paramétrage.

L'image peut être au format GIF, JPEG, PNG ou SVG. Son nom doit être fonction du niveau auquel elle correspond.

Ex. : 1.png pour une image correspondant au niveau 1. Des visuels peuvent être facilement fabriqués à l'aide du site <u>http://www.makebadg.es</u>

- 1. Cliquez sur l'icône "Ajouter" et téléchargez vos images.
- 2. Enregistrez. L'aperçu des niveaux est automatiquement mis à jour.

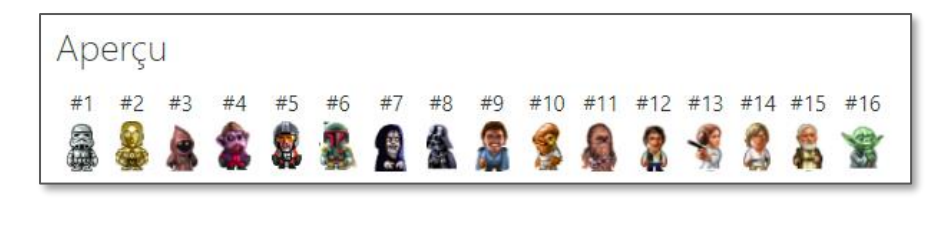

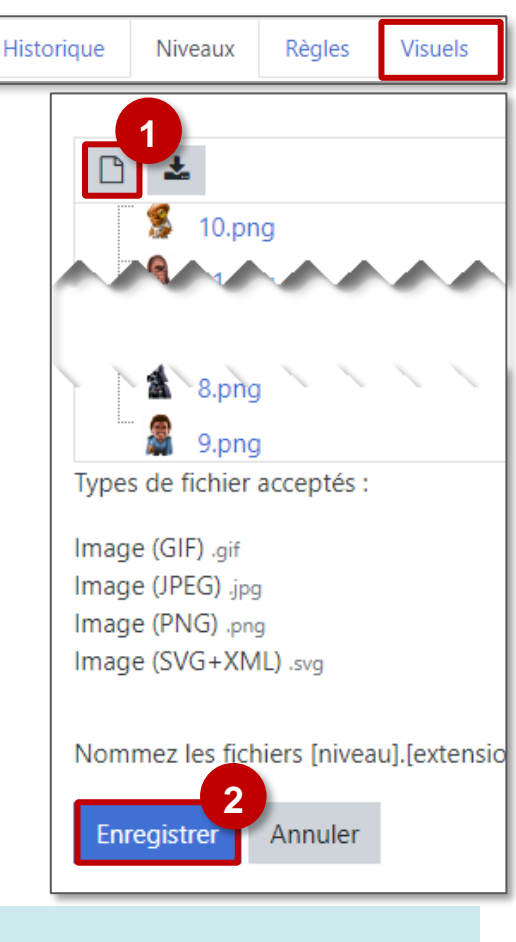

#### Personnaliser les règles d'octroi de points

L'onglet "Règles" du paramétrage permet de modifier la façon dont les points sont donnés aux élèves. Si vous opérez des changements, il est indispensable de faire des tests en vue élève de façon à les valider.

| 10 A A     | N.17    | <b>D</b> 1 | 10 1    |
|------------|---------|------------|---------|
| Historique | Niveaux | Regles     | Visuels |

#### Par défaut, le module "Progressez !"applique une règle appelée événement CRUD.

| 4 | 45        | points d'expérienc  | e sont attribués  | quand : 📋 |
|---|-----------|---------------------|-------------------|-----------|
|   | Event CRU | D 🗘                 | est égal à 🕯      | ¢ C       |
| + | 9         | points d'expérience | cont attribués qu | and a 🛱   |
|   |           | points a experience | sont attribues qu | and: 🛄    |

| ÷ | 3         | points d'expérience | sont attribués quand :  🛍 |   |  |  |  |
|---|-----------|---------------------|---------------------------|---|--|--|--|
|   | Event CRL | JD 🗢                | est égal à 🗢              | u |  |  |  |

| + | 0         | points d'expérience | périence sont attribués quand : 🏛 |   |  |  |  |
|---|-----------|---------------------|-----------------------------------|---|--|--|--|
|   | Event CRU | D 💠                 | est égal à 🗘                      | d |  |  |  |

L'élève gagne 45 XP quand il créé (C = *create*) un contenu dans Moodle (création d'une page dans un Wiki, d'une fiche dans une base de données...).

L'élève gagne 9 XP quand il consulte une activité ou une ressource (R = *read*) (ressource fichier, page web, activité H5P...).

L'élève gagne 3 XP quand il met à jour un contenu (U = update).

L'élève ne gagne aucun XP quand il supprime un contenu (page de Wiki, fiche dans une base de données...).

Il vous est possible de supprimer ou d'adapter les événements CRUD, mais aussi d'ajouter de nouvelles règles. © DRANE Grand Est / S. Klein - <u>support-ent@ac-reims.fr</u> novembre 2021

#### Exemple 1 : Octroyer des points quand l'élève dépose un devoir

- 1. En haut de la liste de règles, cliquez sur "Ajouter une règle".
- 2. Entrez le nombre de points d'expérience à octroyer.
- 3. Cliquez sur "Ajouter une condition".
- 4. Dans les types de condition, choisissez "Evénement précis".
- Dans la liste qui apparaît, sélectionnez dans la catégorie « Devoir » / « Devoir : Travail de devoir remis ».

Il vous est possible de procéder ainsi avec n'importe quel événement de votre cours Moodle (consultation d'une activité H5P, envoi d'un test...). En utilisant le sélecteur "TOUTES/UNE/AUCUNE des conditions est vraie", vous pouvez appliquer cette règle à plusieurs événements ou lorsque plusieurs événements se sont produits.

#### Exemple 2 : Octroyer des points quand l'élève répond à un test précis

- 1. En haut de la liste de règles, cliquez sur "Ajouter une règle"
- 2. Entrez le nombre de points d'expérience à octroyer.
- 3. Cliquez sur "Ajouter une condition".
- Dans les types de condition, choisissez "Evénement précis" et dans la liste sélectionnez "Test : Tentative de test envoyée".

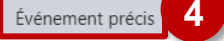

**5.** Cliquez à nouveau sur **"Ajouter une condition**" et sélectionnez cette fois-ci **"Activité ou ressource".** 

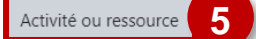

 Dans la liste qui vous est proposée, choisissez le test déjà intégré à votre cours pour lequel vous souhaitez octroyer des points.

Votre règle doit au final se présenter ainsi :

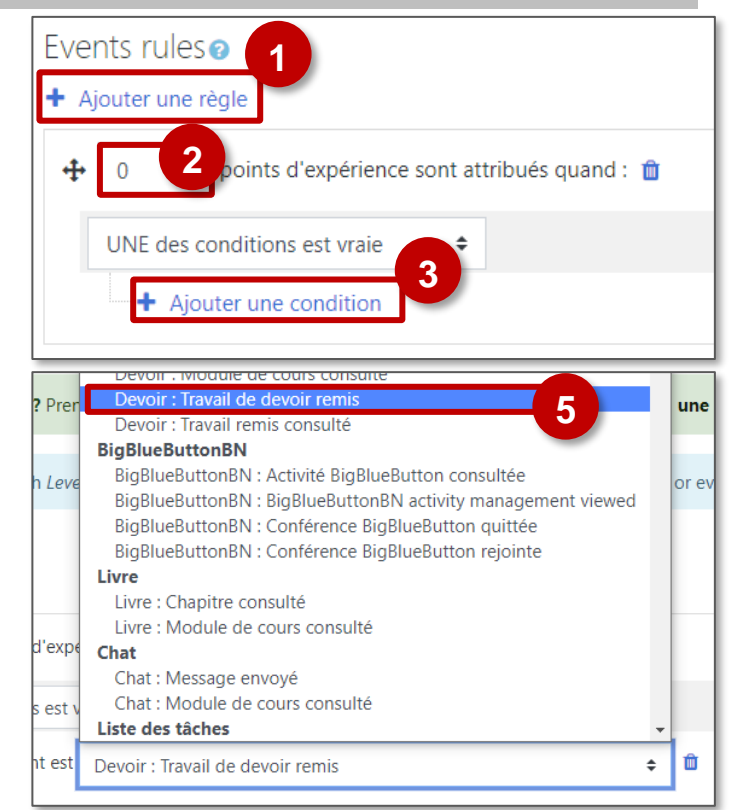

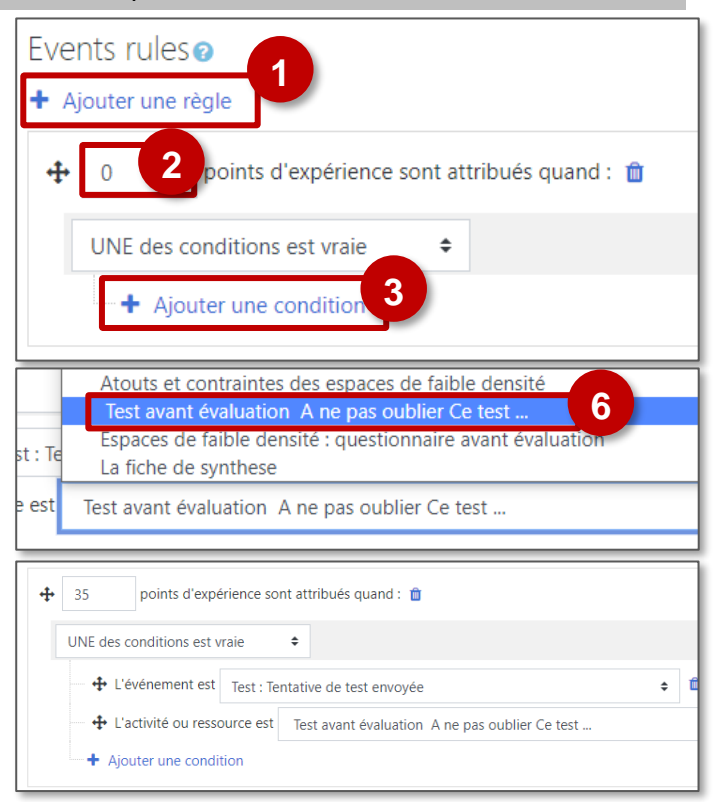

Attention à l'ordre de vos règles. "Progressez !" lit la liste de règles comme un programme ; il applique la première règle valable correspondant à l'événement et ignore les suivantes. Un même événement ne peut ainsi donner lieu qu'à un seul octroi de points. Il est donc recommandé de mettre les règles les plus précises en premier.

<u>Exemple :</u> Pour être appliquée, une règle octroyant des points pour un devoir précis doit être placée avant une règle octroyant des points pour n'importe quel devoir.

Les règles déjà créées peuvent être déplacées 💠 ou supprimées 🛍 à l'aide des icônes qui leur sont associées.

novembre 2021

© DRANE Grand Est / S. Klein - support-ent@ac-reims.fr

## gérer manuellement l'octroi de points.

Octroyer des points manuellement

## Débloquer des contenus de cours en fonction du niveau de l'élève

Il est possible de ne donner accès à certaines activités ou ressources qu'à partir du moment où l'élève a atteint un certain niveau. Ce fonctionnement peut être utilisé pour organiser la progression ou pour donner accès à des récompenses.

Requiert un niveau d'expérience de l'utilisateur

Restrictions d'accès

L'étudiant doit

Ajouter une restriction

1. Pour la ressource ou l'activité considérée, accédez aux paramètres.

Niveau

- 2. Dépliez le menu "Restreindre l'accès" et cliquez sur "Ajouter une restriction".
- 3. Choisissez une restriction par "Niveau"
- 4. Affinez votre paramétrage en sélectionnant le niveau à partir duquel l'utilisateur peut consulter la ressource et en choisissant le mode d'affichage (invisible 9 ou grisé 👁 si les conditions ne sont pas remplies). Vous pouvez combiner avec d'autres restrictions. Selon la même logique, certaines ressources ou activité du cours peuvent disparaître une fois un certain niveau franchi.
- 5. N'oubliez pas d'enregistrer vos modifications.

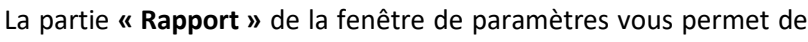

1. Cliquez sur l'engrenage en face de l'utilisateur concerné.

2. Modifiez le total de points et cliquez sur "Enregistrer". Ce menu vous permet donc d'ajouter des points manuellement à un élève ou de remettre sa jauge à 0.

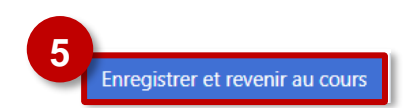

Le niveau d'expérience doit être supérieur ou égal à 5 🗢

remplir les conditions suivantes

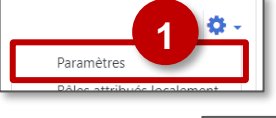

Restreindre l'accès Restrictions d'accès

Ajouter une restriction

Δ

Διιςιιη

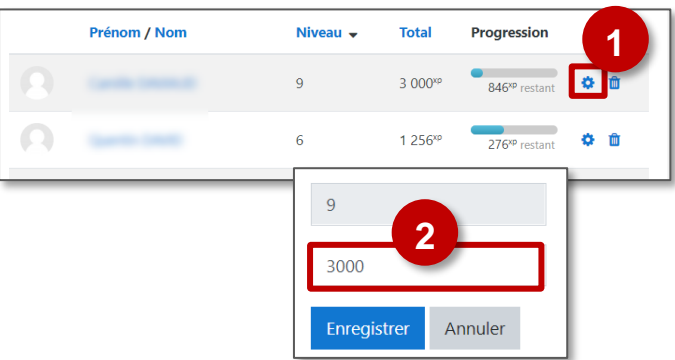

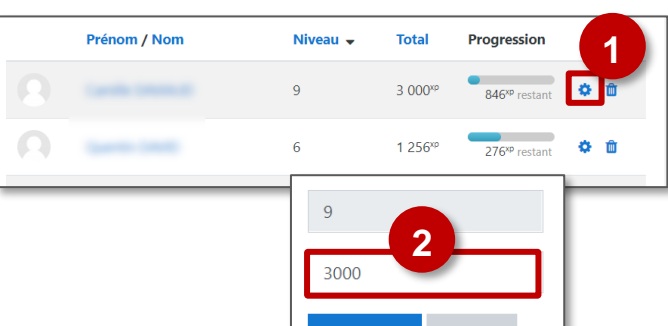

| Infos | Rapport | Historique   | Niveaux  |
|-------|---------|--------------|----------|
| 11105 | Ruppore | riistoriique | THINCOUN |

#### Les badges

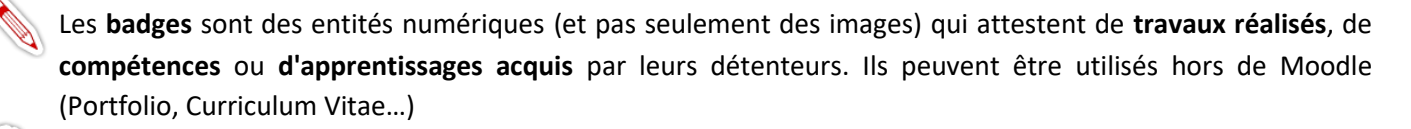

Usages pédagogiques possibles : Les Badges sont un bon moyen de conclure le passage d'une étape et marquer une progression par une "récompense".

#### Points de vigilance :

Les badges sont distribués à l'intérieur d'un cours : Ils seront accessibles par les utilisateurs inscrits au cours et liés à des activités menées à l'intérieur de chaque cours.

#### Créer des badges

- Dans votre cours, cliquez sur l'engrenage d'administration de votre cours, puis sur le menu "Plus..."
- Cliquez sur le menu Badges ➤ Ajouter un badge

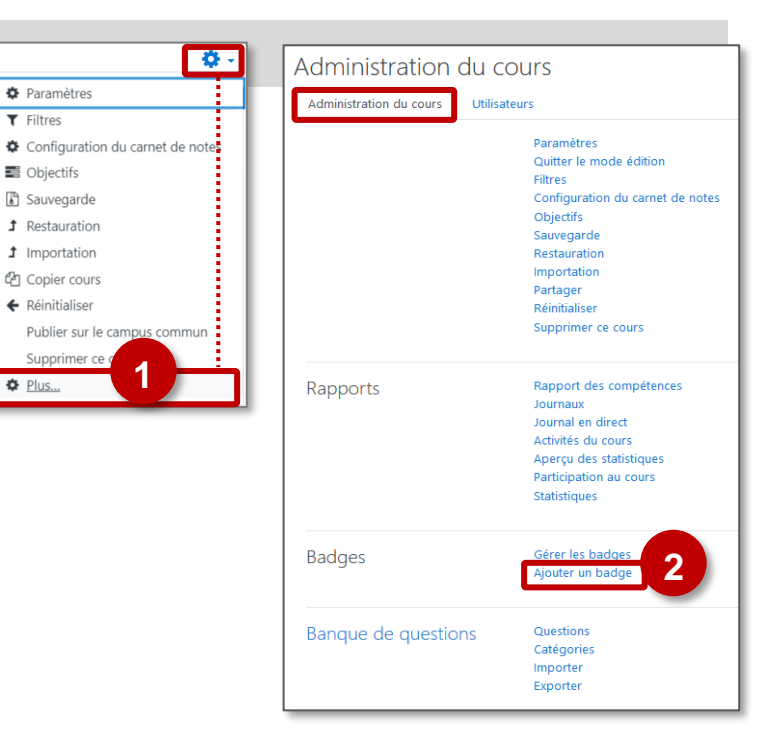

#### 3. Donnez un nom au badge

Le nom doit être unique sur l'ensemble de la plateforme Moodle. Attention à choisir un nom qui permet de vous différencier.

- 4. Entrez une description
- 5. Déposez votre image

**Pour choisir vos badges**, faites une recherche d'images "Badges Moodle"

- Indiquez le nom de l'émetteur (ex. "le professeur")
- 7. Cliquez sur le bouton "Créer un badge"

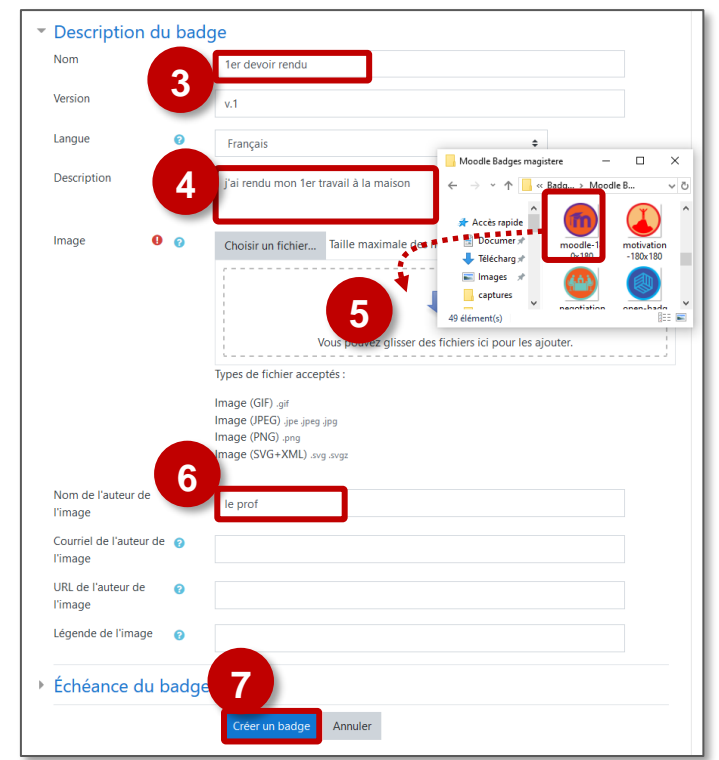

#### Attribuer un badge

- 1. Dans la page de modification, cliquez sur l'onglet "critères"
- 2. Choisissez le critère d'attribution :

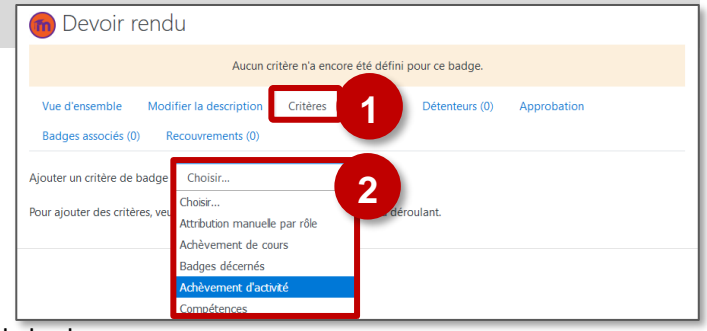

0

Oui 🗘

Suivi d'achèvement

l'achèvement des activités

Activer le suivi de

A privilégier :

- Attribution manuelle : c'est l'enseignant qui décerne le badge
- Achèvement de cours ] Il faut avoir activé le suivi de
- l'achèvement des activités dans ..... • Achèvement d'activité
  - les paramètres du cours
- 3. Dans le cas de l'achèvement d'activité, déterminez quelle activité est concernée

| 4. | Dans   | l'écran           | récapitulatif, | il   | faut   | enfin | "Activer |
|----|--------|-------------------|----------------|------|--------|-------|----------|
|    | l'accè | <b>s</b> " pour r | endre le badge | e di | isponi | ble   |          |

| 🖉 II sera  | a possible de modifier ces paramètres : |
|------------|-----------------------------------------|
| 1. A parti | r de l'administration du cours,         |
| Cliquez su | r le menu Badges 🏱 Gérer les badges     |
|            | Administration du cours                 |
|            | Administration du cours Utilisateurs R  |

#### Achèvement d'activité Test - TEST 1 obtenue avant le 31 **\$** mars Devoir - DEVOIR A LA MAISON btenue avant le 31 \$ mars Fichier - Fiche exercice 2 ļ obtenue avant le 2019 🗢 🇰 🗆 Activer 31 🗢 mars ¢ Ce critère est satisfait quand Toutes les activités sélectionnées sont achevées Une des activités sélectionnées est achevée ...... Description Annuler

| 💼 1er devoir à              | la maison                             |                                    |                 |                                  |                      |
|-----------------------------|---------------------------------------|------------------------------------|-----------------|----------------------------------|----------------------|
| Critère de badge créé       |                                       |                                    |                 |                                  | ×                    |
| Ce badge n'est actuellemen  | t pas disponible pou<br>puissent obte | ır les utilisateu<br>nir ce badge. | ors. Activez so | n accès si vous voulez<br>'accès | que des utilisateurs |
| Vue d'ensemble Modi         | fier la description                   | Critères                           | Message         | Détenteurs (0)                   |                      |
| Ajouter un critère de badge | Choisir                               | 4                                  | ¢               |                                  |                      |
| Achèvement d'ac             | tivité 🛛                              |                                    |                 |                                  | ¢ ±                  |
| "Devoir - DEVOIR A LA M     | IAISON"                               |                                    |                 |                                  |                      |
| 2. Cliquez                  | sur l' <b>eng</b>                     | renag                              | e du b          | adge chois                       | i                    |

| Mon 1er cou<br>Nombre de bac | urs: Gérer les b<br>Iges disponibles : 1      | adges                                    |   |        |  |  |
|------------------------------|-----------------------------------------------|------------------------------------------|---|--------|--|--|
| Ajouter un badge             |                                               |                                          |   |        |  |  |
| Nom 🗸                        | Statut du badge * Critères Détenteurs Actions |                                          |   |        |  |  |
| 1er devoir à<br>la maison    | Non disponible pour<br>les utilisateurs       | Achevé :"Devoir - DEVOIR A<br>LA MAISON" | 0 | *<br>2 |  |  |

#### Les badges, côté Élève

Badges

Dans leur cours, les élèves ont accès à leurs badges par la NAVIGATION (à gauche de l'écran)

| Mon 1er cours Participants | 1 | Mon 1er cours: Badges<br>Nombre de badges disponibles : 1 |                           |                                          |                                                                                                    |                       |  |  |
|----------------------------|---|-----------------------------------------------------------|---------------------------|------------------------------------------|----------------------------------------------------------------------------------------------------|-----------------------|--|--|
| Badges                     |   | Image                                                     | Nom *                     | Description                              | Critères                                                                                                    | Décerné à moi         |  |  |
| 🗹 Compétences              |   | m                                                         | 1er devoir à la<br>maison | J'ai rendu mon 1er devoir<br>à la maison | Les participants se voient décerner ce badge lorsqu'ils<br>satisfont les critères suivants :<br>• L'activité suivante doit être terminée : | Date : 31 mars<br>19✔ |  |  |
| I Notes                    |   |                                                           |                           |                                          | <ul> <li>"Devoir - DEVOIR A LA MAISON"</li> </ul>                                                                                          |                       |  |  |

## **4** 9 – Evaluation

#### Les notes

Dans un cours, les notes sont consultables par le menu "Notes" (bloc NAVIGATION, à gauche de l'écran)

Usages pédagogiques possibles : Le carnet de notes rassemble toutes les activités dans lesquelles une évaluation est possible - soit automatiquement (ex. Test), soit manuellement (ex. devoir) -.

#### \Lambda Points de vigilance :

- Bien préciser aux élèves qu'une "note" de Moodle ne signifie pas nécessairement une note réelle qui figurera dans le relevé trimestriel. Il peut être préférable de parler de "score"
- Il n'existe pas à ce jour de possibilité de transfert direct des résultats Moodle vers un outil de vie scolaire (ENT, Pronote...)

#### Pour l'enseignant : Le "rapport de l'évaluateur"

 Les élèves sont classés par ordre alphabétique (par défaut, si vous avez plusieurs classes, les élèves sont tous mélangés) Pour accéder à des résultats individuels clique sur l'icône en face du nom de l'élève

| Rapport de l'éva    | aluat                                                           | eur                                 | Rapport de l'éva       | luateur 🗢                    |                      |                            |                      |  |
|---------------------|-----------------------------------------------------------------|-------------------------------------|------------------------|------------------------------|----------------------|----------------------------|----------------------|--|
| Tous les participan | its 14,                                                         | /14                                 |                        |                              |                      |                            |                      |  |
|                     |                                                                 |                                     |                        |                              |                      |                            |                      |  |
| Prénom Tout A B C I | Prénom Tout A B C D E F G H I J K L M N O P Q R S T U V W X Y Z |                                     |                        |                              |                      |                            |                      |  |
|                     |                                                                 |                                     |                        |                              |                      |                            |                      |  |
|                     |                                                                 |                                     |                        |                              |                      | 2                          |                      |  |
| 1                   |                                                                 |                                     | Cours de démonstration | =                            |                      |                            |                      |  |
| Prénom / Nom 🔷      |                                                                 | Adresse de courriel                 | 🏹 Test de révision 🖨 🖋 | V Pour voir si j'ai bien com | 🗢 🥒 💄 De             | voir : Etude de 2 symb 💠 🖋 | 💢 Total du cours 🗢 🖋 |  |
| ISABELLE AUDRA      | •                                                               | isabelle.audra@ac-reims.fr          | 5,00 <b>Q</b>          |                              | 7,50 <mark>Q</mark>  | 9,5                        | 73,33                |  |
|                     | <b>••</b> /                                                     | mathieu.aunos@ac-reims.fr           | 7,50 <b>Q</b>          |                              | 6,67 <mark>Q</mark>  | 8,0                        | 73,90                |  |
| MICKAEL CHEDAILLE   | <b>=</b> /                                                      | mickael.chedaille@ac-reims.fr       | 10,00 <b>Q</b>         |                              | 8,50 <mark>Q</mark>  | 7,5                        | 86,67                |  |
|                     | <b>••</b> /                                                     | audrey.lordier@ac- <u>rei</u> ms.fr | 10,00 <mark>Q</mark>   |                              | 6,00 <mark>Q</mark>  | 8,0                        | 80,00                |  |
| KARINE HEBERT       | •                                                               | karine.hebert                       | 8.00Q                  |                              | 10,00 <mark>Q</mark> | 6.0                        | 80,00                |  |
|                     |                                                                 | Moyenne globale                     | 8,10                   |                              | 7,73                 | 7,8                        | 78,78                |  |

2. Les activités sont triées par ordre de création. Cliquez sur le nom de l'activité pour :

- consulter les résultats détaillés à cette activité (par ex. les résultats détaillés aux questions d'un test)
- saisir les notes d'une activité (par ex. pour un devoir évalué manuellement)
- 3. En bas de l'écran, les moyennes
- 4. Dans la dernière colonne les résultats sous forme de pourcentage

Pour l'élève : Le "rapport du participant"

- 1. Les activités sont triées par ordre de création des activités.
- 2. Par défaut, l'affichage a été simplifié : il n'affiche que les pourcentages de réussite aux activités

L'enseignant peut enrichir l'affichage dans "Réglages des notes du cours"

3. Le total reprend les pourcentages

| Rapport du participant - STEPHANE                    | KLEIN         |
|------------------------------------------------------|---------------|
| Rapport d'ensemble Rapport du participant            |               |
| ilément d'évaluation                                 | Pourcentage 2 |
| Cours de démonstration - Niveau 1                    |               |
| V Test de révision                                   | 90,00 %       |
| Pour voir si j'ai bien compris la vidéo              | 100,00 %      |
| Devoir : Etude de 2 symboles de la République        |               |
| Total du cours<br>Simple moyenne pondérée des notes. | 95,00 %       |

Cours de démonstration Niveau 1

**Participants** 

Compétences

Badges

C Section 1

C Section 2

C Section 3

#### Filtrer le carnet de notes par classe ou par groupe

Il faut au préalable avoir constitué des groupes (Voir Fiche réflexe " Moodle09-Utilisateurs\_groupes" )

- Dans le menu d'Administration du cours (par l'engrenage), cliquez sur le menu "Paramètres"
- 2. Dans la rubrique "Groupes" des paramètres du cours, sélectionnez : Mode de groupe : Groupes séparés Enregistrez et revenez au cours
- Cliquez sur le menu "Notes" à gauche de l'écran
- **3.** Dans le carnet de notes, un **menu déroulant permet un filtrage** des étudiants par groupe.

#### Configurer le carnet de notes

- Cliquez sur le menu "Notes" à gauche de l'écran
- 1. Cliquez sur l'onglet "Réglages"
- 2. Organisez l'ordre de vos activités
- **3.** Si besoin, modifiez les paramètres des notes pour chaque activité (ex. "Note pour passer")

T

- **4.** Organisez vos notes en **Catégories** (surtout si votre cours contient de nombreuses activités)
- 5. Cliquez sur le bouton "Enregistrer"

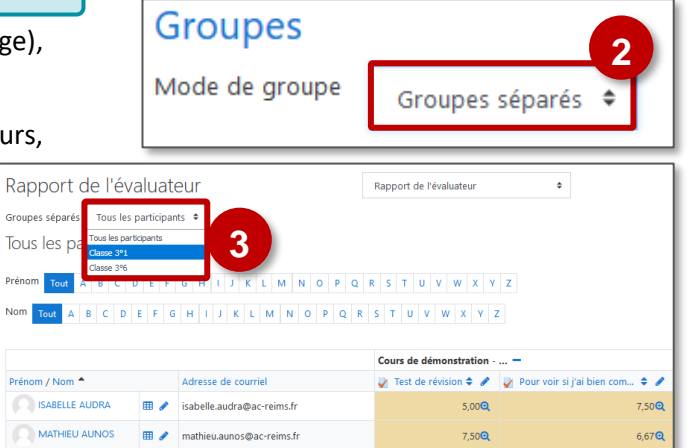

Paramètres

| Campus Ac-Reims                                                                                                    | Français (fr) 👻                                                                                                    |                                                              |                                           | A admin ac-reims                                                              |
|----------------------------------------------------------------------------------------------------|----------------------------------------------------------------------------------------------------|--------------------------------------------------------------|-------------------------------------------|-------------------------------------------------------------------------------|
| Rapport de l'éve<br>Affichage Réglages                                                                                                    | 1 Objectifs Lettres                                                                                                    | Importation Exporter                                         |                                           |                                                                               |
| Rapport de l'évaluateur                                                                                                    | listorique d'évaluation Rapport                                                                                                    | d'objectifs Rapport d'ensemble                               | Affichage simplifie                       | é Rapport du participant                                                      |
| Groupes séparés Tous les par                                                                                                    | rticipants 🕈                                                                                                    |                                                              |                                           |                                                                               |
| Tous les participants                                                                                                    | 9/241                                                                                                    |                                                              |                                           |                                                                               |
| Prénom Tout A B C D                                                                                                    | EFGHIJKLMN                                                                                                    | 0 P Q R S T U V W X                                          | Y Z                                       |                                                                               |
| Nom Tout A B C D E                                                                                                    | FGHIJKLMNO                                                                                                    | P Q R S T U V W X                                            | Y Z                                       |                                                                               |
|                                                                                                    |                                                                                                    | Cours de démo                                                | nstration =                               |                                                                               |
| Prénom / Nom                                                                                                    | Adresse de courriel                                                                                                    | 🏹 Test de révisi                                             | on 🕈 🖋 🚽 Pour vo                          | ir si j'ai bien compri 🗢 🥒 🖕                                                  |
| CTEDUANE VI EIN                                                                                                    | 🛄 👌 stanhana kinin (@manhusaa                                                                                                    | unumerique fr                                                | 9.000                                     | 10,00@                                                                        |
| STEPTIMINE KEEIN                                                                                                    | stephane.kielin @monburea                                                                                                    |                                                              |                                           |                                                                               |
| Eonfiguration du confichage Réglages Bi                                                                                                    | <ul> <li>Antimication of the second second seco</li></ul> | Importation Exporter                                         | - <b>Q</b><br>8.26                        | - <b>Q</b><br>6.50                                                            |
| Affichage Réglages B<br>Configuration du carnet de not                                                                                                    | Aakim kabouya@monbureau akim kabouya@monbureau carnet de notes arèmes Objectifs Lettres Réglages des notes du cour                                                                                                    | Importation Exporter S Préférences: Rapport de l'éval        | -Q<br>8.26                                | -Q<br>6.50                                                                    |
| Configuration du camet de not                                                                                                    | <ul> <li>areprinter. Additing with induced and a second and a second and a second and a second and a second and a second and a second a second</li></ul>  | Importation Exporter S Préférence: Rapport de l'éval No      | -Q<br>8.26<br>uuteur<br>te maximale       | Actions 3                                                                     |
| Configuration du camet de not                                                                                                    | Arephane.exem (minimudade<br>akim.kabouya@monbureau<br>carnet de notes<br>arèmes Objectifs Lettres<br>Réglages des notes du cour<br>iveau 1                                                                                                    | Importation Exporter S Préférences: Rapport de l'éval No     | -Q<br>6.26                                | -Q<br>6.50<br>Actions<br>Modifier -                                           |
| Configuration du ca<br>Affichage Reglages B<br>Configuration du camet de not                                                                                                    | Asephanie.exem remonance en en en en en en en en en en en en en                                                                                                    | Importation Exporter S Préferences: Rapport de l'éval No     | -Q<br>8.26<br>uateur<br>te maximale       | -Q<br>6.50<br>Actions<br>Modifier -<br>Modifier -                             |
| Configuration du camet de not<br>Configuration du camet de not<br>Config | alegnalité.delli Yelinialité.delli Yelinialité.        | Importation Exporter  Préférences: Rapport de l'éval  No     | a a a a a a a a a a a a a a a a a a a     | Actions<br>Modifier -<br>Modifier -                                           |
| Configuration du camet de not<br>Configuration du camet de not<br>Config | Aspendie Control Control             | Importation Exporter S Préférences: Rapport de l'éval No     | 4 8.26<br>8.26<br>10,00<br>10,00<br>10,00 | -Q<br>6.50<br>Actions<br>Modifier -<br>Modifier -<br>Modifier -<br>Modifier - |
| Configuration du camet de not  Configuration du camet de not                                                                                                    | alegnalité.dell'i quindinducé qui alexim. La bouya @monbureau carnet de notes arêmes Objectifs Lettres es Réglages des notes du cour liveau 1 compris la vidéo symboles de la République érée des notes.                                                                                                    | Importation Exporter  Préférences: Rapport de l'éval  No  10 | a a a a a a a a a a a a a a a a a a a     | Actions 3<br>Modifier -<br>Modifier -<br>Modifier -<br>Modifier -             |
| Artichage Reglages B<br>Configuration du co<br>Artichage Reglages B<br>Configuration du carret de not                                                                                                    | Application de la République erée des notes.                                                                                                    | Importation Exporter No Préférences: Rapport de l'éval No    | a a a a a a a a a a a a a a a a a a a     | -Q<br>6.50<br>Modifier -<br>Modifier -<br>Modifier -<br>Modifier -            |

| A savoir :                                              |                                                                                                    | [ | Rapport du part    | icipan     | t                                                                                 |
|---------------------------------------------------------|----------------------------------------------------------------------------------------------------|---|--------------------|------------|-----------------------------------------------------------------------------------|
| Le menu "Réglages des no<br>l'affichage des notes, nota | otes du cours" permet de personnaliser<br>mment le rapport du participant, par ex.                                                                                                    |   | Afficher le rang   | Modif<br>0 | ier les réglages par défaut Défaut (Cacher) 💠                                     |
| pour masquer les notes                                  | Réglages des notes du cours         Affichage       Réglages       Barémes       Objectifs       Lettres       Importation       Exporter         Configuration du carmet de notes       Réglages des notes du cours       Préférences: Rapport de l'évaluateur |   | Afficher les notes | U          | Défaut (Afficher)<br>Défaut (Afficher)<br>Défaut (Afficher)<br>Cacher<br>Afficher |

#### Les notes dans l'activité TEST

La consultation des notes dans l'activité Test permet un suivi détaillé.

- Consultation des résultats

   à une question => Cela
   permet d'identifier un
   point à reprendre en
   classe.
- 2. Consultation des résultats d'un élève à son test
- 3. Exportation des résultats

| Тé | lécharger les dor                          | nées au format Séparé     | par des virgules (.c | :sv) 4  | <b>Télécha</b>           | rger                           | 3                |            |               |               |               |               |
|----|--------------------------------------------|---------------------------|----------------------|---------|--------------------------|--------------------------------|------------------|------------|---------------|---------------|---------------|---------------|
|    | Prénom /<br>Nom                            | Adresse de courriel       |                      | État    | Commencé<br>le           | Terminé                        | Temps<br>utilisé | Note/10,00 | Q. 1<br>/2,00 | Q. 2<br>/2,00 | Q. 3<br>/2,00 | Q. 4<br>/2,00 |
|    | A<br>D<br>Relecture de<br>cette tentative  | ards.inclut@rodur         | nameri ya T          | Terminé | 27 mai<br>2019 22:16     | 27 mai<br>2019<br>22:26        | 10 min           | 10,00      | ✔ 2,00        | ✔ 2,00        | ✔ 2,00        | ✔ 2,00        |
|    | M<br>H<br>Relecture de<br>cette tentative  | ngilahi@notura            | numeripa T           | Terminé | 6 février<br>2020 15:07  | 6 février<br>2020<br>15:11     | 4 min<br>18 s    | 10,00      | ✔ 2,00        | ✔ 2,00        | ✔ 2,00        | ✔ 2,00        |
|    | Ji<br>V<br>Relecture de<br>cette tentative | part a constant           |                      | Terminé | 10 février<br>2020 14:29 | 10<br>février<br>2020<br>14:31 | 1 min<br>33 s    | 10,00      | ✔ 2,00        | ✔ 2,00        | ✔ 2,00        | ✔ 2,00        |
|    | C<br>G<br>Relecture de<br>cette tentative  | antin prindrotter         | anne gall            | Terminé | 14 mars<br>2020 20:44    | 14 mars<br>2020<br>20:47       | 3 min<br>31 s    | 8,00       | ✔ 2,00        | ✔ 2,00        | × 0,00        | ✔ 2,00        |
|    | S<br>K<br>Relecture de<br>cette tentative  | Righten Stor Broothan     | anne gall            | Terminé | 14 février<br>2020 09:25 | 14<br>février<br>2020<br>09:39 | 13 min<br>53 s   | 6,50       | <b>2</b> 1,00 | ✔ 2,00        | × 0,00        | <b>2</b> 1,50 |
|    | Ji<br>D<br>Relecture de<br>cette tentative | para da da capacita da ca | anarran gan T        | Terminé | 19 mars<br>2020 00:56    | 19 mars<br>2020<br>01:04       | 8 min            | 5,00       | 1,00          | × 0,00        | × 0,00        | ✔ 2,00        |

#### La notation par lettres (ou niveaux)

Il est possible de paramétrer un affichage des résultats par Lettres, sur le modèle anglo-saxon. Cela permet d'indiquer un niveau de réussite.

Cliquez sur le menu "Notes" à gauche de l'écran

#### ÉTAPE 1 : Paramétrer les seuils

- 1. Dans le menu déroulant à droite de l'écran, cliquez sur Lettres > Affichage
- Si besoin, cliquez sur le bouton "Modifier les notes lettres" pour revoir les lettres et les seuils
- Affichage \$ Affichage Rapport de l'évaluateur Historique d'évaluation Rapport d'objectifs Rapport d'ensemble Affichage simplifié Rapport du participant Réglages Configuration du carnet de notes Réglages des notes du cours Préférences: Rapport de l'évaluateur Barèmes Affichage Importation Fichier CSV Copier depuis une feuille de calcul Fichier XML

| Affichage<br>Notes lettres | \$                    | 2      |
|----------------------------|-----------------------|--------|
|                            | Modifier les notes le | ettres |
| Maximum                    | Minimum               | Lettre |
| 100,00 %                   | 93,00 %               | А      |
| 92,99 %                    | 90,00 %               | A-     |
| 89,99 %                    | 87,00 %               | B+     |
| 86,99 %                    | 83,00 %               | В      |
| 82,99 %                    | 80,00 %               | B-     |
| 79,99 %                    | 77,00 %               | C+     |
| 76,99 %                    | 73,00 %               | С      |
| 72,99 %                    | 70,00 %               | C-     |
| 69,99 %                    | 67,00 %               | D+     |
| 66,99 %                    | 60,00 %               | D      |
| 59,99 %                    | 0,00 %                | F      |
|                            | Modifier les notes l  | ettres |

#### ÉTAPE 2 : Remplacer l'affichage des notes par l'affichage des lettres

- 3. Dans le menu déroulant au centre de l'écran, cliquez sur "Réglages des notes du cours"
- Dans la rubrique Rapport du Participant : Affichage
  - 4. Afficher les notes : "Cacher"
  - 5. Afficher les notes lettres : "Afficher"
  - 6. Enregistrez

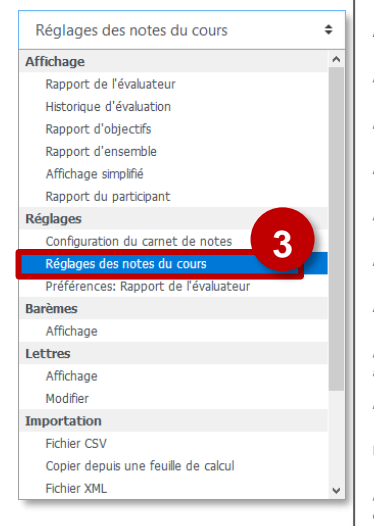

| Rapport du participa                                    | ant                                     |
|---------------------------------------------------------|-----------------------------------------|
|                                                         | Modifier les réglages par défaut        |
| Afficher le rang 💡                                      | Défaut (Cacher) 🗢                       |
| Afficher les pour-cents 🧿                               | Défaut (Afficher) 🗢                     |
| Afficher les notes                                      | Cacher 🗧 🕇                              |
| Afficher les feedbacks                                  | Défaut (Afficher) 🗢                     |
| Afficher les coefficients                               | Défaut (Afficher) 🗘                     |
| Afficher la moyenne 🛛 💡                                 | Défaut (Cacher) 🗢                       |
| Afficher les notes lettres                              | Afficher + 5                            |
| Afficher la contribution 🍘<br>au total du cours         | Défaut (Afficher) 🗢                     |
| Afficher les intervalles                                | Défaut (Afficher) 🗢                     |
| Décimales de l'intervalle                               | 0 🗢                                     |
| Afficher les éléments 🛛 🕜<br>cachés                     | Défaut (Cacher les éléments jusqu'au) 🗢 |
| Cacher les totaux o<br>contenant des<br>éléments cachés | Défaut (Cacher) 🗘                       |
|                                                         | Enregistrer Annuler                     |

## **Conclusion :** Les étapes clés de la création d'un cours

| 1. Préparation de l'esp                                                                                      | ace de cours                                                  | 2. Inscrip                                                              | tion des usagers                                                                                                |
|----------------------------------------------------------------------------------------------------|---------------------------------------------------------------|-------------------------------------------------------------------------|----------------------------------------------------------------------------------------------------|
| <ul> <li>Choix du format du co<br/>Thématique, hebdoma<br/>onglets</li> <li>Définition des paramè</li> </ul> | ours :<br>daire ou par<br>tres du cours                       | <ul> <li>Choix de la élèves</li> <li>Sélection d votre cours</li> </ul> | méthode d'inscription des<br>les enseignants inscrits à                                                         |
| 3. Edition du cours et des contenus                                                                          | 4. Vérificati<br>le rô                                        | on, en "prenant<br>le de…"                                              | 5. Faire vivre votre cou                                                                                        |
| <ul> <li>Ajout des contenus, des ressources, des activités</li> <li>Gestion des blocs</li> </ul>             | <ul> <li>Rôle de l'é</li> <li>Rôle des a enseignan</li> </ul> | élève<br>autres<br>ts/Tuteurs                                           | <ul> <li>Interaction avec les élèv</li> <li>Evaluation et feedback</li> <li>Sauvegarde, Réinitialisa</li> </ul> |

Sauvegarde, Réinitialisation des données en fin d'année

fonctionnels
## Annexe : Les plugins externes des plateformes Moodle Grand Est

Liste des plugins externes installés sur les plateformes Moodle – Grand Est (Liste actualisée 20/10/2021).

| ТҮРЕ                       | NOM                                 | Nom plugin Moodle            | Lien                                                    |
|----------------------------|-------------------------------------|------------------------------|---------------------------------------------------------|
| Activités                  | Choix du groupe                     | mod_choicegroup              | https://moodle.org/plugins/mod_choicegroup              |
| Activités                  | Galerie d'images                    | mod_lightboxgallery          | https://moodle.org/plugins/mod_lightboxgallery          |
| Activités                  | Geogebra                            | mod_geogebra                 | https://moodle.org/plugins/mod_geogebra                 |
| Activités                  | Н5Р                                 | mod_hvp                      | https://moodle.org/plugins/mod_hvp                      |
| Activités                  | Jeux                                | mod_game                     | https://moodle.org/plugins/mod_game                     |
| Activités                  | Liste des tâches                    | mod_checklist                | https://moodle.org/plugins/mod_checklist                |
| Activités                  | Module Hot Potatoes *               | mod_hotpot                   | https://moodle.org/plugins/mod_hotpot                   |
| Activités                  | Questionnaire                       | mod_questionnaire            | https://moodle.org/plugins/mod_questionnaire            |
| Activités                  | Rendez-vous                         | mod_scheduler                | https://moodle.org/plugins/mod_scheduler                |
| Activités                  | Test en temps réel*                 | mod_realtimequiz             | https://moodle.org/plugins/mod_realtimequiz             |
| Availability<br>conditions | Level up!                           | avalilability_xp             | https://moodle.org/plugins/availability_xp              |
| Blocs                      | Barre de progression                | block_completion_progress    | https://moodle.org/plugins/block completion progress    |
| Blocs                      | Course overview on<br>campus        | block_course_overview_campus | https://moodle.org/plugins/block course overview campus |
| Blocs                      | Level up! - Gamification            | block_xp                     | https://moodle.org/plugins/block_xp                     |
| Blocs                      | Liste des tâches                    | block_checklist              | https://moodle.org/plugins/block_checklist              |
| Editeur ATTO               | WIRIS plugin for Atto               | atto_wiris                   | https://moodle.org/plugins/atto_wiris                   |
| Editeur ATTO               | Cloze Editor                        | atto_cloze                   | https://moodle.org/plugins/atto_cloze                   |
| Editeur ATTO               | Microsoft Word File<br>Import       | atto_wordimport              | https://moodle.org/plugins/atto_wordimport              |
| Editeur ATTO               | More font colors                    | atto_morefontcolors          | https://moodle.org/plugins/atto_morefontcolors          |
| Editeur ATTO               | Full screen                         | atto_fullscreen              | https://moodle.org/plugins/atto_fullscreen              |
| Editeur ATTO               | Styles**                            | atto_styles                  | https://moodle.org/plugins/atto_styles                  |
| Editeur TinyMCE            | Cloze Editor                        | tinymce_clozeeditor          | https://moodle.org/plugins/tinymce_clozeeditor          |
| Editeur TinyMCE            | RecordRTC TinyMCE                   | tinymce_recordrtc            | https://moodle.org/plugins/tinymce_recordrtc            |
| Editeur TinyMCE            | WIRIS plugin for TinyMCE -<br>Maths | tinymce_tiny_mce_wiris       | https://moodle.org/plugins/tinymce_tiny_mce_wiris       |
| Filtres de texte           | Math & Science by WIRIS             | filter_wiris                 | https://moodle.org/plugins/filter wiris                 |
| Filtres de texte           | Н5Р                                 | filter_h5p                   | https://moodle.org/plugins/filter_h5p                   |
| Formats de cours           | Format Grid                         | format_grid                  | https://moodle.org/plugins/format_grid                  |
| Formats de cours           | Une section par onglet              | format_onetopic              | https://moodle.org/plugins/format_onetopic              |
| Formats de cours           | Buttons                             | format_buttons               | https://moodle.org/plugins/format_buttons               |
| Formats de cours           | Mindmap Format                      | format_mindmap               | https://moodle.org/plugins/format_mindmap               |
| Reports                    | Overview statistics                 | report_overviewstats         | https://moodle.org/plugins/report_overviewstats         |
| Types de questions         | Appariement par glisser-<br>déposer | qtype_ddmatch                | https://moodle.org/plugins/qtype_ddmatch                |
| Types de questions         | Ordonnancement                      | qtype_ordering               | https://moodle.org/plugins/qtype_ordering               |
| Types de questions         | STACK                               | qtype_Stack                  | https://moodle.org/plugins/qtype_stack                  |
| Types de questions         | Geogebra                            | qtype_geogebra               | https://moodle.org/plugins/qtype_geogebra               |

\* Plugin en voie d'abandon : Les activités déjà créées sont accessibles, mais il n'est plus possible de créer une nouvelle activité.

\*\* Plugin en cours de déploiement